TECHNICAL WHITE PAPER: February 2024

VMware vSAN™ Architecture Overview & Setup

Proof of Concept (PoC) Guide

# Table of contents

| Introduction                                                                    |    |
|---------------------------------------------------------------------------------|----|
| Overview                                                                        | 4  |
| What's New in vSAN 8.0                                                          | 4  |
| Hardware Selection                                                              | 5  |
| General Approach to Testing vSAN                                                | 5  |
| Prerequisites                                                                   | 7  |
| Hardware Compatibility                                                          | 7  |
| vSAN ESA or OSA                                                                 | 7  |
| vSAN ESA ReadyNode™ & ReadyNode Emulated Configuration Guidance                 | 7  |
| vSAN OSA Hardware Guidance                                                      | 9  |
| vSAN Setup Assumptions                                                          | 10 |
| vSAN OSA All-Flash or Hybrid                                                    | 10 |
| Enabling a Single vSAN HCI Cluster                                              | 11 |
| Using Quickstart to Enable Single vSAN HCI Cluster                              | 11 |
| Manually Enabling vSAN Services on a Cluster                                    | 24 |
| Enabling vSAN Services on a VMware Cloud Foundation™ based Cluster              | 24 |
| Enabling vSAN Max™ - Disaggregated Storage                                      |    |
| vSAN Max Sizing Considerations                                                  | 26 |
| Disaggregated Storage for vSAN OSA (AKA: HCI Mesh)                              | 26 |
| Using Quickstart to Enable vSAN Max Cluster                                     | 27 |
| Manually Enabling vSAN Max on a Cluster                                         | 32 |
| Enabling vSAN Max/HCI Mesh Services on a VMware Cloud Foundation™ based Cluster | 32 |
| Enabling vSAN Compute Cluster                                                   | 33 |
| Overview                                                                        | 33 |
| Enabling vSAN Compute Clusters in VMware Cloud Foundation                       | 33 |
| Enabling Two-Node and vSAN Stretched Clusters                                   |    |
| Overview                                                                        | 34 |
| Enabling vSAN Stretched Clusters in VMware Cloud Foundation                     | 34 |
| Check the vSAN Cluster Thoroughly                                               |    |
| Why Is This Important?                                                          | 35 |
| Use Health Check to Verify vSAN Functionality                                   | 35 |

| Manually Checking against the VCG                                        | 40 |
|--------------------------------------------------------------------------|----|
| vSAN Basics                                                              |    |
| Deploy your first Virtual Machine                                        | 42 |
| Verifying Disk Layout of a VM on vSAN                                    | 48 |
| Configuring Fault Domains                                                | 52 |
| Creating a Snapshot                                                      | 53 |
| Clone a Virtual Machine                                                  | 58 |
| vMotion a Virtual Machine Between Hosts                                  | 61 |
| VMware vSphere® Storage vMotion® (Storage vMotion) VM Between Datastores | 65 |
| VM Storage Policies and vSAN                                             | 67 |
| Create a New VM Storage Policy                                           | 68 |
| Deploy a new VM with a New Storage Policy                                | 72 |
| Assign a new Storage Policy to an Existing VM                            | 76 |
| Modify a VM Storage Policy                                               | 79 |
| IOPS Limits                                                              | 82 |
| Space Efficiency & Encryption Defined by Policy (vSAN ESA)               | 82 |
| APPENDIX A: vSAN RDMA Configuration & Troubleshooting                    |    |
| Overview                                                                 | 84 |
| Configuration Example                                                    | 85 |
| RDMA troubleshooting                                                     | 88 |
| APPENDIX B: Cleanly Removing vSAN Configuration                          | 91 |
| vCLS Retreat Mode                                                        | 91 |
| Remove vSAN Partitions and Clear Data                                    | 91 |

# Introduction

## Overview

This document primarily details the overall architecture and setup of vSAN Express Storage Architecture™ (ESA) cluster environments. vSAN Original Storage Architecture™ (OSA) environments are covered where they differ from vSAN ESA. The specific focus of the document includes overviews of:

- Single vSAN HCI cluster deployments (ESA and OSA)
- vSAN Max™ cluster deployments (disaggregated storage)
- vSAN Compute cluster deployments
- vSAN Two-Node and Stretched Cluster deployments.

Additionally, the document includes reviews of basic functions such as vSAN storage policies and virtual machine deployment.

Separate guides are dedicated to more detailed discussions of specific vSAN related areas:

- vSAN Proof of Concept: vSAN Management, Monitoring & Hardware Testing
- vSAN Proof of Concept: vSAN Features
  - Space efficiency features (e.g., compression, deduplication, RAID-5/RAID-6 erasure coding, and Trim/Unmap)
  - o Encryption
  - o File Services
- vSAN Proof of Concept: vSAN Performances Testing
- vSAN Proof of Concept: vSAN Stretched Cluster & Two-Node Overview & Testing

# What's New in vSAN 8.0

vSAN 8.0 is a major milestone release that includes a new architecture option for new vSAN clusters, and there are now two distinct ways to configure a vSAN cluster. vSAN 8.0 introduced ESA, which optimizes the use of certified NVMe drives in a single tier, with a dynamic approach to data placement. vSAN 8.0 Update 2 introduces Max. A disaggregated deployment model, providing scalable, cost-effective storage solutions to empower your cloud infrastructure. This innovative approach caters to three primary use cases: driving cost optimization for infrastructure and applications, ensuring operational simplicity with unified storage, and facilitating rapid scaling for cloud-native applications. The classic OSA model, which is updated from vSAN 7, remains an option.

For a comprehensive overview of ESA, visit: https://core.vmware.com/vsan-esa.

Updates to the OSA include:

- Change in buffer device capacity, increasing from 600GB to 1.6TB.
- For HCI Mesh, the number of server and client clusters increases from 5 to 10
- Improvements in vSAN File Services operations
- vSAN Boot time optimizations

## Hardware Selection

Choosing the appropriate hardware is one of the most important factors in the successful validation of vSAN. Hardware recommendations will differ between ESA and OSA deployments.

There are many variables with hardware (drivers, controller firmware versions) so be sure to choose hardware that is on the VMware Compatibility List. See the 'Prerequisites' section of this guide for more information.

## General Approach to Testing vSAN

Once the appropriate hardware is selected for testing, it is useful to define the use case, goals, expected results and success metrics.

The testing lifecycle can be broken into three phases:

#### Day-0

The post-design phase, installation of the infrastructure components, including: the hypervisor VMware ESXi™ (ESXi); control plane VMware vCenter®(vCenter); physical network uplinks and upstream network devices; essential services, such as DNS and NTP; VLANs, etc.

#### Day-1

Setup and configuration of the required solution (in the case of vSAN).

#### Day-2

Operational aspects and monitoring. The most important aspects to validate when testing:

- Successful vSAN configuration and deployment
- VMs successfully deployed to vSAN Datastore
- Reliability: VMs and data remain available in the event of failure (host, disk, network, power)
- Serviceability: Maintenance of hosts, disk groups, disks, clusters
- Performance: vSAN and selected hardware can meet the application, as well as business needs
- Validation: vSAN features are working as expected (File Service, Deduplication and Compression, RAID-5/6, checksum, encryption)
- Day-2 Operations: Monitoring, management, troubleshooting, and upgrades

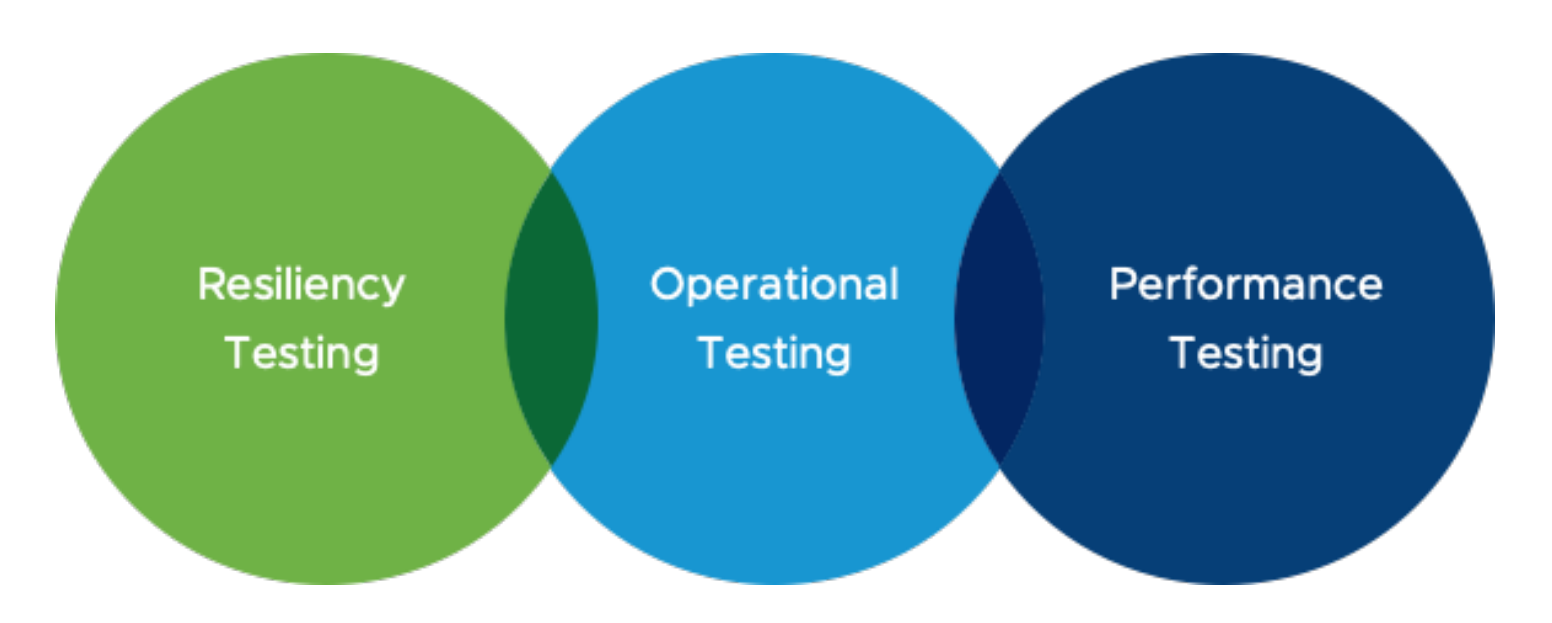

These can be grouped into three common types: resiliency testing, performance testing, and operational testing.

#### **Resiliency Testing**

As with any storage solution, failures can occur on hardware components at any time due to age, temperature, firmware, etc. Such failures can occur among storage controllers, disks, nodes, and network devices among other components. As a software solution, vSAN is designed to be resilient against these failures. In this guide, we will examine how to systematically test against disk, host, network, and control plane failures.

#### **Operational Testing**

Understanding how the solution behaves during normal (or "day two") operations is important to consider as part of the evaluation. Fortunately, because vSAN is embedded within the ESXi hypervisor, many vSAN operations tasks are simply extensions of normal VMware vSphere® (vSphere) operations. Adding hosts, migrating VMs between nodes, and cluster creation are some of the many operations that are consistent between vSphere and vSAN.

#### Performance Testing

Before embarking on testing, it is important to set clear objectives and understand the performance requirements of the environment. Close attention to details such as workload I/O profiles, latency and hotspots is needed. In this guide, we will explore how to conduct performance tests with a consistent, methodological approach.

# Prerequisites

## Hardware Compatibility

Plan on testing a reasonable hardware configuration resembling a production-ready environment that suits your business requirements. Refer to the <u>VMware vSAN Design and Sizing Guide</u> for information on design configurations and considerations when deploying vSAN.

As vSAN is a software solution, it is critical to ensure that well supported, enterprise class hardware components are used. The VMware Compatibility Guide (or "VCG") lists components that have been tested and certified for use with vSAN. In addition, the vSAN Hardware Compatibility List (or "HCL") lists hardware compatibility specific to vSAN.

Note: The terms "VCG" and "HCL" may be used interchangeably (both within this guide, and in other documentation), but essentially pertain to hardware compatibility.

Note: If using a VMware vSAN ReadyNode™ (ReadyNode) or appliance, the factory-installed hardware is guaranteed to be compatible with vSAN. However, be mindful that BIOS updates and firmware and device driver versions may be out of date and should be checked.

# vSAN ESA or OSA

If using a certified ReadyNode or vSAN appliances with specific certified devices, then vSAN ESA (which has an optimized data path and placement for NVMe devices) is an option.

The table below summarizes the minimum requirements for each architecture:

|                                      | vSAN 8.0 ESA                                                  | vSAN 8.0 OSA                                                  |
|--------------------------------------|---------------------------------------------------------------|---------------------------------------------------------------|
| Storage Device Minimums              | 4 devices per host                                            | 1 capacity device + 1 cache device per host                   |
| Hardware Support                     | ReadyNodes, Appliances, build your own with certified devices | ReadyNodes, Appliances, build your own with certified devices |
|                                      | Only vSAN ESA certified NVMe devices                          | Any SATA, SAS. NVMe certified device                          |
| Networking Requirements<br>(minimum) | 25Gbps                                                        | 10Gbps                                                        |

Note that 25Gbps networking (or faster) is required vSAN ESA. The one exception is the vSAN-ESA-AF-O ReadyNode configuration, which allows for 10Gbps networking. It is designed for Edge, 2-node, and other small environments with relatively few VMs, and minimal workload demands. For more information, please refer to: https://core.vmware.com/blog/esa-all-platforms-and-all-workloads-esa-af-0

# vSAN ESA ReadyNode™ & ReadyNode Emulated Configuration Guidance

Customers can pick a server manufacturer's ESA certified ReadyNode platform listed on the VMware Compatibility Guide (VCG) for vSAN ESA, and can build out a server configuration using hardware components as they are listed on the given ReadyNode specification, emulating a ReadyNode purchased using a single SKU. This approach can help customers who chose not to purchase a ReadyNode through an official SKU but have the same or better hardware found in the desired ReadyNode classification.

Here is the direct link to the VMware Compatibility Guide vSAN ESA page: https://www.vmware.com/resources/compatibility/search.php?deviceCategory=vsanesa

Home / Resources / Compatibility Guides

# VMware Compatibility Guide

| Search Compatibility Guide:          | (e.g. compatibility or esx or 3.0) | All Listings           | ~    | Search |
|--------------------------------------|------------------------------------|------------------------|------|--------|
| What are you looking for: <b>vSA</b> | N                                  | Compatibility Guides – | Help |        |

Click here for vSAN Original Storage Architecture(OSA) Guide

#### vSAN Express Storage Architecture (ESA) ReadyNode Configurator

STEP 1: Refer to the vSAN ESA ReadyNode<sup>TM</sup> Hardware Guidance for guidance on how to build vSAN ReadyNode<sup>TM</sup>

STEP 2: Proceed to configure and build vSAN ESA ReadyNode<sup>TM</sup>

| Choose (Step 1)                                                                                                    | Configur                                                                                                    | e (Step 2)                                                                                                    | Consume (Step 3)                                                                                                    |
|----------------------------------------------------------------------------------------------------|----------------------------------------------------------------------------------------------------|----------------------------------------------------------------------------------------------------|----------------------------------------------------------------------------------------------------|
| *vSAN ESA ReadyNode Vendors:<br>Cisco<br>Dell<br>Fujitsu<br>Hewlett Packard Enterprise<br>Hitachi<br>Hitachi Vantara | *vSAN ESA Server Model:<br>HPE Synergy 480 Gen11 Compute Module<br>UCSC-C240-M6SN<br>UCSX-210C-M6<br>UCS-C220-M6N<br>UCSC-C220-M7N<br>UCSC-C220-M7SN | *vSAN ESA ReadyNode Generation:<br>Intel Xeon Scalable (Ice-Lake-SP)<br>Intel Xeon Scalable (Sapphire-Rapids-SP)<br>AMD EPYC (Milan)<br>AMD EPYC (Genoa)<br>AMD EPYC (Siena) | *vSAN ESA ReadyNode Profile:<br>vSAN-ESA-AF-2<br>vSAN-ESA-AF-HighDensity<br>vSAN-ESA-AF-6<br>vSAN-ESA-AF-8<br>vSAN-ESA-AF-4<br>vSAN-ESA-AF-0 |
|                                                                                                    |                                                                                                    | Reset                                                                                                    | Filter Configure vSAN ESA ReadyNode                                                                                                    |

For further vSAN ESA hardware guidance, see:

- vSAN ESA ReadyNode Hardware Guidance <u>https://www.vmware.com/resources/compatibility/vsanesa\_profile.php</u>
- KB article on vSAN ESA architecture <u>https://kb.vmware.com/s/article/90343</u>
- Support for ReadyNode Emulated Configurations in vSAN ESA Blog <u>https://core.vmware.com/blog/support-</u> readynode-emulated-configurations-vsan-esa

#### vSAN OSA Hardware Guidance

As with ESA deployments, OSA supports both prescriptive ReadyNode and customized architectures. Below is the direct link to the VMware Compatibility Guide vSAN OSA page:

https://www.vmware.com/resources/compatibility/search.php?deviceCategory=vsanosa

Home / Resources / Compatibility Guides

# VMware Compatibility Guide

| Search Compatibility Guide: <b>?</b>                                                | (e.g. compatibility or esx or 3.0)                                                |                                                                                          | All Listings                                |                                                     | ~                | Search           |
|-------------------------------------------------------------------------------------|-----------------------------------------------------------------------------------|------------------------------------------------------------------------------------------|---------------------------------------------|-----------------------------------------------------|------------------|------------------|
| What are you looking for: <b>vSAN</b>                                               |                                                                                   |                                                                                          | Compatibility Guides                        | а <b>-</b> Н                                        | lelp <i>Cu</i> l | rrent Results: 0 |
| Click here for vSAN Express Stor                                                    | age Architecture(ESA)                                                             | Guide                                                                                    |                                             |                                                     |                  |                  |
| vSAN Original Storage                                                               | Architecture (OS                                                                  | SA)                                                                                      |                                             |                                                     |                  |                  |
| STEP 1: Refer to the vSAN Hardy                                                     | ware Quick Reference                                                              | • Guide for guidance on how to                                                           | build vSAN Readyl                           | Node                                                |                  |                  |
| STEP 2: To build vSAN ReadyNoo<br>To Build your own vSAN<br>you can consider a vSAN | de: Select your vSAN F<br>ReadyNode, Please no<br>N ReadyNode <sup>™</sup> if you | ReadyNode of choice based on<br>ote we do not support drives be<br>need support for this | the following certifie<br>hind SAS expander | d vSAN ReadyNode <sup>1M</sup> .<br>or PCIe switch. |                  |                  |
| vSAN ReadyNode Types:                                                               | v                                                                                 | SAN ReadyNode Vendors:                                                                   |                                             | vSAN ReadyNode Profile:                             | •                |                  |
| All                                                                                 | ✓ A                                                                               | All .                                                                                    |                                             | All                                                 |                  |                  |
|                                                                                     | Δ                                                                                 | cer Inc.                                                                                 |                                             | HY-2 Series                                         |                  |                  |
| vSAN ReadyNode Supported Releas                                                     | N ReadyNode Supported Releases: Altos Computing Inc.                              |                                                                                          |                                             | HY-4 Series                                         |                  |                  |
| All                                                                                 | Δ                                                                                 | SUSTek Computer Inc.                                                                     |                                             | HY-6 Series                                         |                  |                  |
| ESXi 8.0 U2 (vSAN 8.0 Update 2)                                                     | B                                                                                 | Bull SAS – Atos Group                                                                    |                                             | HY-8 Series                                         |                  |                  |
| ESXi 8.0 U1 (vSAN 8.0 Update 1)                                                     |                                                                                   | Cisco                                                                                    |                                             | AF-6 Series                                         |                  |                  |
| ESXi 8.0 (vSAN 8.0)                                                                 |                                                                                   | 0                                                                                        |                                             |                                                     | _                |                  |
| ESXI 7.0 U3 (VSAN 7.0 Update 3)                                                     | v:                                                                                | SAN ReadyNode Generation:                                                                |                                             | vSAN ReadyNode Server                               | Туре:            |                  |
| ESXI 7.0 U2 (VSAN 7.0 Update 2)                                                     | Δ                                                                                 |                                                                                          |                                             | All                                                 |                  |                  |
| ESXI 7.0 U1 (VSAN 7.0 Update 1)                                                     | Ir                                                                                | ntel Xeon (Ivy-Bridge)                                                                   |                                             | Blade                                               |                  |                  |
| ESXI 7.0 (VSAN 7.0)                                                                 |                                                                                   | 2G I/O controllers                                                                       |                                             | Dense                                               |                  |                  |
|                                                                                     | Ir                                                                                | ntel Xeon (Haswell)                                                                      |                                             | Rack or lower                                       |                  |                  |
| Pre-Install Options:                                                                | Ir                                                                                | ntel Xeon (Broadwell)                                                                    |                                             | Rackmount                                           |                  |                  |
| ESXI Pre-Installed                                                                  |                                                                                   |                                                                                          | 0                                           | D                                                   | <b>D</b>         |                  |
| ESXi Not Pre-Installed                                                              | v:                                                                                | SAN ReadyNodes Additional Feat                                                           | ures:💜                                      | Raw Storage Capacity (Th                            | в):              |                  |
|                                                                                     | A                                                                                 | All                                                                                      |                                             | All                                                 |                  | ~                |
| Konward                                                                             | Ir                                                                                | ntel Optane SSD                                                                          |                                             |                                                     |                  |                  |
| Keyworu.                                                                            | A                                                                                 | All NVMe                                                                                 |                                             | Posted Date Range:                                  |                  |                  |
|                                                                                     | S                                                                                 | AS Expander                                                                              |                                             | All                                                 |                  | ~                |
| Update and View Results                                                             | Reset                                                                             |                                                                                          |                                             |                                                     |                  |                  |

For further vSAN OSA hardware guidance, see:

- vSAN OSA Hardware Quick Reference Guide -<u>https://www.vmware.com/resources/compatibility/vsan\_profile.html?locale=</u>
- KB article on vSAN OSA architecture <u>https://kb.vmware.com/s/article/52084</u>

# vSAN Setup Assumptions

This document assumes a generic vSphere deployment (one vCenter and at least four ESXi hosts). This document does not assume the test environment is deployed using the VMware Cloud Foundation™ (VCF) model. If the VCF model is used, there may be an impact to the information in this guide. Those impacts are noted and references to the proper VCF versions are provided.

The list below details the setup requirements prior to using this guide:

- Hosts with supported hardware and firmware (see above)
- All hosts with ESXi 8.0 Update 2 (build number 22380479) or newer deployed
- vCenter Server 8.0 Update 2 (build number 22617221) or newer has been deployed to manage these ESXi hosts
- DNS and NTP services are available
- The hosts should not be added to any cluster
- If using the Quickstart workflow
  - o Each host should have a management network VMkernel
  - o VMware vSphere® vMotion (vMotion) and vSAN networks will be configured during the workflow
- If not using the Quickstart workflow, each host should have a management and a vMotion network VMkernel port already configured
- A set of IP addresses
  - One per ESXi host will be needed for the vSAN network VMkernel ports (the recommendation is that these are all on the same VLAN and IPv4 or IPv6 network segment)
  - One per ESXI will be needed for the vMotion network VMkernel port (the recommendation is that these are all on the same VLAN and IPv4 or IPv6 network segment)
- If possible, configure internet connectivity for vCenter such that the HCL database can be updated automatically. (Internet connectivity is also a requirement to enable Customer Experience Improvement Program or CEIP)
- Optionally, for the purposes of testing Storage vMotion operations, an additional datastore type (such as NFS or VMFS) should be presented to all hosts

# vSAN OSA All-Flash or Hybrid

When reviewing whether to deploy all-flash or hybrid configurations (all-flash recommend), there are several factors to consider:

- All-Flash vSAN requires at least a 10Gb Ethernet network
- Flash devices are used for both cache and capacity
- Deduplication and Compression are space-efficiency features available in all-flash configuration and not available with hybrid configuration
- Erasure Coding (RAID 5/ RAID 6) is a space efficiency feature available on all-flash configuration only
- Flash read cache reservation is not used with all-flash configurations; reads come directly from the capacity tier SSDs
- Endurance and performance classes now become important considerations for both cache and capacity layers

# Enabling a Single vSAN HCI Cluster

## Using Quickstart to Enable Single vSAN HCI Cluster

Follow this section to configure a single vSAN HCI cluster via the Quickstart process (recommended).

Note:

- If you wish to manually setup a vSAN HCI Cluster, please refer to the <u>Manually Enabling vSAN Services on a Cluster</u> section
- If you deployed vSAN using the bootstrap feature of vCenter deployment, you will not be able to use Quickstart to configure your environment
- vSAN Max deployments, disaggregated storage, requires a specific vSAN ESA deployment, if you plan to test vSAN Max, please skip this section a go directly to the <u>Enabling vSAN Max Disaggregated Storage</u> Section
- ESA and OSA HCI deployment steps are similar
- The walkthrough below calls out where OSA and ESA steps may differ.

#### Initialize Cluster

Navigate to your **Datacenter >** Click **Actions > New Cluster**.

| vSphere Client Q Search in all environments                                                                                                    |                                                                                                    |                            |                   | ∟~ 🙄 ⊘~ |
|----------------------------------------------------------------------------------------------------|----------------------------------------------------------------------------------------------------|----------------------------|-------------------|---------|
| Vsan-test-dc                                                                                                    | VMs Datastores Networks Updates                                                                                                    |                            |                   |         |
| Datacenter Details       Monto To To Market de Custor         Hotts:       Monto To To Market de Custor         Hotts:       Stributed Switch         Unitation of the Custor       Monto To To Market de Custor         Hotts:       Obstributed Switch         Datacenter Details       Monto To To Market de Custor         Werv Virtual Machine       Monto To To Market de Custor         Datacenter Details       Edit Default VM Compatibility         Market Market de Custor       More To         Rename       Tags & Custom Attributes         Add Permission       Alarms         Alarms       State | VMB     Datatores     Networks     Updates       I     Capacity and Usage     II       Last updated at S48.AM     464.4 GHz free       2.4 GHz und     466.8 GHz capacity       Memory     1.54 TB free       300.46 GB used     1.74 TB capacity       Storage     44.11 TB free       2.3 TB used     46.4 TB capacity       VIEW STATS     VIEW STATS | Tags #<br>No tags assigned | Eustom Attributes | ۵<br>ا  |

The New Cluster screen pops-up and we are presented with a dialog to enable services. Provide a name for the cluster and select vSAN from the list of services. We are also able to enable vSAN ESA (the default).

#### Note: Once the cluster is created with the ESA flag, it cannot be changed unless the cluster is re-created.

Be aware that:

- If targeting an OSA deployment, the "Enable vSAN ESA" checkbox must be unchecked
- For the Quickstart workflow to configure the vMotion VMkernel, vSphere DRS must be set to enabled

#### vSAN ESA Example:

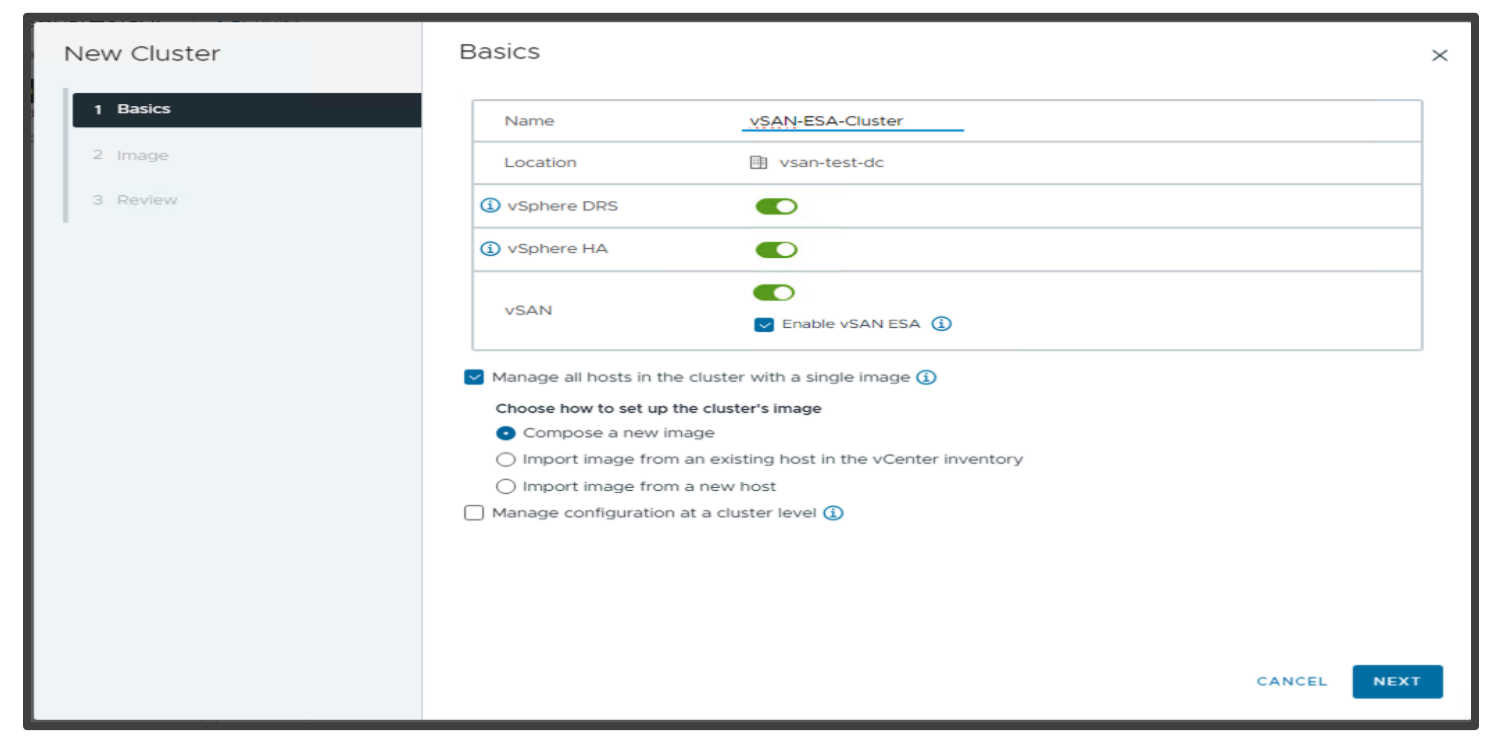

#### vSAN OSA Example:

| New Cluster | Basics                                                                       |        | ×    |
|-------------|------------------------------------------------------------------------------|--------|------|
| 1 Basics    | Name vSAN-OSA-Cluster                                                        |        |      |
| 2 Image     | Location 🗈 vsan-test-dc                                                      |        |      |
| 3 Review    | vSphere DRS                                                                  |        |      |
|             | vSphere HA                                                                   |        |      |
|             | VSAN                                                                         |        |      |
|             | Manage all hosts in the cluster with a single image (1)                      |        |      |
|             | Choose how to set up the cluster's image                                     |        |      |
|             | Compose a new image     Image from an existing bast in the vContex inventory |        |      |
|             | Import image from an existing nost in the voenter inventory                  |        |      |
|             | Manage configuration at a cluster level ()                                   |        |      |
|             |                                                                              |        |      |
|             |                                                                              |        |      |
|             |                                                                              |        |      |
|             |                                                                              | CANCEL | NEXT |

We can also setup the cluster to use a single image (thereby enabling vLCM). For more information on vLCM, see: <u>https://core.vmware.com/resource/introducing-vsphere-lifecycle-management-vlcm</u>.

#### **Quickstart - Cluster Basics**

The initial cluster creation above initializes the Quickstart process. Once the cluster has been created, navigate to [vSAN Cluster] > Configure > Quickstart. On this screen you will be able to confirm the basic services selected previously then move to the add hosts and configuration phases.

#### vSAN ESA Example:

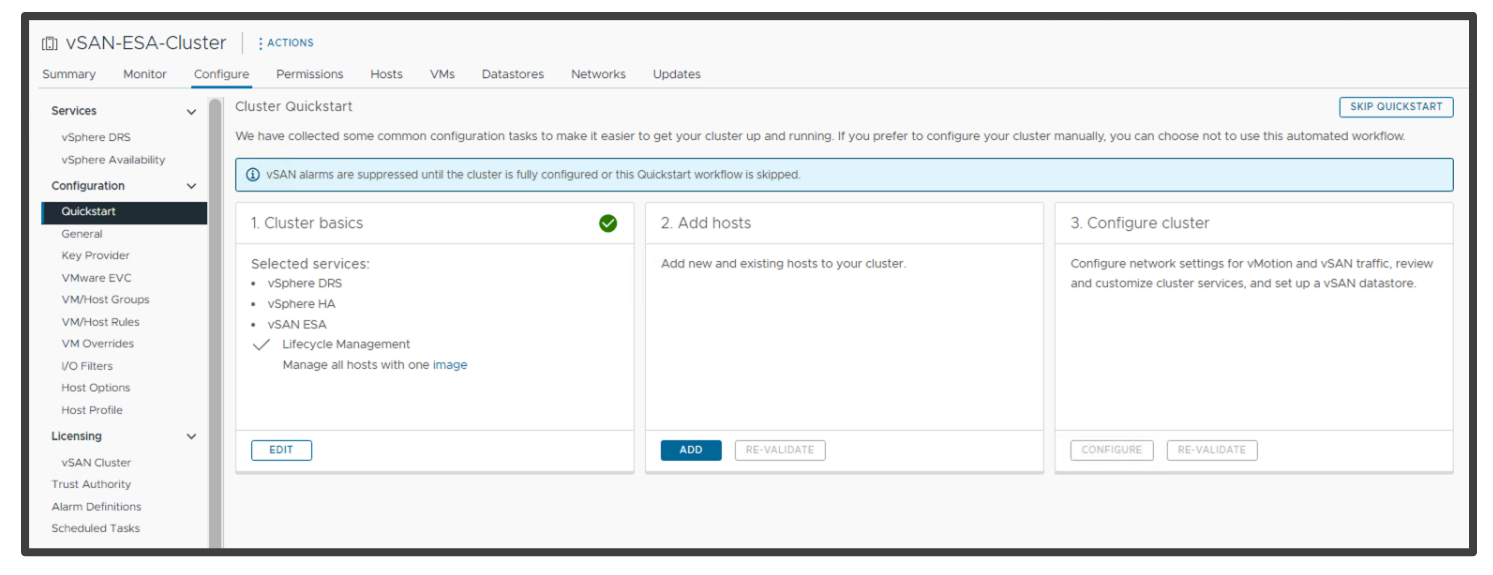

#### vSAN OSA Example:

| I vSAN-OSA-Cluster                                                                                                    |                                 |                                             |                                                                 |  |  |  |  |
|----------------------------------------------------------------------------------------------------|---------------------------------|---------------------------------------------|-----------------------------------------------------------------|--|--|--|--|
| Summary Monitor Configure Permissions Hosts VMs Datastores Networks Updates                                                                                                    |                                 |                                             |                                                                 |  |  |  |  |
| Services 🗸 🗸                                                                                                    | Cluster Quickstart              |                                             | SKIP QUICKSTART                                                 |  |  |  |  |
| vSphere DRS We have collected some common configuration tasks to make it easier to get your cluster up and running. If you prefer to configure your cluster manually, you can choose not to use this automated workflow. |                                 |                                             |                                                                 |  |  |  |  |
| vSphere Availability                                                                                                    |                                 |                                             |                                                                 |  |  |  |  |
| Configuration v V voint alamits ale suppressed una die Custer is naity configured on dis culturation now is suppress.                                                                                                    |                                 |                                             |                                                                 |  |  |  |  |
| Quickstart<br>General                                                                                                    | 1. Cluster basics               | 2. Add hosts                                | 3. Configure cluster                                            |  |  |  |  |
| Key Provider<br>VMware EVC                                                                                                    | Selected services:              | Add new and existing hosts to your cluster. | Configure network settings for vMotion and vSAN traffic, review |  |  |  |  |
| VM/Host Groups                                                                                                    | vSphere HA                      |                                             | and customize cluster services, and set up a voxin datastore.   |  |  |  |  |
| VM/Host Rules                                                                                                    | • vSAN                          |                                             |                                                                 |  |  |  |  |
| VM Overrides                                                                                                    | Lifecycle Management            |                                             |                                                                 |  |  |  |  |
| I/O Filters                                                                                                    | Manage all hosts with one image |                                             |                                                                 |  |  |  |  |
| Host Options                                                                                                    |                                 |                                             |                                                                 |  |  |  |  |
| Host Profile                                                                                                    |                                 |                                             |                                                                 |  |  |  |  |
| Licensing V                                                                                                    | FOIT                            |                                             |                                                                 |  |  |  |  |
| vSAN Cluster                                                                                                    |                                 | RE-VALIDATE                                 | AUNPIGURE RE-VALIDATE                                           |  |  |  |  |
| Trust Authority                                                                                                    |                                 |                                             |                                                                 |  |  |  |  |

#### Quickstart - Add Hosts

The next step is to add hosts. The process for ESA and OSA is identical, clicking on the 'Add' button on the 'Add hosts' section presents the dialog below. Multiple hosts can be added at the same time (by IP or FDQN). Additionally, if the credentials of every host are the same, tick the checkbox above the list to quickly complete the form. If the hosts are already in vCenter, they will appear in the 'Existing hosts' tab.

Note: It may be useful to leave one host out of the configuration here to later demonstrate cluster expansion.

| Add hosts      | Add new and exist         | ing hosts to your cl            | uster    | ×    |
|----------------|---------------------------|---------------------------------|----------|------|
| 1 Add hosts    | New hosts (1) Existing ho | osts (5 from 5)<br>or all hosts |          |      |
| 2 Host Summary | 10.160.61.29              | Username                        | Password |      |
| 3 Import Image | ADD HOST                  |                                 |          |      |
| 4 Review       |                           |                                 |          |      |
|                |                           |                                 |          |      |
|                |                           |                                 |          |      |
|                |                           |                                 |          |      |
|                |                           |                                 | CANCEL   | NEXT |
|                |                           |                                 |          |      |

Once the host details have been entered, click Next. You are then presented with a dialog showing the thumbprints of the hosts. If these are as expected, tick the checkbox(es) and then click **OK**.

| 10.160.61.29       48:90:A0:74:EB:93:58:08:57:29:50:82:85:EA:FF:74:E7:D8:51:FF         10.160.54.20       48:90:A0:74:EB:93:58:08:57:29:50:82:85:EA:FF:74:E7:D8:51:FF         10.160.36.109       48:90:A0:74:EB:93:58:08:57:29:50:82:85:EA:FF:74:E7:D8:51:FF         10.160.48.50       48:90:A0:74:EB:93:58:08:57:29:50:82:85:EA:FF:74:E7:D8:51:FF         10.160.48.50       48:90:A0:74:EB:93:58:08:57:29:50:82:85:EA:FF:74:E7:D8:51:FF | Hostname / IP Address | Ŧ | SHA1 Thumbprint                                             | ٦ |
|----------------------------------------------------------------------------------------------------|-----------------------|---|-------------------------------------------------------------|---|
| 10.160.54.20       48:90:A0:74:EB:93:58:08:57:29:50:82:85:EA:FF:74:E7:D8:51:FF         10.160.36.109       48:90:A0:74:EB:93:58:08:57:29:50:82:85:EA:FF:74:E7:D8:51:FF         10.160.48.50       48:90:A0:74:EB:93:58:08:57:29:50:82:85:EA:FF:74:E7:D8:51:FF         10.160.48.50       48:90:A0:74:EB:93:58:08:57:29:50:82:85:EA:FF:74:E7:D8:51:FF                                                                                        | 10.160.61.29          |   | 48:90:A0:74:EB:93:58:08:57:29:50:82:85:EA:FF:74:E7:D8:51:FF |   |
| 10.160.36.109       48:90:A0:74:EB:93:58:08:57:29:50:82:85:EA:FF:74:E7:D8:51:FF         10.160.48.50       48:90:A0:74:EB:93:58:08:57:29:50:82:85:EA:FF:74:E7:D8:51:FF         10.160.48.50       48:90:A0:74:EB:93:58:08:57:29:50:82:85:EA:FF:74:E7:D8:51:FF                                                                                                    | 10.160.54.20          |   | 48:90:A0:74:EB:93:58:08:57:29:50:82:85:EA:FF:74:E7:D8:51:FF |   |
| 10.160.48.50       48:90:A0:74:EB:93:58:08:57:29:50:82:85:EA:FF:74:E7:D8:51:FF         10.160.48.50       10.000.000.57.000.50.000.57.29:50:82:85:EA:FF:74:E7:D8:51:FF                                                                                                    | 10.160.36.109         |   | 48:90:A0:74:EB:93:58:08:57:29:50:82:85:EA:FF:74:E7:D8:51:FF |   |
|                                                                                                    | 10.160.48.50          |   | 48:90:A0:74:EB:93:58:08:57:29:50:82:85:EA:FF:74:E7:D8:51:FF |   |
| 48:90:A0:74:EB:93:58:08:57:29:50:82:85:EA:FF:74:E7:D8:51:FF                                                                                                    | 10.160.60.9           |   | 48:90:A0:74:EB:93:58:08:57:29:50:82:85:EA:FF:74:E7:D8:51:FF |   |
| 10.160.37.84 48:90:A0:74:EB:93:58:08:57:29:50:82:85:EA:FF:74:E7:D8:51:FF                                                                                                    | 10.160.37.84          |   | 48:90:A0:74:EB:93:58:08:57:29:50:82:85:EA:FF:74:E7:D8:51:FF |   |

| Add hosts      | Hos | st summary            |                | ×                                       |
|----------------|-----|-----------------------|----------------|-----------------------------------------|
| 1 Add hosts    |     | Hostname / IP Address | ¥ ESXi Version | T Model T                               |
| 2 Host Summary | >   | 10.180.99.180         | 8.0.0          | VMware, Inc. VMware Virtual<br>Platform |
| 3 Import Image | >   | 10.180.102.174        | 8.0.0          | VMware, Inc. VMware Virtual<br>Platform |
| 4 Review       | >   | 10.180.108.91         | 8.0.0          | VMware, Inc. VMware Virtual<br>Platform |
| - Refer        | >   | 10.180.102.154        | 8.0.0          | VMware, Inc. VMware Virtual<br>Platform |
|                | >   | 10.180.104.198        | 8.0.0          | VMware, Inc. VMware Virtual<br>Platform |
|                |     |                       |                |                                         |
|                |     |                       |                |                                         |
|                |     |                       |                | CANCEL BACK NEXT                        |

On the next screen, we have the option to import the ESXi an image from a host (to set as the cluster's new image). Select an option and continue.

| Add hosts                                                                                                    | Import Image                                                       |                        |               | ×                       |  |  |
|----------------------------------------------------------------------------------------------------|--------------------------------------------------------------------|------------------------|---------------|-------------------------|--|--|
| 1 Add hosts       Optionally, you can import an image from these hosts to set as the cluster's new image.         On't import an image |                                                                    |                        |               |                         |  |  |
| 2 Host Summary                                                                                                    | <ul> <li>Select which host to import the image<br/>from</li> </ul> |                        |               |                         |  |  |
| 3 Import Image                                                                                                    | Select which host to imp                                           | port the image from    | n             |                         |  |  |
| 4 Review                                                                                                    | Manually select the host to                                        | mport the cluster's ne | w image from: |                         |  |  |
|                                                                                                    | Host                                                               | Cluster                | ESXi version  | Model                   |  |  |
|                                                                                                    | 0 10.180.99.180                                                    | vSAN Cluster           | 8.0.0         | VMware Virtual Platform |  |  |
|                                                                                                    | •   10.180.102.174                                                 | vSAN Cluster           | 8.0.0         | VMware Virtual Platform |  |  |
|                                                                                                    | 0 10.180.108.91                                                    | vSAN Cluster           | 8.0.0         | VMware Virtual Platform |  |  |
|                                                                                                    | 0 10.180.102.154                                                   | vSAN Cluster           | 8.0.0         | VMware Virtual Platform |  |  |
|                                                                                                    | 0 10.180.104.198                                                   | vSAN Cluster           | 8.0.0         | VMware Virtual Platform |  |  |
|                                                                                                    |                                                                    |                        |               | CANCEL BACK NEXT        |  |  |

Finally, review and click **Finish** if everything is in order.

| Add hosts      | Review                                                                                                    | ×   |  |  |  |
|----------------|----------------------------------------------------------------------------------------------------|-----|--|--|--|
| 1 Add hosts    | Hosts will enter maintenance mode before they are moved to the cluster. You might need to<br>either power off or migrate powered on and suspended virtual machines. |     |  |  |  |
| 2 Host Summary | 5 existing hosts will be moved to the cluster:                                                                                                    |     |  |  |  |
| 3 Import Image | 10.180.99.180<br>10.180.102.174                                                                                                    |     |  |  |  |
| 4 Review       | 10.180.108.91<br>10.180.102.154<br>10.180.104.198                                                                                                    |     |  |  |  |
|                | CANCEL BACK FIN                                                                                                    | ISH |  |  |  |

After the hosts have been added, validation will be performed automatically on the cluster. Check for any errors and inconsistencies and re-validate if necessary.

| 🕼 vSAN Cluster                                                                                                    | ACTIONS                                                                                                    |                                                                                                    |                                                                                                    |
|----------------------------------------------------------------------------------------------------|----------------------------------------------------------------------------------------------------|----------------------------------------------------------------------------------------------------|----------------------------------------------------------------------------------------------------|
| Summary Monitor C<br>Services v<br>vSphere DRS<br>vSphere Availability<br>Configuration v                                                             | Cluster Quickstart<br>We have collected some common configuration<br>manually, you can choose not to use this auto<br>(1) vSAN alarms are suppressed until the cluster | Datastores Networks Updates<br>on tasks to make it easier to get your cluster up ar<br>mated workflow.<br>er is fully configured or this Quickstart workflow is skip | SKIP QUICKSTART                                                                                                    |
| Quickstart<br>General<br>Key Provider<br>VMware EVC<br>VM/Host Groups<br>VM/Host Rules<br>VM Overrides<br>I/O Filters<br>Host Options<br>Host Profile | 1. Cluster basics          Selected services:       • vSphere DRS         • vSAN          ✓ Lifecycle Management<br>Manage all hosts with one image                    | 2. Add hosts<br>Not configured hosts: 5<br>▲ vSAN HCL DB up-to-date<br>▲ SCSI controller is VMware certified                                                         | 3. Configure cluster<br>Configure network settings for vMotion<br>and vSAN traffic, review and customize<br>cluster services, and set up a vSAN<br>datastore. |
| Licensing<br>vSAN Cluster<br>Trust Authority<br>Alarm Definitions                                                                                     | EDIT                                                                                                    | ADD RE-VALIDATE                                                                                                    | CONFIGURE RE-VALIDATE                                                                                                    |

#### Quickstart - Configure Cluster

The next step is to configure the vSAN HCI cluster. After clicking on **Configure** under <u>Step 3: Configure Cluster</u>, the Configure Cluster workflow will start. For ESA deployments the first step will ask whether this is a vSAN HCI or vSAN Max deployment. Ensure the **vSAN HCI** radio button is selected. OSA deployments do not have this screen. Instead, they start at the Distributed Switches step.

#### Step 1: Select Cluster Type:

| Configure cluster                                                                        | Cluster Type                                                                                                    | ×                   |
|------------------------------------------------------------------------------------------|----------------------------------------------------------------------------------------------------|---------------------|
| 1 Cluster Type<br>2 Distributed switches                                                 | • vSAN HCI<br>A cluster of hosts providing tightly coupled storage and compute resources,<br>integrated in the hypervisor to provide a single software defined infrastructure.                                                      | vm vm vm vm<br>vSAN |
| <ul><li>3 vMotion traffic</li><li>4 Storage traffic</li><li>5 Advanced options</li></ul> | <ul> <li>vSAN Max</li> <li>A dedicated cluster of hosts providing a distributed decoupled storage solution<br/>for vSphere clusters, integrated in the hypervisor for simplified management and<br/>maximum scalability.</li> </ul> |                     |
| 6 Claim disks<br>7 Review                                                                |                                                                                                    |                     |
|                                                                                          |                                                                                                    |                     |
|                                                                                          |                                                                                                    |                     |
|                                                                                          |                                                                                                    | CANCEL NEXT         |

#### Step 2: Configure Distributed Switches:

The next dialog allows for the configuration of the distributed switch(es) for the cluster. Leave the default 'Number of distributed switches' set to 1 and assign a name to the switch and port groups.

| Configure cluster         | Distributed switches                                                                                                    |                                                                                                    |              |              | $\times$ |  |
|---------------------------|----------------------------------------------------------------------------------------------------|----------------------------------------------------------------------------------------------------|--------------|--------------|----------|--|
| 1 Cluster Type            | Configure the distributed switches                                                                                                    |                                                                                                    |              |              |          |  |
| 2 Distributed switches    | Validated Designs. You can custor<br>host networking. VMware Validated                                                                                                    | Validated Designs. You can customize your networking according to the architecture recommended by the VMware     Validated Designs. You can customize your networking configuration at a later time by manually configuring the     host networking. VMware Validated Designs     Configure networking settings later ① |              |              |          |  |
| 3 vMotion traffic         | Configure networking settings                                                                                                    |                                                                                                    |              |              |          |  |
| 4 Storage traffic         | Distributed switches                                                                                                    |                                                                                                    |              |              |          |  |
| 5 Advanced options        | Number of distributed switches                                                                                                    | <u> </u>                                                                                                    |              |              |          |  |
| 6 Claim disks<br>7 Review | Configure the following distributed switches, based on the port group and uplink options you select on this<br>page. There may be additional port groups created if existing VM networks are migrated to these switches.<br>VMkernel adapters for management network will be migrated with the physical adapters assigned to<br>distributed switches. |                                                                                                    |              |              |          |  |
| 1                         | Name                                                                                                    |                                                                                                    | Port groups  | Uplinks      |          |  |
|                           | DSwitch                                                                                                    | USE EXISTING                                                                                                    | 2            | 0            |          |  |
|                           | Port groups                                                                                                    |                                                                                                    |              |              |          |  |
|                           | The following default port groups                                                                                                    | will be assigned to the distrib                                                                                                    | uted switch. |              |          |  |
|                           | vMotion network                                                                                                    | DSwitch ~                                                                                                    |              |              |          |  |
|                           |                                                                                                    | DSwitch-vMotion                                                                                                    |              |              | -        |  |
|                           |                                                                                                    |                                                                                                    | CANC         | EL BACK NEXT |          |  |

Scroll down and configure the port groups and physical adapters as needed.

| Configure cluster      | Distributed switches                                                                                       |                                                                 |                        |                        | ×    |  |
|------------------------|----------------------------------------------------------------------------------------------------|-----------------------------------------------------------------|------------------------|------------------------|------|--|
| 1 Cluster Type         | Configure the distributed switches<br>page. There may be adducted point<br>VMkernel adapters for managemen | r groups created ir existing v<br>at network will be migrated w | in networks are migra  | ated to these switches | •    |  |
| 2 Distributed switches | distributed switches.                                                                                      | distributed switches.                                           |                        |                        |      |  |
| 3 vMotion traffic      | Name                                                                                                    |                                                                 | Port groups            | Uplinks                |      |  |
| 4 Storage traffic      | DSwitch                                                                                                    | USE EXISTING                                                    | 2                      | 4                      |      |  |
| 5 Advanced entions     | Port groups                                                                                                |                                                                 |                        |                        |      |  |
| 5 Advanced options     | The following default port groups v                                                                        | vill be assigned to the distribution                            | uted switch.           |                        |      |  |
| 6 Claim disks          | vMotion network                                                                                            | DSwitch ~                                                       |                        |                        |      |  |
| 7 Review               |                                                                                                    | DSwitch-vMotion                                                 |                        |                        |      |  |
|                        | vSAN network                                                                                               | DSwitch 🗸                                                       |                        |                        |      |  |
|                        |                                                                                                    | DSwitch-vSAN                                                    |                        |                        |      |  |
|                        | Physical adapters                                                                                          |                                                                 |                        |                        |      |  |
|                        | One uplink port group will be create                                                                       | ed on each switch containing                                    | all the specified phys | sical adapters.        |      |  |
|                        | Adapter 0 (vmnic0)                                                                                         | DSwitch $\vee$                                                  |                        |                        |      |  |
|                        | Adapter 1 (vmnic1)                                                                                         | DSwitch $\vee$                                                  |                        |                        | -    |  |
|                        |                                                                                                    |                                                                 | CANC                   | EL BACK N              | IEXT |  |
|                        |                                                                                                    |                                                                 |                        |                        |      |  |

#### Steps 3 & 4: Configure vMotion and Storage Traffic:

On the next two screens, set the VLAN and IP addresses to be used for the vMotion and vSAN for each host. The 'autofill' function can be used to input consecutive IP addresses.

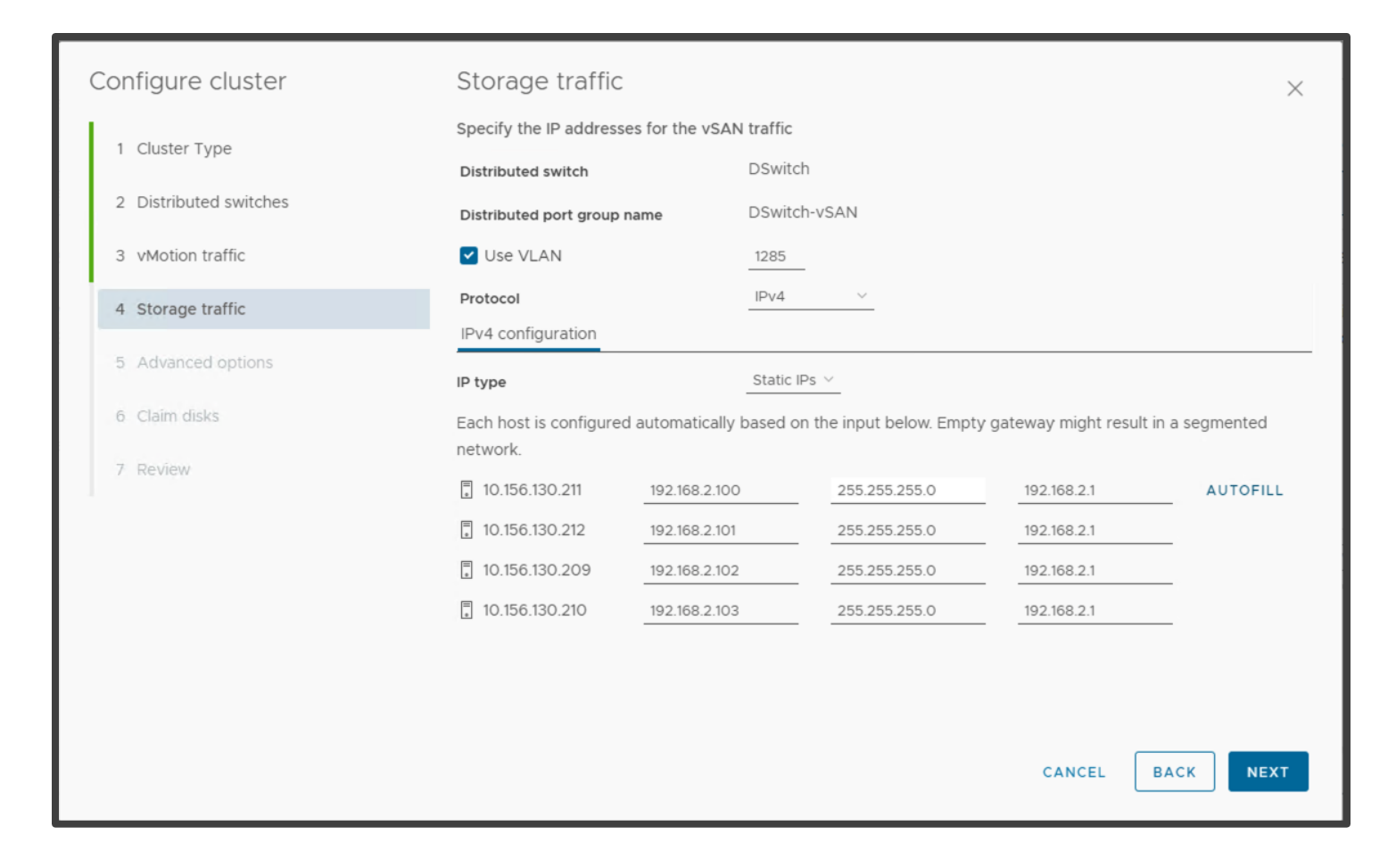

#### Step 5: Configure Advanced Options:

Here we select 'Single site cluster' as the deployment type. For stretched clusters, refer to the stretched cluster guide

Auto-Policy Management is a vSAN ESA specific feature that ensures resilience settings for the environment are optimally configured automatically. Enabling this feature does not preclude the creation of custom storage policies as needed post deployment. For this deployment Auto-Policy management is set to the default "enabled."

Note: OSA deployments do not support Auto-Policy Management or the RDMA support features. These options will be grayed out in an OSA deployment.

For more information please review: https://core.vmware.com/blog/auto-policy-remediation-enhancements-esa-vsan-8-u2

| Configure cluster      | Advanced options                 | ×                                                 |  |  |  |  |
|------------------------|----------------------------------|---------------------------------------------------|--|--|--|--|
| 1 Cluster Type         | Customize the cluster settings.  |                                                   |  |  |  |  |
|                        | > vSphere HA                     |                                                   |  |  |  |  |
| 2 Distributed switches | > vSphere DRS                    |                                                   |  |  |  |  |
| 3 vMotion traffic      | ✓ vSAN Options                   |                                                   |  |  |  |  |
| 4 Storage traffic      | Deployment type                  | Single site vSAN cluster ~                        |  |  |  |  |
| 5 Advanced options     | Data-At-Rest encryption          |                                                   |  |  |  |  |
|                        | Key provider                     |                                                   |  |  |  |  |
| 6 Claim disks          | Data-In-Transit encryption       |                                                   |  |  |  |  |
| 7 Review               | Space efficiency                 | Storage policy managed compression $\checkmark$ ( |  |  |  |  |
|                        | Fault domains                    |                                                   |  |  |  |  |
|                        | RDMA support                     |                                                   |  |  |  |  |
|                        | Auto-Policy management           |                                                   |  |  |  |  |
|                        | > Host Options                   |                                                   |  |  |  |  |
|                        | > Enhanced vMotion Compatibility |                                                   |  |  |  |  |
|                        |                                  |                                                   |  |  |  |  |
|                        |                                  | CANCEL BACK NEXT                                  |  |  |  |  |

Ensure that an NTP server is added to the configuration (under 'Host Options'). As vSAN is a distributed system, features may not work as expected if there is a time drift between servers (ideally, also ensure that vCenter has the same time source).

| Configure cluster       | Advanced options                 |                                                                             | $\times$ |  |  |  |
|-------------------------|----------------------------------|-----------------------------------------------------------------------------|----------|--|--|--|
| 1 Cluster Type          | Customize the cluster settings.  |                                                                             |          |  |  |  |
| 2. Distributed suitshas | > vSphere HA                     |                                                                             |          |  |  |  |
| 2 Distributed switches  | > vSphere DRS                    |                                                                             |          |  |  |  |
| 3 vMotion traffic       | > vSAN Options                   |                                                                             |          |  |  |  |
| 4 Storage traffic       | ✓ Host Options                   |                                                                             |          |  |  |  |
| 5 Advanced options      | Lockdown mode                    | Disabled ~                                                                  |          |  |  |  |
|                         | NTP server                       | time.vmware.com<br>Separate servers with commas, e.g. 10.31.21.2, fe00-2800 |          |  |  |  |
| 6 Claim disks           | > Enhanced vMotion Compatibility |                                                                             |          |  |  |  |
| 7 Review                |                                  |                                                                             |          |  |  |  |
|                         |                                  |                                                                             |          |  |  |  |
|                         |                                  |                                                                             |          |  |  |  |
|                         |                                  |                                                                             |          |  |  |  |
|                         |                                  |                                                                             |          |  |  |  |
|                         |                                  |                                                                             |          |  |  |  |
|                         |                                  |                                                                             |          |  |  |  |
|                         |                                  | CANCEL BACK NEX                                                             | г        |  |  |  |
|                         |                                  | CANCEL BACK NEX                                                             | г        |  |  |  |

#### Step 6: Claim Disks:

On the next screen, select the disks to use. For a vSAN OSA cluster, the system will attempt to select disks automatically as cache or capacity (on a vSAN ESA cluster, there is no tier selection). As the ESA example images indicate, the workflow checks drive compatibility and warns if an issue is detected.

#### vSAN ESA example:

| Configure cluster          1       Cluster Type         2       Distributed switches         3       vMotion traffic         4       Storage traffic         5       Advanced options         6       Claim disks         7       Review | Claim disks<br>Select disks to contribute to datastores.          I want vSAN to manage the disks ()         Total Claimed 0.00 B (0%)         Unclaimed storage 30.02 TB (100%)         Group by: Disk model/size          Disk Model/Serial Number       Y         VSAN ESA Co Y       Claim         Disk Model/Serial Number       Y         VSAN ESA Co Y       Claim         Disk Model/Serial Number       Y         VSAN ESA Co Y       Claim         Disk Model/Serial Number       Y         VSAN ESA Co Y       Claim         Disk Model/Serial Number       Y         Incompatible       Flash         Mixed distribution       Hout the subpedition of the substribution         E       NVMe INTEL SSDPEDIK375GA, |
|----------------------------------------------------------------------------------------------------|----------------------------------------------------------------------------------------------------|
| Configure cluster                                                                                                    | 2 disk model(s) with 23 disk(s) total.<br>▲ No disks selected.<br>CANCEL BACK NEXT                                                                                                    |
| <ol> <li>Cluster Type</li> <li>Distributed switches</li> <li>vMotion traffic</li> <li>Storage traffic</li> <li>Advanced options</li> <li>Claim disks</li> <li>Review</li> </ol>                                                          | Claim disks       ×         Select disks to contribute to datastores.       I want vSAN to manage the disks (1)         Total Claimed 27.29 TB (90.91%)       Unclaimed storage 2.73 TB (9.09%)         vSAN Capacity 27.29 TB (90.91%)       Group by: Disk model/size          Disk Model/Serial Number       Y         vSAN ESA Co Y       Claim         Disk Model/Serial Number       Y         vSAN ESA Co Y       Claim         Disk Model/Serial Number       Y         vSAN ESA Co Y       Claim         Drive Ty Y       Disk Distribution/H Y         >       NVMe INTEL SSDPE2KX020T7,         A Incompatible       Flash         Mixed distribution         >       NVMe INTEL SSDPED1K375GA,                     |
|                                                                                                    |                                                                                                    |

#### vSAN OSA Example:

| Configure cluster      | Claim disks                                                                                                    | ×                                        |  |  |  |
|------------------------|----------------------------------------------------------------------------------------------------|------------------------------------------|--|--|--|
| 1 Distributed switches | Select disks to contribute to datastores.<br>Total Claimed 26.20 TB (100%) Unclaimed storage 0.0                                                                                                    |                                          |  |  |  |
| 2 vMotion traffic      |                                                                                                    |                                          |  |  |  |
| 3 Storage traffic      | VSAN Capacity 23.29 TB (88.89%) VSAN Cache 2.91 TB (11.11%)                                                                                                    |                                          |  |  |  |
| 4 Advanced options     | Claim disks as cache or capacity for the vSAN datastore.                                                                                                    |                                          |  |  |  |
| 5 Claim disks          | Gru<br>Disk Model/Serial Number T Claim For Drive Type T                                                                                                    | Disk Distribution/Host                   |  |  |  |
| 6 Review               | Image: State of the state of the state | 4 disks on 4 hosts<br>2 disks on 4 hosts |  |  |  |
|                        | ۲<br>۲<br>۲                                                                                                    | 2 disk model(s) with 24 disk(s) total.   |  |  |  |

#### Step 7: Review:

Finally, check everything is as expected and click Finish.

| Configure cluster                                                                                                | Review                                                                                                    |                                                                                                    |        | ×           |
|----------------------------------------------------------------------------------------------------|----------------------------------------------------------------------------------------------------|----------------------------------------------------------------------------------------------------|--------|-------------|
| <ol> <li>Cluster Type</li> <li>Distributed switches</li> <li>vMotion traffic</li> <li>Storage traffic</li> </ol> | Cluster type<br>Cluster type<br>Deployment type<br>Physical networks<br>The cluster uses only one physical net<br>vMotion traffic                                                                                                    | vSAN HCI<br>Single site vSAN cluster                                                                |        |             |
| 5 Advanced options<br>6 Claim disks                                                                              | 5 Advanced options     Configured static IPs for all 4 hosts in IPv4 on VLAN 3920       6 Claim disks     Storage traffic                                                                                                    |                                                                                                    |        |             |
| 7 Review                                                                                                    | Advanced options<br>The cluster is configured with the foll<br>Lockdown mode is disabled o<br>No NTP server set for the hos<br>Enhanced vMotion Compatibil<br>Host update preference: Inclu<br>RDMA support is disabled<br>Auto-Policy management is env<br>vSAN datastore | owing options<br>n all hosts<br>ts<br>ity is disabled<br>de upgrades to new ESXi versions<br>nabled | CANCEL | BACK FINISH |

Monitor the creation in the task view and wait for the cluster to be formed.

Using Quickstart, we have created a cluster with vSAN enabled with the correct networking in place.

#### Manually Enabling vSAN Services on a Cluster

Note: If Quickstart was used (as per the earlier section) then this section can be skipped.

Manual vSAN enablement is available for those that do not wish to use the Quickstart process.

For this scenario, please follow the Manually Enabling vSAN instructions on the VMware Docs page linked below: <a href="https://docs.vmware.com/en/VMware-vSphere/8.0/vsan-planning/GUID-53571374-B3E5-4767-A372-FEB7C995AF71.html">https://docs.vmware.com/en/VMware-vSphere/8.0/vsan-planning/GUID-53571374-B3E5-4767-A372-FEB7C995AF71.html</a>

#### Enabling vSAN Services on a VMware Cloud Foundation™ based Cluster

VCF includes dedicated processes to automate the deployment and configuration of core infrastructure including vSAN services. In fact, these processes are required and are the only supported methods within VCF. This applies to standing up the initial Management Domain, a subsidiary Workload Domain, or a cluster with a Domain.

For more information on enabling vSAN services within the VCF Model please review these links:

- vSAN Storage with VCF <u>https://docs.vmware.com/en/VMware-Cloud-Foundation/5.1/vcf-admin/GUID-766FBED1-6FE8-46D0-99C5-62355478F2CF.html</u>
- VCF Admin Guide main page <u>https://docs.vmware.com/en/VMware-Cloud-Foundation/5.1/vcf-admin/GUID-</u> D5A44DAA-866D-47C9-B1FB-BF9761F97E36.html

- Management Domain Deployment Walkthrough <u>https://core.vmware.com/cloud-foundation-automation#domain-operations</u>
- Workload Domain Deployment Walkthrough -<u>https://core.vmware.com/cloud-foundation-automation#domain-operations</u>
- Add a Cluster to an existing Workload Domain <u>https://core.vmware.com/cloud-foundation-automation#cluster-operations</u>

# Enabling vSAN Max™ - Disaggregated Storage

What is vSAN Max? VMware's new disaggregated storage offering that provides Petabyte-scale centralized shared storage for your vSphere clusters.

Built on the foundation of vSAN ESA, vSAN Max is a fully distributed architecture, where access to data is NOT funneled through centralized I/O controllers but using the full power of each node (host) in the vSAN Max cluster. The aggregated resources across all hosts in a vSAN Max cluster contribute to the processing of I/O. The addition of new hosts means that it can scale capacity and performance linearly.

For more additional technical information please review:

- Main vSAN Max informational page <u>https://core.vmware.com/vsan-max</u>
- vSAN Max Design & Operations Guide <u>– https://core.vmware.com/resource/vsan-max-design-and-operational-guidance</u>
- vSAN Max introduction blog post <u>– https://core.vmware.com/blog/introducing-vsan-max</u>
- vSAN Max scalability blog post https://core.vmware.com/blog/vsan-max-and-advantage-scalability

#### vSAN Max Sizing Considerations

When sizing vSAN Max deployments, consider that vSAN Max clusters support:

- A maximum of 32 ESXi hosts in the cluster (24 ESXi hosts recommended)
- A maximum of 10 compute clusters mounting to a single vSAN Max cluster
- A maximum of 128 total ESXi hosts (both within the vSAN Max cluster and the vSAN Compute clusters connecting to a single vSAN Max datastore)

Note: Limiting the vSAN Max cluster size to 24 ESXi hosts will allow for up to 104 ESXI hosts from vSAN compute clusters to mount the datastore, offering a 4.3:1 ratio. A vSAN Max cluster size of 32 ESXi hosts would allow for up to 96 ESXI hosts from vSAN compute clusters to mount the datastore, offering a storage ratio of 3:1.

#### Disaggregated Storage for vSAN OSA (AKA: HCI Mesh)

Although the vSAN Max is explicitly a vSAN ESA function, vSAN OSA deployments still support disaggregated storage.

vSAN OSA datastores can be shared between two vSAN clusters, utilizing vSAN's native data path for cross-cluster connections. Compute Only Clusters are also supported.

Each vSAN OSA client cluster can mount a maximum of ten remote vSAN OSA datastores. A vSAN OSA server cluster can export its datastore up to a maximum of ten client clusters.

All vSAN features are supported except for Data-in-Transit encryption, Cloud Native Storage (including vSAN Direct), Stretched Clusters, and 2-Node Clusters. Additionally, HCI Mesh will not support remote provisioning of File Services Shares, iSCSI volumes, or First-Class Disks (FCDs). File Services, FCDs, and the iSCSI service can be provisioned locally on clusters participating in a mesh topology but may not be provisioned on a remote vSAN datastore.

The same MTU sizing is required for both the Client and Server clusters.

## Using Quickstart to Enable vSAN Max Cluster

vSAN Max leverages vSAN ESA, as such the initial enablement process is very similar to the steps reviewed in the <u>Using</u> <u>Quickstart to Enable Single vSAN HCI Cluster</u> section of this document.

#### Initialize Cluster

Navigate to your **Datacenter >** Click **Actions > New Cluster**.

|   | vSphere Clie               | nt Q                                                             |                                                                                                    |        |                                                                                                    |         |                     | r.× ⊜ ©.× |
|---|----------------------------|------------------------------------------------------------------|----------------------------------------------------------------------------------------------------|--------|----------------------------------------------------------------------------------------------------|---------|---------------------|-----------|
| > | ■ vsan-test<br>Summary Mon | -dc  <br>itor c                                                  | Actions - vsan-test-dc                                                                                                    | 1_     | VMs Datastores Networks Updates                                                                                                    |         |                     |           |
|   | Datacenter D               | Details<br>Hosts:<br>Virtual I<br>Clusters<br>Networi<br>Datasto | Monotation     New Folder     Distributed Switch     New Virtual Machine     Polyoy OVF Template     Storage     Eait Default VM Compatibility     Edit Default VM Compatibility | )<br>> | Capacity and Usage #<br>Lati updated at 948 AM<br>CPU 464.4 GHz free<br>2.4 GHz used 4668 GHz capacity<br>Memory 1.45 TB free<br>303.46 GB used 17.74 TB capacity<br>Storage 44.11 TB free<br>2.1 TB used 46.41 TB capacity | Tags II | Custom Attributes # | ۵         |
|   |                            |                                                                  | Rename<br>Tags & Custom Attributes<br>Add Permission<br>Alarms<br>20 Delete                                                                                                    | >      | VIEW STATS                                                                                                    | ASSION  | ADD                 |           |
|   |                            |                                                                  |                                                                                                    |        |                                                                                                    |         |                     |           |

The New Cluster screen pops-up and we are presented with a dialog to enable services. Provide a name for the cluster and select vSAN from the list of services. Ensure that vSAN ESA (the default). For the Quickstart workflow to configure the vMotion VMkernel, vSphere DRS must be set to enabled.

| New Cluster | Basics                                                                 |                                        |        | ×    |
|-------------|------------------------------------------------------------------------|----------------------------------------|--------|------|
| 1 Basics    | Name                                                                   | vSAN-Max                               |        |      |
| 2 Image     | Location                                                               | 🗈 vsan-test-dc                         |        |      |
| 3 Review    | (1) vSphere DRS                                                        |                                        |        |      |
|             | (1) vSphere HA                                                         |                                        |        |      |
|             | VSAN                                                                   | C Enable vSAN ESA (1)                  |        |      |
|             | Manage all hosts in the clu                                            | ister with a single image ( $ m 3$ )   |        |      |
|             | Choose how to set up the c                                             | luster's image                         |        |      |
|             | <ul> <li>Compose a new image</li> <li>Import image from an </li> </ul> | existing host in the vCenter inventory |        |      |
|             | O Import image from a n                                                | ew host                                |        |      |
|             | <ul> <li>Manage configuration at a</li> </ul>                          | cluster level (1)                      |        |      |
|             |                                                                        |                                        |        |      |
|             |                                                                        |                                        |        |      |
|             |                                                                        |                                        |        |      |
|             |                                                                        |                                        | CANCEL | NEXT |

We can also setup the cluster to use a single image (thereby enabling vLCM). For more information on vLCM, see: <a href="https://core.vmware.com/resource/introducing-vsphere-lifecycle-management-vlcm">https://core.vmware.com/resource/introducing-vsphere-lifecycle-management-vlcm</a>.

# Quickstart – Cluster Basics

The initial cluster creation above initializes the Quickstart process. Once the cluster has been created, navigate to [vSAN Cluster] > Configure > Quickstart. On this screen you will be able to confirm the basic services selected previously then move to the add hosts and configuration phases.

| 🕼 vSAN-Max 🛛 🗄 🗚                                                                                                    | TIONS                                                                                                    |                                                                            |                                                                                                    |
|----------------------------------------------------------------------------------------------------|----------------------------------------------------------------------------------------------------|----------------------------------------------------------------------------|----------------------------------------------------------------------------------------------------|
| Summary Monitor Cor                                                                                                    | nfigure Permissions Hosts VMs Datastores Networks                                                                                 | Updates                                                                    |                                                                                                    |
| Services v                                                                                                    | Cluster Quickstart                                                                                                    |                                                                            | SKIP QUICKSTART                                                                                                    |
| vSphere DRS                                                                                                    | We have collected some common configuration tasks to make it easier to                                                            | o get your cluster up and running. If you prefer to configure your cluster | manually, you can choose not to use this automated workflow.                                                                    |
| Configuration ~                                                                                                    | VSAN alarms are suppressed until the cluster is fully configured or this G                                                        | auickstart workflow is skipped.                                            |                                                                                                    |
| Quickstart<br>General                                                                                                    | 1. Cluster basics                                                                                                    | 2. Add hosts                                                               | 3. Configure cluster                                                                                                    |
| Key Provider<br>VMware EVC<br>VM/Host Groups<br>VM/Host Rules<br>VM Overrides<br>(/O Filters<br>Host Options<br>Host Profile | Selected services:<br>• v\$phere DRS<br>• v\$phere HA<br>• v\$AN ESA<br>✓ Lifecycle Management<br>Manage all hosts with one image | Add new and existing hosts to your cluster.                                | Configure network settings for vMotion and vSAN traffic, review<br>and customize cluster services, and set up a vSAN datastore. |
| Licensing<br>vSAN Cluster<br>Trust Authority<br>Alarm Definitions<br>Scheduled Tasks                                         | EDIT                                                                                                    | ADD RE-VALIDATE                                                            | CONFIGURE RE-VALIDATE                                                                                                    |

#### Quickstart – Add Hosts

The Adding Hosts steps for vSAN Max are identical to those for a single vSAN HCl cluster. Refer to the steps documented in the Enable a Single vSAN HCl, Quickstart – Add Hosts section of this document.

#### Quickstart – Configure Cluster

The next step is to configure the vSAN Max cluster. After clicking on **Configure** under <u>Step 3: Configure Cluster</u>, the Configure Cluster workflow will start. Ensure that **vSAN Max** is selected.

## Step 1: Select Cluster Type

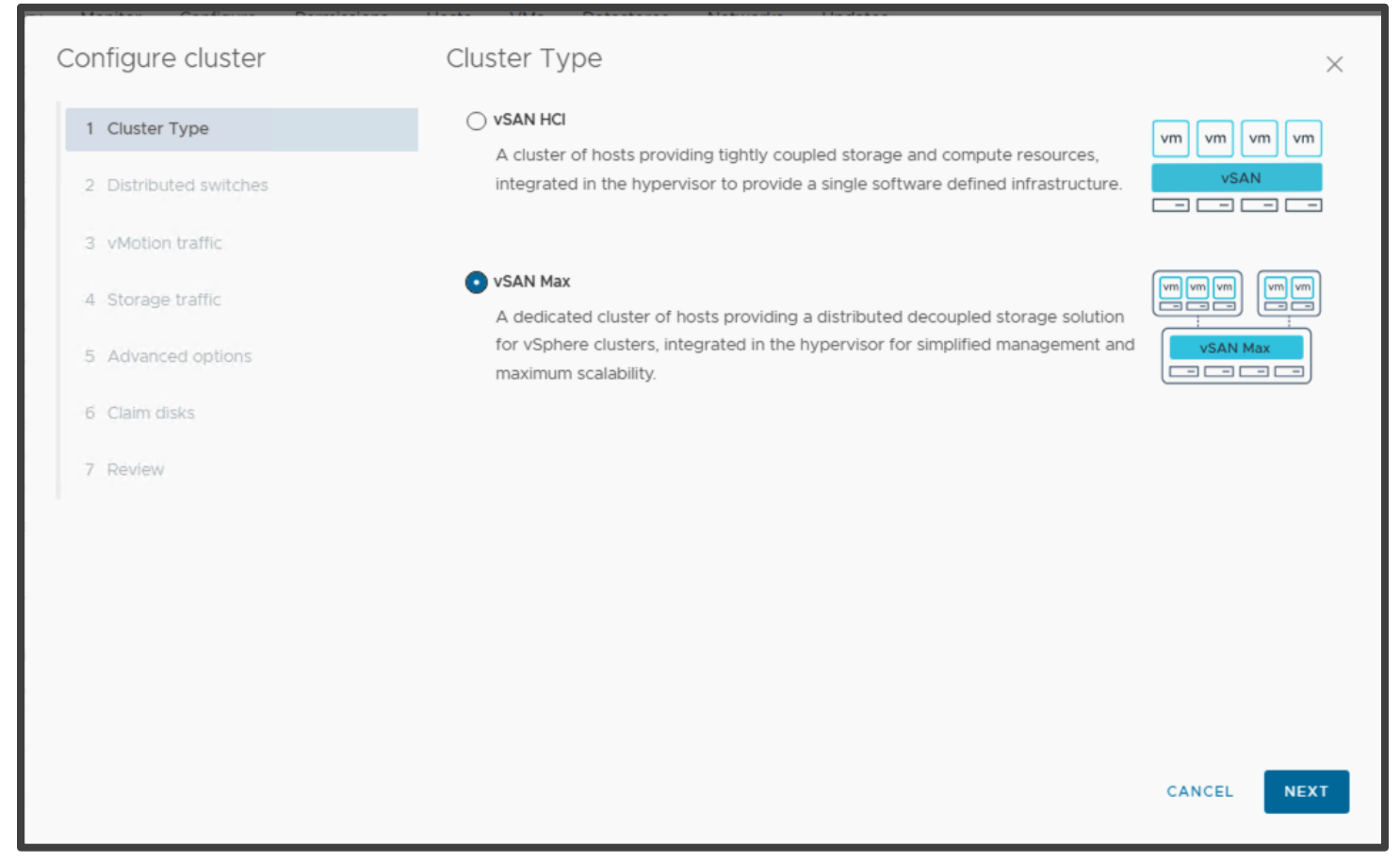

#### Steps 2 -7: Configuring the Cluster

The remaining steps to configure the vSAN Max cluster are identical to those for a single vSAN HCl cluster. Refer to the steps documented in the Enable a Single vSAN HCl, Quickstart – Configure Cluster section of this document.

After the new vSAN Max cluster creation completes, navigate to [vSAN Cluster] > Configure > vSAN > Services. The screen will show that the vSAN Max cluster is ready to provide disaggregated storage to vSAN Computer clusters.

| I vSAN-Max ACTIO                           | INS .                                                                                                    |                                        |
|--------------------------------------------|----------------------------------------------------------------------------------------------------|----------------------------------------|
| Summary Monitor Config                     | gure Permissions Hosts VMs Datastores Networks Updates                                                                                          |                                        |
| vSphere DRS                                | vSAN Services                                                                                                    | SHUTDOWN CLUSTER TURN OFF VSAN         |
| vSphere Availability                       | ✓ Storage                                                                                                    | > Data Services                        |
| Quickstart                                 | Cluster type (VSAN Max)<br>A designated eluster of bests armidian a distributed descurbed starsare                                              | EDIT GENERATE NEW ENCRYPTION KEYS      |
| Key Provider<br>VMware EVC                 | solution for vSphere clusters, integrated in the hypervisor for simplified<br>management and maximum scalability.                               | > vSAN ISCSI Target Service (Disabled) |
| VM/Host Groups<br>VM/Host Rules            | Storage types VSAN ESA                                                                                                    | ENABLE                                 |
| VM Overrides<br>I/O Filters                | vSAN ESA vSAN Express Storage Architecture is a next-                                                                                           | > Reservations and Alerts              |
| Host Options<br>Host Profile               | generation architecture designed to get the most out<br>of high-performance storage devices, resulting in<br>greater performance and efficiency | EDIT                                   |
| Licensing V<br>vSAN Cluster                | vSAN managed disk claim Disabled<br>Auto-Policy management Enabled                                                                              | > Advanced Options                     |
| Trust Authority<br>Alarm Definitions       | EDIT                                                                                                    | EDIT                                   |
| Scheduled Tasks vSphere Cluster Services v | Support Insight     Disabled                                                                                                    | > Historical Health Service Enabled    |
| General<br>Datastores                      | ENABLE                                                                                                    | EDIT                                   |
| vSAN V                                     | Performance Service     Enabled                                                                                                    |                                        |
| Disk Management<br>Fault Domains           | EDIT                                                                                                    |                                        |

Now navigate to **[vSAN Cluster] > Configure > vSAN > Remote Datastore**. This screen shows the name of the remote datastore created by the vSAN Max cluster configuration workflow. The datastore name is a default name. If you wish to rename this datastore please refer to the <u>Post-Configuration – Renaming vSAN Datastore</u> section of this document.

| D VSAN-Max Actions                                                          |     |        |                               |                               |                         |                      |               |            |                 |
|-----------------------------------------------------------------------------|-----|--------|-------------------------------|-------------------------------|-------------------------|----------------------|---------------|------------|-----------------|
| Summary Monitor Configure Permissions Hosts VMs Datastores Networks Updates |     |        |                               |                               |                         |                      |               |            |                 |
| Services                                                                    | >   | Remo   | ote Datastores                |                               |                         |                      |               |            |                 |
| Configuration                                                               | >   | View a | and manage remote vSAN datast | ores mounted to this cluster. |                         |                      |               |            |                 |
| Licensing                                                                   | >   | MOUN   | T REMOTE DATASTORE EDIT U     | NMOUNT                        |                         |                      |               |            |                 |
| Trust Authority                                                             |     |        | Datastore                     | Cluster                       | VMware vCenter instance | Capacity Usage       | Free Capacity | VM Count 🚯 | Client Clusters |
| Alarm Definitions<br>Scheduled Tasks                                        |     | 0      | (Local) vsanDatastore(1)      | []] vSAN-Max                  | Ø                       | ■ 1.88 TB / 21.83 TB | 19.96 TB      | 1          | 1 Cluster(s)    |
| vSphere Cluster Service                                                     | s > |        |                               |                               |                         |                      |               |            |                 |
| vSAN                                                                        | ~   |        |                               |                               |                         |                      |               |            |                 |
| Services                                                                    |     |        |                               |                               |                         |                      |               |            |                 |
| Disk Management                                                             |     |        |                               |                               |                         |                      |               |            |                 |
| Fault Domains                                                               |     |        |                               |                               |                         |                      |               |            |                 |
| Remote Datastores                                                           |     |        |                               |                               |                         |                      |               |            |                 |
| Desired State                                                               | ~   |        |                               |                               |                         |                      |               |            |                 |
| Image                                                                       |     |        |                               |                               |                         |                      |               |            |                 |
| Configuration                                                               |     |        |                               |                               |                         |                      |               |            |                 |

If you do not wish to rename the datastore, you are now ready to configure a vSAN Compute cluster and mount this datastore to the Compute cluster. Go to the Enabling vSAN Compute Cluster section.

#### Post-Configuration – Renaming vSAN Datastore (optional)

Once the vSAN Max cluster creation completes, the vSAN Max datastore is ready to be shared with vSAN Compute Clusters. The datastore will have the default name of "vsanDatastore." If the default name is not suitable for your environment, use these steps to rename the datastore as needed.

Navigate to [vSAN Cluster] > Datastores. Once on that screen, filter on vSAN (to make it easier to find the new datastore otherwise one may see the local datastore for each cluster host as well). Then right-click on the vSAN datastore and select Rename.

| D VSAN-Max Actions                                         |                                                                                                    |
|------------------------------------------------------------|----------------------------------------------------------------------------------------------------|
| Summary Monitor Configure Permissions Hosts VMs Datastores | Networks Updates                                                                                                    |
|                                                            |                                                                                                    |
|                                                            | for the for                                                                                                    |
| ✓     Name     ↑     Status     Type     Datastore Cluster | Capacity Free                                                                                                    |
|                                                            | tions - vsanDatastore(1)   New Virtual Machine   Browse Files   Register VM   Refresh Capacity Information   Move To   Rename   Lags & Custom Attributes   Add Permission   Alarms |
| ▼ 1 Manage Columns Export ~                                | items per page 35 v 1 item                                                                                                    |

This will open the Rename workflow. In the workflow rename the datastore as needed then select OK

| Rename   vsanD     | atastore(1)        |        | × |
|--------------------|--------------------|--------|---|
| Enter the new name | vSAN-Max-Datastore |        |   |
|                    |                    | CANCEL | ж |

The datastore will now reflect the newly assigned name.

| (I) vSAN-Max        |                |             |         |     |                   |          |            |  |
|---------------------|----------------|-------------|---------|-----|-------------------|----------|------------|--|
| Summary Monit       | or Configure   | Permissions | Hosts   | VMs | Datastores        | Networks | Updates    |  |
| Datastores Da       | vSAN           |             |         |     |                   |          |            |  |
| Name                |                | ↑ Status    | Туре    |     | Datastore Cluster | Capacity | Free       |  |
| 🔽   🗉 🖻 <u>vsan</u> | -Max-Datastore | Norm        | al vSAN |     |                   | 21.83 TI | в 19.96 тв |  |
|                     |                |             |         |     |                   |          |            |  |

You are now ready to configure a vSAN Compute cluster and mount this datastore to the Compute cluster. Go to the Enabling <u>vSAN Compute Cluster</u> section.

# Manually Enabling vSAN Max on a Cluster

Note: If Quickstart was used (as per the earlier section) then this section can be skipped.

Manual vSAN Max enablement is available for those that do not wish to use the Quickstart process.

For this scenario, please follow the vSAN Max Cluster Services Configuration instructions in the vSAN Max Design and Operational Guidance document. Direct link to the section listed below:

https://core.vmware.com/resource/vsan-max-design-and-operational-guidance - sec32263-sub1

# Enabling vSAN Max/HCI Mesh Services on a VMware Cloud Foundation™ based Cluster

VCF includes dedicated processes to automate the deployment and configuration of core infrastructure including vSAN services. In fact, these processes are required and are the only supported methods within VCF.

As of the writing of this guide, VCF 5.1 supports HCI Mesh. For more information, please review below.

HCI Mesh with VCF - https://docs.vmware.com/en/VMware-Cloud-Foundation/5.1/vcf-admin/GUID-1F86850D-E95E-40A8-AFC5-BE58D504D739.html

# Enabling vSAN Compute Cluster

## Overview

A vSAN Compute cluster is simply a vSphere cluster that has a thin layer of vSAN installed for the purposes of mounting the remote vSAN Max datastore.

The configuration process is solely manual. We do not have a Quickstart process for configuring vSAN Compute clusters. For this scenario, please follow the vSAN Compute Cluster instructions in the vSAN Max Design and Operational Guidance document. Direct link to the section is listed below:

https://core.vmware.com/resource/vsan-max-design-and-operational-guidance#sec32263-sub2

Prerequisites:

- The hosts in the vSAN Compute cluster will need a vSAN VMkernel configured. (routable to the vSAN network used by the target vSAN Max cluster)
- If the vSAN Compute cluster is initialized as a vSAN ESA cluster, it will only mount vSAN ESA/vSAN Max datastores
- If the vSAN Compute cluster is initialized as a vSAN OSA cluster, it will be able to mount vSAN OSA as well as vSAN ESA/Max datastores
- If direct access to the datastore is not required, one can configure vSAN File Services
- For more information on configuring vSAN File Shares refer to the "vSAN Proof of Concept: vSAN Features" guide

# Enabling vSAN Compute Clusters in VMware Cloud Foundation

VCF includes dedicated processes to automate the deployment and configuration of core infrastructure including vSAN services. In fact, these processes are required and are the only supported methods within VCF.

As of the writing of this guide, VCF 5.1 supports vSAN Compute clusters. For more information, please review below:

- Commissioning Hosts into VCF <u>https://docs.vmware.com/en/VMware-Cloud-Foundation/5.1/vcf-admin/GUID-</u> 45A77DE0-A38D-4655-85E2-BB8969C6993F.html
- HCI Mesh with VCF <u>https://docs.vmware.com/en/VMware-Cloud-Foundation/5.1/vcf-admin/GUID-1F86850D-</u> <u>E95E-40A8-AFC5-BE58D504D739.html</u>

# Enabling Two-Node and vSAN Stretched Clusters

## Overview

To configure a vSAN two node cluster or stretched, select the appropriate option from the options given in [vSAN Cluster] > Configure > Services:

| 🗇 vSAN Cluster                                                                        | : A   | CTIONS                                                                                                    |
|---------------------------------------------------------------------------------------|-------|----------------------------------------------------------------------------------------------------|
| Summary Monitor C                                                                     | onfig | ure Permissions Hosts VMs Datastores Networks Updates                                                                                                    |
| Services 🗸                                                                            |       | vSAN Services                                                                                                    |
| vSphere DRS<br>vSphere Availability                                                   | l     | VMware vSAN uses a software-defined approach that creates shared storage for virtual machines. It virtualizes the local physical storage resources of ESXi hosts and turns them into pools of storage that can be divided and assigned to virtual machines and applications according to their quality-of-service requirements. vSAN is implemented directly in the ESXi hypervisor.                                                                                                    |
| Configuration V<br>Quickstart                                                         | l     | vSAN is turned off. Select a configuration type to get started.  VSAN HCI OVSAN Compute Cluster VSAN Max                                                                                                    |
| General<br>Key Provider                                                               | L     | A cluster of hosts providing tightly coupled storage and compute resources, integrated in the hypervisor to provide a single software defined infrastructure.                                                                                                    |
| VMware EVC<br>VM/Host Groups<br>VM/Host Rules<br>VM Overrides                         | l     | Single site vSAN duster      Provide resilient local and remote access to applications and data through a cluster in a single site. Maintain data availability in the event of a device or host failure.      vem vm vm vm vm vm vm vm vm vm vm vm vm vm vm vm vm vm vm vm vm vm vm vm vm vm vm vm vm vm vm vm vm vm vm vm vm vm vm vm vm vm vm vm vm vm vm vm vm vm vm vm vm vm vm vm vm vm vm vm vm vm vm vm vm vm vm vm vm vm vm vm vm vm vm vm vm vm vm vm vm vm vm vm vm vm vm vm vm vm vm vm vm vm vm v |
| I/O Filters<br>Host Options<br>Host Profile<br>Licensing V                            | l     | Two node vSAN cluster Provide resilient local and remote access to applications and data through a cluster in a single site with minimal hardware footprint. Maintain data availability in the event of a device or host failure.                                                                                                    |
| vSAN Cluster                                                                          |       | Tennets                                                                                                    |
| Trust Authority<br>Alarm Definitions<br>Scheduled Tasks<br>vSphere Cluster Services ~ | l     | VSAN stretched cluster     Provide resilient local and remote access to applications and data through a cluster stretched across two sites. Maintain data availability in the event of a host or site failure.                                                                                                    |
| General<br>Datastores                                                                 |       |                                                                                                    |
| vSAN V                                                                                |       |                                                                                                    |
| Services                                                                              |       |                                                                                                    |

Note: A witness appliance is required for two node and stretched vSAN clusters.

For more information on vSAN two-node and stretched cluster, see the "vSAN Proof of Concept: vSAN Stretched Cluster and Two-Node Overview and Testing" guide.

# Enabling vSAN Stretched Clusters in VMware Cloud Foundation

VCF includes dedicated processes to automate the deployment and configuration of core infrastructure including vSAN services. In fact, these processes are required and are the only supported methods within VCF.

You can stretch a vSAN cluster in a workload domain across two availability zones within a region. Both availability zones must contain an equal number of hosts to ensure failover in case any of the availability zones goes down.

The default management vSphere cluster must be stretched before a VI workload domain cluster can be stretched. This ensures that the NSX control plane and management VMs (vCenter, NSX management cluster, and SDDC Manager) remain accessible if the stretched cluster in the primary availability zone goes down.

You cannot stretch a cluster in the following conditions:

- The cluster uses vSAN ESA.
- The cluster has a vSAN remote datastore mounted on it.
- The cluster shares a vSAN Storage Policy with any other clusters.
- The cluster includes DPU-backed hosts.
- The cluster is enabled for Workload Management (vSphere with Tanzu).

Review this link for more information: <u>https://docs.vmware.com/en/VMware-Cloud-Foundation/5.1/vcf-admin/GUID-7B4CC729-20BD-4CC9-B855-B38F02F74D40.html</u>

# Check the vSAN Cluster Thoroughly

Once the vSAN network has been created and vSAN is enabled, you should check that each ESXi host in the vSAN cluster is able to communicate to all other ESXi hosts in the cluster. The easiest way to achieve this is via the vSAN Health Check.

# Why Is This Important?

vSAN is dependent on the correct hardware and firmware combinations, as well as the network (configuration, reliability, performance, etc.). One of the most frequent causes of requesting support is either an incorrect network configuration or the network not performing as expected.

## Use Health Check to Verify vSAN Functionality

Running individual commands from one host to all other hosts in the cluster can be tedious and time-consuming. vSAN has an integrated health check system. One of the first tasks to do after setting up any vSAN cluster is to perform a vSAN Health Check.

To run a vSAN Health Check, navigate to [vSAN Cluster] > Monitor > vSAN > Skyline Health and click the RETEST button.

Note: The Skyline Health interface provides the option to see the health findings in both a tile and list views. In this case, the screenshots below, show a "Cluster Health Score" of 99% with no Unhealthy findings in both tile and list views.

| $\equiv$ vSphere Client Q                                                                                                    |                                                                                                    |                                                                                                 | / 😮 🕐 Y                       |  |  |  |  |  |
|----------------------------------------------------------------------------------------------------|----------------------------------------------------------------------------------------------------|-------------------------------------------------------------------------------------------------|-------------------------------|--|--|--|--|--|
| Summary Monitor C                                                                                                    | ACTIONS<br>Infigure Permissions Hosts VMs Datastores Networks Updates                                                                                                    |                                                                                                 |                               |  |  |  |  |  |
| Issues and Alarms                                                                                                    | st checked. Jan 24, 2024, 11:09:52 AM RETEST                                                                                                    |                                                                                                 |                               |  |  |  |  |  |
| Performance > Tasks and Events > vSphere DRS > vSphere HA >                                                                              | Cluster health score () Health score trend                                                                                                    | 28 H                                                                                            | CUSTOM                        |  |  |  |  |  |
| Resource Allocation ><br>Utilization<br>Storage Overview<br>Security<br>vSphere Cluster Services >                                       | 0 1 2 99 100<br>Unhealthy Healthy Healthy Healthy Healthy Healthy 1043 1046 1048 1050 1052 1054 1056 1058 1100 1102<br>VIEW DETAILS                                                                                                    | 1/24, 1/24, 1/24,<br>11:04 11:06 11:08                                                          | 1/24,<br>11:09                |  |  |  |  |  |
| vSAN v<br>Skyline Health<br>Virtual Objects<br>Resyncing Objects<br>Proactive Tests                                                      | Health findings UNHEALTHY (0) NEO (2) SILENCED (1)                                                                                                    | Sort by ()                                                                                      | Root cause v                  |  |  |  |  |  |
| Capacity<br>Performance<br>Performance Diagnostics<br>Support<br>Data Migration Pre-check<br>Cloud Native Storage V<br>Container Volumes | Image: With connectivity issues       Image: VSAN cluster partition         Category: Network       Description:         This check refers to situations where VC lists the host as connected, but API calls from VC to the host are failing. This should be extremely rare, but in case it happens it leads to similar issues as the Host disconnected from VC situation.       Category: Network         Description:       To ensure proper functionality, all vSAN hosts must be able to communicate over bot solt in omatipe partitions, i.e. sub-groups of hosts that can communicate, but not to be come unavailable until the network misconfiguration is resolved. | th multicast and unicast. If they cannot, a vSAN<br>o other sub-groups. When that happens, vSAN | cluster will<br>objects might |  |  |  |  |  |
|                                                                                                    | VIEW CURRENT RESULT VIEW HISTORY DETAILS SILENCE ALERT                                                                                                    | SI                                                                                              | ENCE ALERT                    |  |  |  |  |  |
|                                                                                                    | All hosts have a vSAN vmknic configured     O Hosts disconnected from VC                                                                                                    | S Hosts disconnected from VC                                                                    |                               |  |  |  |  |  |
|                                                                                                    | Category: Network Category: Network                                                                                                    |                                                                                                 | •                             |  |  |  |  |  |

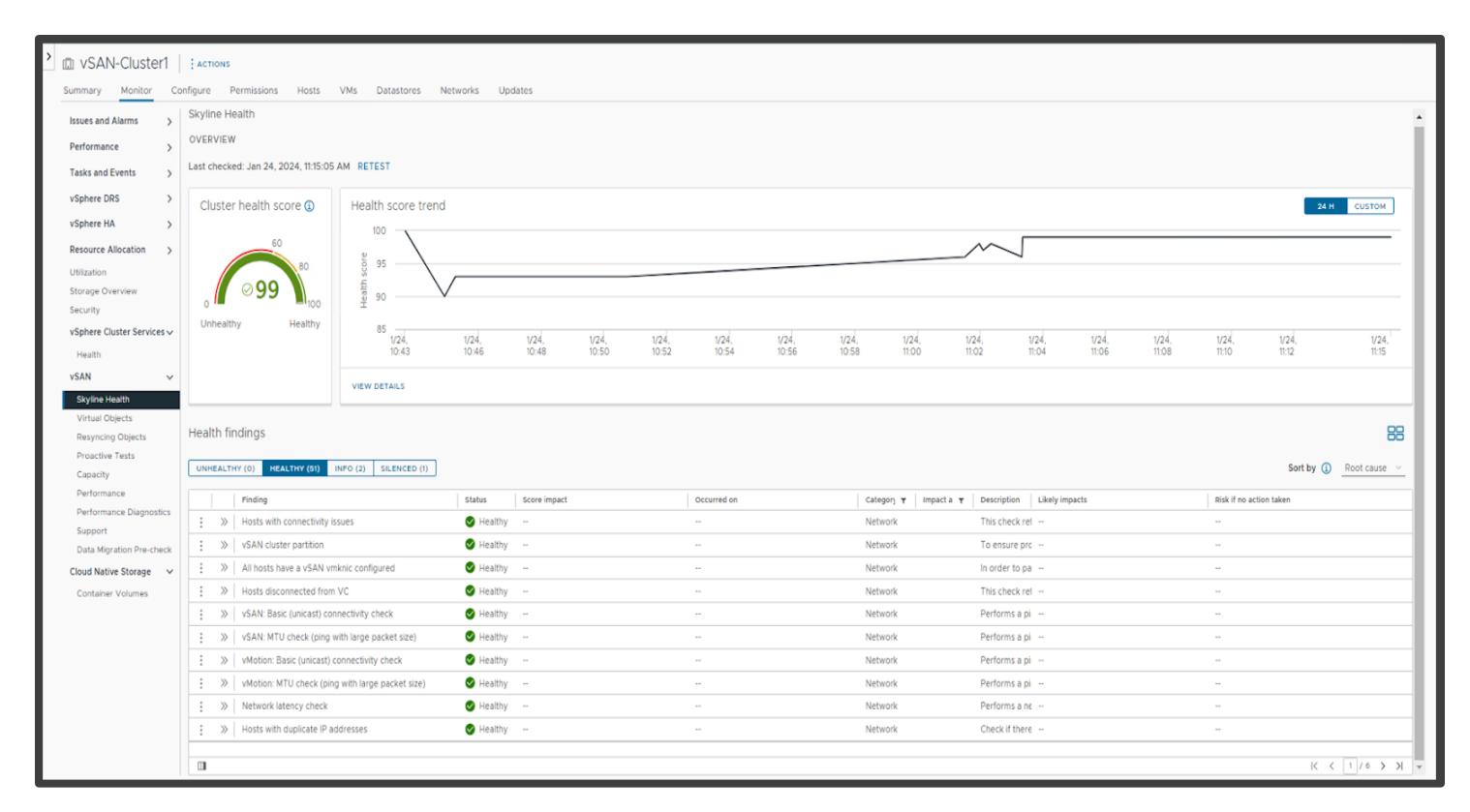

If any of the health checks fail, select the appropriate finding, and then click on the Troubleshoot button for information on how to resolve the issue. This brings up a new screen providing details on the cause and recommended fix. The screen also contains an **Ask VMware** button where appropriate, which will take you to a VMware Knowledge Base article detailing the issues, troubleshooting steps, and potential resolutions.
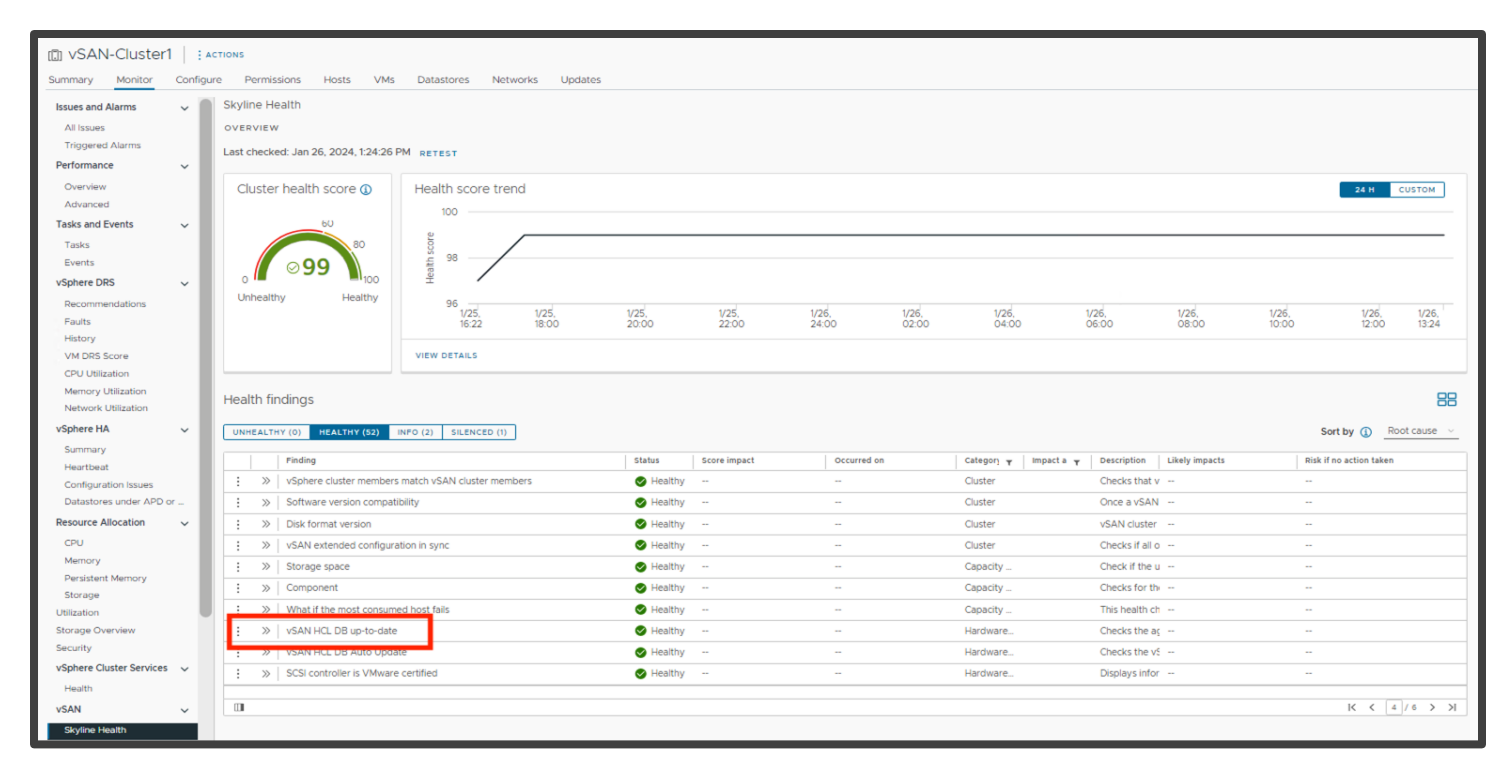

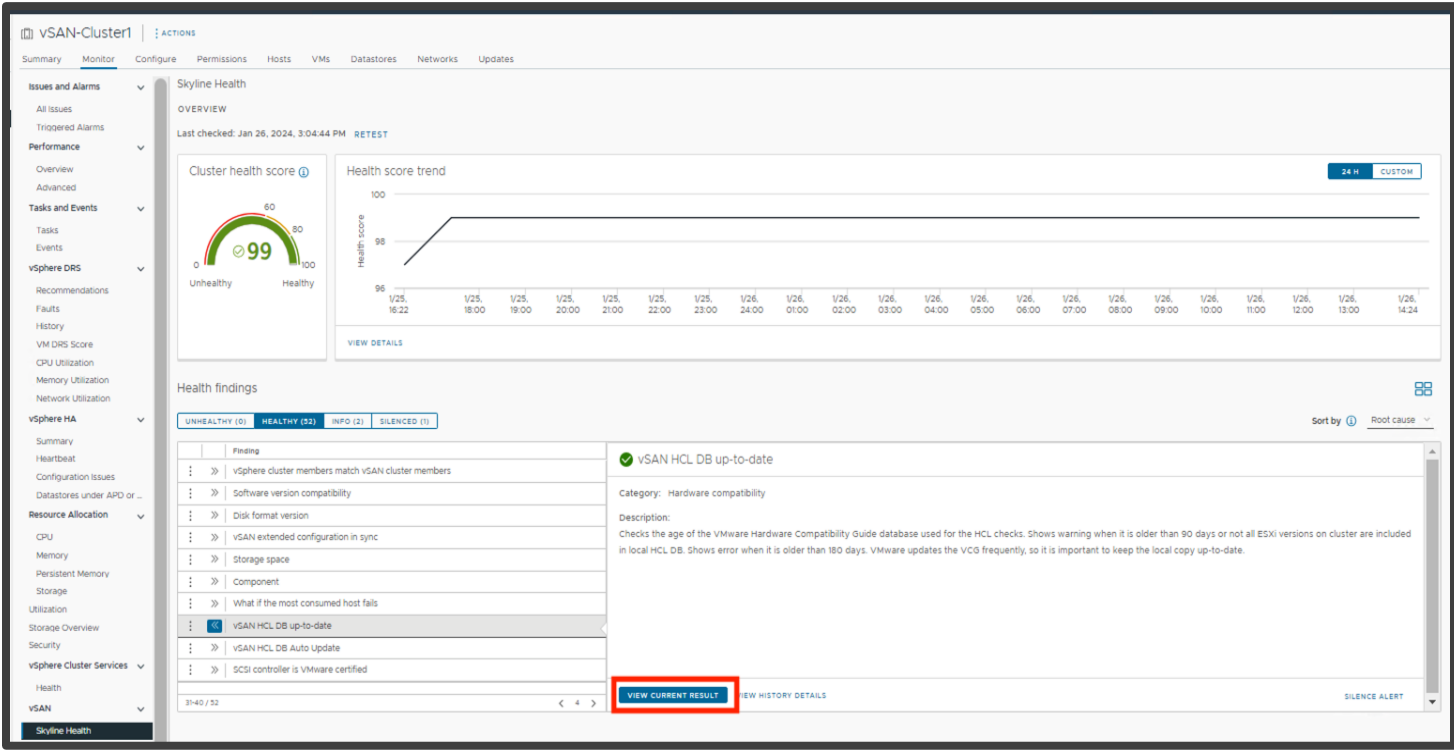

VMware vSAN<sup>™</sup> Architecture Overview & Setup PoC Guide

| 🗊 vSAN-Cluster              | 1   ;; | ACTIONS                                              |                                                       |                              |                                                           |        |
|-----------------------------|--------|------------------------------------------------------|-------------------------------------------------------|------------------------------|-----------------------------------------------------------|--------|
| Summary Monitor             | Config | ure Permissions Hosts VMs Datastores Ne              | tworks Updates                                        |                              |                                                           |        |
| Issues and Alarms           | ~      | Skyline Health                                       |                                                       |                              |                                                           |        |
| All Issues                  | - 1    | OVERVIEW > VSAN HCL DB UP-TO-DATE                    |                                                       |                              |                                                           |        |
| Triggered Alarms            | - 1    | CURRENT RESULT HISTORY DETAILS                       |                                                       |                              |                                                           |        |
| Performance                 | ~      | Healthy                                              |                                                       |                              | ASK VM                                                    | WARE [ |
| Overview                    | - 1    |                                                      |                                                       |                              |                                                           |        |
| Advanced                    | - 1    | > What does the VSAN HCL DB up-to-date" check do?    |                                                       |                              |                                                           | _      |
| Tasks and Events            | ~      | What is the "vSAN HCL DB up-to-date" finding result? |                                                       |                              |                                                           |        |
| Tasks                       | - 1    | HCL DB info                                          |                                                       |                              |                                                           |        |
| Events                      | - 1    |                                                      |                                                       |                              |                                                           | - 1    |
| vSphere DRS                 | ~      | UPDATE FROM FILE GET LATEST VERSION ONLINE           | Landard and the second states of the second states of | Record and the back we do to | A Martinel consideration and school and the school of the |        |
| Recommendations             | - 1    | Current time                                         | Local HCL DB copy last updated                        | Days since last update       | All ESXI versions on cluster are included                 | _      |
| Faults                      | - 1    | 01/26/2024, 1:24:28 PM                               | 01/09/2024, 4:22:00 AM                                | 17                           | S                                                         |        |
| History                     | - 1    |                                                      |                                                       |                              |                                                           |        |
| CPU Utilization             | - 1    |                                                      |                                                       |                              |                                                           |        |
| Memory Utilization          | - 1    |                                                      |                                                       |                              | 1                                                         | item   |
| Network Utilization         | - 1    |                                                      |                                                       |                              |                                                           |        |
| vSphere HA                  | ~      |                                                      |                                                       |                              |                                                           |        |
| Summary                     | - 1    |                                                      |                                                       |                              |                                                           |        |
| Heartbeat                   | - 1    |                                                      |                                                       |                              |                                                           |        |
| Configuration Issues        | - 1    |                                                      |                                                       |                              |                                                           |        |
| Datastores under APD        | or _   |                                                      |                                                       |                              |                                                           |        |
| Resource Allocation         | ~      |                                                      |                                                       |                              |                                                           |        |
| CPU                         | - 1    |                                                      |                                                       |                              |                                                           |        |
| Memory<br>Descistant Memory | - 1    |                                                      |                                                       |                              |                                                           |        |
| Storage                     | - 1    |                                                      |                                                       |                              |                                                           |        |
| Utilization                 |        | )                                                    |                                                       |                              |                                                           |        |
| Storage Overview            |        |                                                      |                                                       |                              |                                                           |        |
| Security                    |        |                                                      |                                                       |                              |                                                           |        |
| vSphere Cluster Service     | s 🗸    |                                                      |                                                       |                              |                                                           |        |
| Health                      |        |                                                      |                                                       |                              |                                                           |        |
| vSAN                        | ~      |                                                      |                                                       |                              |                                                           |        |
| Skyline Health              |        |                                                      |                                                       |                              |                                                           |        |
|                             |        |                                                      |                                                       |                              |                                                           |        |

Ensure that the latest version of the HCL has been downloaded and run a **RETEST** on the Health check screen. Navigate to the vSAN HCL DB up-to-date health finding, expanding the finding, then click View Current Result. On the Result Screen select **GET LATEST VERSION ONLINE**.

If there is no internet connectivity, download the latest JSON from <u>https://partnerweb.vmware.com/service/vsan/all.json</u> (see <u>https://kb.vmware.com/s/article/2145116</u> for more details) and select UPDATE FROM FILE...

| 🗊 vSAN-Cluster          | 1   :4  | ACTIONS                                              |                                |                        |                                           |            |
|-------------------------|---------|------------------------------------------------------|--------------------------------|------------------------|-------------------------------------------|------------|
| Summary Monitor         | Configu | ure Permissions Hosts VMs Datastores N               | etworks Updates                |                        |                                           |            |
| Issues and Alarms       | ~       | Skyline Health                                       |                                |                        |                                           |            |
| All Issues              |         | OVERVIEW > VSAN HCL DB UP-TO-DATE                    |                                |                        |                                           |            |
| Triggered Alarms        | - 1     | CURRENT RESULT HISTORY DETAILS                       |                                |                        |                                           |            |
| Performance             | ~       | Healthy                                              |                                |                        |                                           | ASK VMWARE |
| Overview                | - 1     |                                                      |                                |                        |                                           |            |
| Advanced                | - 1     | > What does the "VSAN HCL DB up-to-date" check do?   |                                |                        |                                           |            |
| Tasks and Events        | ~       | What is the "vSAN HCL DB up-to-date" finding result? |                                |                        |                                           |            |
| Tasks                   | - 1     | HCL DB info                                          |                                |                        |                                           |            |
| Events                  | - 1     |                                                      |                                |                        |                                           |            |
| vSphere DRS             | ~       | UPDATE FROM FILE GET LATEST VERSION ONLINE           |                                |                        |                                           |            |
| Recommendations         | - 1     | Current time                                         | Local HCL DB copy last updated | Days since last update | All ESXi versions on cluster are included |            |
| Faults                  | - 1     | 01/26/2024, 1:24:28 PM                               | 01/09/2024, 4:22:00 AM         | 17                     | ۲                                         |            |
| History                 | - 1     |                                                      |                                |                        |                                           |            |
| VM DRS Score            | - 1     |                                                      |                                |                        |                                           |            |
| CPU Utilization         | - 1     |                                                      |                                |                        |                                           |            |
| Network Utilization     | - 1     |                                                      |                                |                        |                                           | 1 item     |
| vSphere HA              |         |                                                      |                                |                        |                                           |            |
| Summary                 |         |                                                      |                                |                        |                                           |            |
| Heartbeat               | - 1     |                                                      |                                |                        |                                           |            |
| Configuration Issues    | - 1     |                                                      |                                |                        |                                           |            |
| Datastores under APD    | or      |                                                      |                                |                        |                                           |            |
| Resource Allocation     | ~       |                                                      |                                |                        |                                           |            |
| CPU                     | - 1     |                                                      |                                |                        |                                           |            |
| Memory                  | - 1     |                                                      |                                |                        |                                           |            |
| Persistent Memory       | - 1     |                                                      |                                |                        |                                           |            |
| Storage                 | - 1     |                                                      |                                |                        |                                           |            |
| Utilization             |         |                                                      |                                |                        |                                           |            |
| Storage Overview        |         |                                                      |                                |                        |                                           |            |
| Security                |         |                                                      |                                |                        |                                           |            |
| vSphere Cluster Service | s v     |                                                      |                                |                        |                                           |            |
| Health                  |         |                                                      |                                |                        |                                           |            |
| vSAN                    | ~       |                                                      |                                |                        |                                           |            |
| Skyline Health          |         |                                                      |                                |                        |                                           |            |

The Performance Service is enabled by default. You can check its status from **[vSAN Cluster] > Configure > vSAN > Services**. If it needs to be manually enabled, click the **EDIT** button next to **Performance Service** and turn it on using the defaults. The Performance Service provides vSAN performance metrics to vCenter and other tools like Aria Operations.

| 📃 vSphere Client Q Sear                               | ch in all environments                           | C Administrator@VSPHERE.LOCAL V 🙄 ?                                  |
|-------------------------------------------------------|--------------------------------------------------|----------------------------------------------------------------------|
| > []] VSAN-Cluster : A                                | CTIONS                                           |                                                                      |
| Summary Monitor Conligu                               | Permissions Hosis VMs Datastores Networks Opdati | es                                                                   |
| Key Provider                                          | /SAN Services                                    | SHUTDOWN CLUSTER TURN OFF VSAM                                       |
| VM/Host Groups<br>VM/Host Rules                       | > Storage                                        | > vSAN iSCSI Target Service Disabled                                 |
| VM Overrides<br>I/O Filters                           | MOUNT REMOTE DATASTORES                          | ENABLE                                                               |
| Host Options<br>Host Profile                          | > Performance Service Disabled                   | ✓ Data Services                                                      |
| Licensing V                                           | ENABLE                                           | Space efficiency None                                                |
| Trust Authority<br>Alarm Definitions                  | > File Service Disabled                          | Data-at-rest encryption         Disabled           Key provider      |
| Scheduled Tasks                                       | ENABLE                                           | Disk wiping Disabled                                                 |
| Datastores                                            | > Network                                        | Data-in-transit encryption         Disabled           Rekey interval |
| vSAN V<br>Services                                    | EDIT                                             | EDIT GENERATE NEW ENCRYPTION KEYS                                    |
| Disk Management<br>Fault Domains<br>Remote Datastores |                                                  | > Reservations and Alerts                                            |
| Desired State V                                       |                                                  | EDIT                                                                 |
| Image<br>Configuration                                |                                                  | > Advanced Options                                                   |
| Recent Tasks Alarms                                   |                                                  |                                                                      |

To ensure everything in the cluster is optimal, the health service will also check the hardware against the VMware Compatibility Guide (VCG) for vSAN, verify that the networking is functional, and that there are no underlying disk problems or vSAN integrity issues.

#### Manually Checking against the VCG

The following commands are useful to help identify firmware and drivers in ESXi for comparison with the VCG. First, log in to an ESXi host via SSH, then run the following commands to obtain the information from the server:

See the controller details:

esxcli vsan debug controller list

List VID DID SVID SSID of a storage controller or network adapter:

vmkchdev -l | egrep 'vmnic|vmhba'

Show which NIC driver is loaded:

#### esxcli network nic list

Show which storage controller driver is loaded:

esxcli storage core adapter list

Display driver version information:

vmkload\_mod -s <driver-name> | grep -i version

Display NVMe driver information:

esxcli system module get -m nvme\_pcie

For NVMe device info (replace X with the appropriate value):

esxcli nvme device get -A vmhba**X** | egrep "Serial|Model|Firmware"

# **vSAN** Basics

## Deploy your first Virtual Machine

In this section, a VM is deployed to the vSAN datastore using the 'vSAN default storage policy', which stipulates a simple RAID-1 mirror.

# Note: Due to the way data is structured in vSAN ESA, it recommended in most circumstances to define a RAID-5 policy for VMs.

٢ ? ~ vSphere Client  ${f Q}\,$  Search in all environments Shortcuts Inventories  $\oslash$ 冏 5 ſĒŀ E Hosts and Clusters VMs and Templates Storage Networking Content Libraries ൦ഀ൦ Global Inventory Lists Workload Management Monitoring 뗼 (5) ╗ ā R VM Storage Policies VM Customization Specifications Host Profiles Task Console Event Console ¢ Lifecycle Manager ~ Recent Tasks Alarms

To examine the default policy settings, navigate to Menu > Shortcuts >VM Storage Policies.

From there, select **vSAN Default Storage Policy**. Look under the Rules tab to see the settings on the policy:

|                                                                                                    | n all environments                                                                                                    | C              |                    | or@vsphere.lo      | CAL 🗸    |          | Ŷ |
|----------------------------------------------------------------------------------------------------|----------------------------------------------------------------------------------------------------|----------------|--------------------|--------------------|----------|----------|---|
| VM Storage Policies                                                                                                    |                                                                                                    |                |                    |                    |          |          |   |
| CREATE CHECK REAPPLY                                                                                                    | EDIT CLONE RESET                                                                                                    |                |                    |                    | ▼ Filter |          |   |
| Name                                                                                                    |                                                                                                    | VC             |                    |                    |          |          |   |
| Host-local PMem Default Sto                                                                                                    | rage Policy                                                                                                    | dxb-vcsa-8.0   | 0.vsanpe.vmware.co | m                  |          |          |   |
| 🔽 📔 🙀 vSAN Default Storage Policy                                                                                                    |                                                                                                    | 🛃 dxb-vcsa-8.0 | 0.vsanpe.vmware.co | m                  |          |          |   |
| SAN ESA Default Policy - R                                                                                                    | AID5                                                                                                    | 🛃 dxb-vcsa-8.0 | 0.vsanpe.vmware.co | m                  |          |          |   |
| ESA-perf                                                                                                    |                                                                                                    | dxb-vcsa-8.0   | ).vsanpe.vmware.co | m                  |          |          |   |
| Management Storage Policy                                                                                                    | - Regular                                                                                                    | dxb-vcsa-8.0   | ).vsanpe.vmware.co | m                  |          |          |   |
|                                                                                                    |                                                                                                    |                |                    | 1 - 20 of 21 items | 14 4     | 1 / 2    | > |
|                                                                                                    |                                                                                                    |                |                    |                    |          | <u> </u> |   |
| General                                                                                                    |                                                                                                    |                |                    |                    |          |          |   |
| General<br>Name<br>Description                                                                                                    | vSAN Default Storage Policy<br>Storage policy used as default for vSAN datastores                                                                                                    |                |                    |                    |          |          |   |
| General<br>Name<br>Description                                                                                                    | vSAN Default Storage Policy<br>Storage policy used as default for vSAN datastores                                                                                                    |                |                    |                    |          |          |   |
| General<br>Name<br>Description<br>Rule-set 1: VSAN                                                                                                    | vSAN Default Storage Policy<br>Storage policy used as default for vSAN datastores                                                                                                    |                |                    |                    |          |          |   |
| General<br>Name<br>Description<br>Rule-set 1: VSAN<br>Placement<br>Storage Type                                                                                                    | vSAN Default Storage Policy<br>Storage policy used as default for vSAN datastores                                                                                                    |                |                    |                    |          |          |   |
| Rules     VM Compliance     VM Ter       General     Name     Description       Rule-set 1: VSAN     Placement       Storage Type     Site disaster tolerance                                                                                                    | vSAN Default Storage Policy<br>Storage policy used as default for vSAN datastores<br>VSAN                                                                                                    |                |                    |                    |          |          |   |
| Rules     VM Compliance     VM Ter       General     Name     Description       Rule-set 1: VSAN     Placement       Storage Type     Site disaster tolerance       Failures to tolerate                                                                                                    | vSAN Default Storage Policy<br>Storage policy used as default for vSAN datastores<br>VSAN<br>None - standard cluster<br>1 failure - RAID-1 (Mirroring)                                                                                          |                |                    |                    |          |          |   |
| Rules     VM Compliance     VM Ter       General     Name     Description       Rule-set 1: VSAN     Placement     Storage Type       Site disaster tolerance     Failures to tolerate       Number of disk stripes per object                                                                                                    | vSAN Default Storage Policy<br>Storage policy used as default for vSAN datastores<br>VSAN<br>None - standard cluster<br>1 failure - RAID-1 (Mirroring)                                                                                          |                |                    |                    |          |          |   |
| Rules     VM Compliance     VM Ter       General     Name     Description       Rule-set 1: VSAN     Placement       Storage Type     Site disaster tolerance       Failures to tolerate     Number of disk stripes per object       IOPS limit for object                                                                                                    | vSAN Default Storage Policy<br>Storage policy used as default for vSAN datastores<br>VSAN<br>None - standard cluster<br>1 failure - RAID-1 (Mirroring)<br>1                                                                                     |                |                    |                    |          |          |   |
| Rules     VM Compliance     VM Ter       General     Name     Description       Rule-set 1: VSAN     Placement       Storage Type     Site disaster tolerance       Failures to tolerate     Number of disk stripes per object       IOPS limit for object     Object space reservation                                                                                                    | vSAN Default Storage Policy<br>Storage policy used as default for vSAN datastores<br>VSAN<br>None - standard cluster<br>1 failure - RAID-1 (Mirroring)<br>1<br>0<br>Thin provisioning                                                           |                |                    |                    |          |          |   |
| Rules     VM Compliance     VM Ter       General     Name       Description       Rule-set 1: VSAN       Placement       Storage Type       Site disaster tolerance       Failures to tolerate       Number of disk stripes per object       IOPS limit for object       Object space reservation       Flash read cache reservation                                                                                                    | vSAN Default Storage Policy<br>Storage policy used as default for vSAN datastores<br>VSAN<br>None - standard cluster<br>1 failure - RAID-1 (Mirroring)<br>1<br>0<br>Thin provisioning<br>0%                                                     |                |                    |                    |          |          |   |
| Rules     VM Compliance     VM Ter       General     Name       Description       Rule-set 1: VSAN       Placement       Storage Type       Site disaster tolerance       Failures to tolerate       Number of disk stripes per object       IOPS limit for object       Object space reservation       Flash read cache reservation       Disable object checksum                                                                              | vSAN Default Storage Policy<br>Storage policy used as default for vSAN datastores<br>VSAN<br>None - standard cluster<br>1 failure - RAID-1 (Mirroring)<br>1<br>0<br>Thin provisioning<br>0%<br>No                                               |                |                    |                    |          |          |   |
| Rules     VM Compliance     VM Ter       General     Name       Description       Rule-set 1: VSAN       Placement       Storage Type       Site disaster tolerance       Failures to tolerate       Number of disk stripes per object       IOPS limit for object       Object space reservation       Flash read cache reservation       Disable object checksum       Force provisioning                                                     | vSAN Default Storage Policy<br>Storage policy used as default for vSAN datastores<br>VSAN<br>None - standard cluster<br>1 failure - RAID-1 (Mirroring)<br>1<br>0<br>Thin provisioning<br>0%<br>No<br>No                                         |                |                    |                    |          |          |   |
| Rules     VM Compliance     VM Ter       General     Name       Description       Rule-set 1: VSAN       Placement       Storage Type       Site disaster tolerance       Failures to tolerate       Number of disk stripes per object       IOPS limit for object       Object space reservation       Flash read cache reservation       Disable object checksum       Force provisioning       Encryption services                           | vSAN Default Storage Policy<br>Storage policy used as default for vSAN datastores<br>VSAN<br>None - standard cluster<br>1 failure - RAID-1 (Mirroring)<br>1<br>0<br>Thin provisioning<br>0%<br>No<br>No<br>No<br>No preference                  |                |                    |                    |          |          |   |
| Rules     VM Compliance     VM Ter       General     Name     Description       Rule-set 1: VSAN     Placement     Storage Type       Site disaster tolerance     Failures to tolerate     Number of disk stripes per object       IOPS limit for object     Object space reservation     Flash read cache reservation       Disable object checksum     Force provisioning     Encryption services       Space efficiency     Space efficiency | vSAN Default Storage Policy<br>Storage policy used as default for vSAN datastores<br>VSAN<br>None - standard cluster<br>1 failure - RAID-1 (Mirroring)<br>1<br>0<br>Thin provisioning<br>0%<br>No<br>No<br>No<br>No preference<br>No preference |                |                    |                    |          |          |   |

We will return to VM Storage Policies in more detail later, but when a VM is deployed with the default policy, it should have a mirror copy of the VM data created. This second copy of the VM data is placed on storage on a different host or *fault domain* to enable the VM to tolerate any single failure.

Also note that object space reservation is set to 'Thin provisioning', meaning that the object should be deployed as "thin". After we have deployed the VM, we will verify that vSAN adheres to both capabilities.

One final item to check before we deploy the VM is the current free capacity on the vSAN datastore. This can be viewed from the [vSAN Cluster] > Monitor > vSAN > Capacity. In this example, it is 1.37 TB.

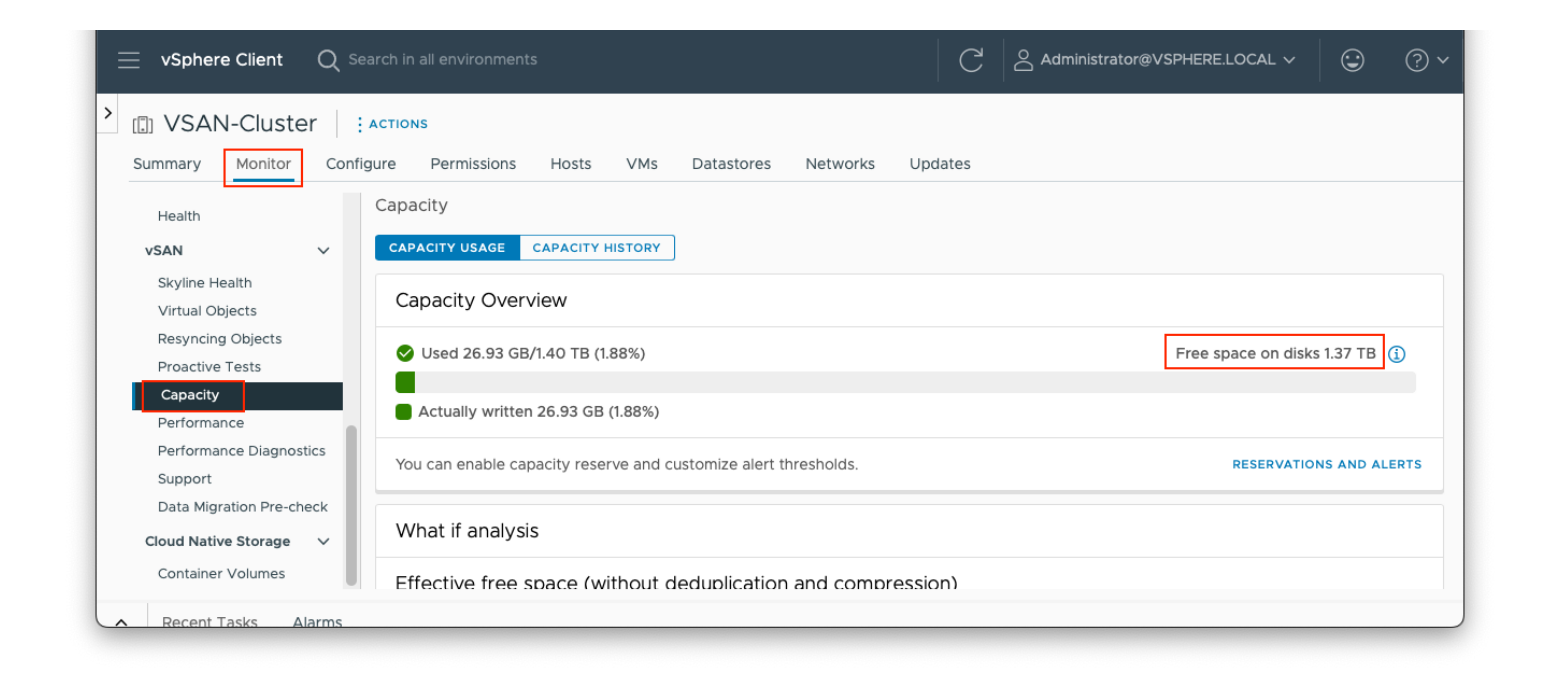

Make a note of the free capacity in your environment before continuing with the deploy VM exercise.

To deploy the VM, simply follow the steps provided in the wizard.

Select New Virtual Machine from the Actions Menu.

Select Create a new virtual machine.

| $\equiv$ vSphere Client Q sear                                                                                                    | rch in all environments                                            |                                                                                      | C & Administrator@VSPHERE.LOCAL ~ (2) (?) ~                             |
|----------------------------------------------------------------------------------------------------|--------------------------------------------------------------------|--------------------------------------------------------------------------------------|-------------------------------------------------------------------------|
| <ul> <li>III I I I I I I I I I I I I I I I I I</li></ul>                                                                                                    | Summary Monitor Co                                                 | ACTIONS                                                                              | Ms Datastores Networks Updates                                          |
| <ul> <li> <sup>(1)</sup> wdc-10-180-100-230.nimbu         <sup>(1)</sup> VSAN-DC         <sup>(1)</sup> VSAN-Cluster         <sup>(1)</sup> 10.180.102.154         <sup>(1)</sup> 10.180.102.174         <sup>(1)</sup> 10.180.102.174         <sup>(1)</sup></li> </ul> | Issues and Alarms<br>All Issues<br>Triggered Alarms<br>Performance | 값 Add Hosts<br>쥰 New Virtual Machine<br>⊘ New Resource Pool<br>양 Deploy OVF Template |                                                                         |
| <ul> <li>10.180.104.198</li> <li>10.180.108.91</li> <li>10.180.99.180</li> </ul>                                                                                                    | Overview<br>Advanced<br>Tasks and Events V                         | 없 New vApp<br>즁 Import VMs                                                           | ) Free space on disks 1.37 TB ()                                        |
|                                                                                                    | Events Resource Allocation  CPU                                    | Host Profiles                                                                        | ind customize alert thresholds. RESERVATIONS AND ALERTS                 |
|                                                                                                    | Memory<br>Persistent Memory<br>Storage<br>Utilization              | Settings         Move To                                                             | ut deduplication and compression)                                       |
|                                                                                                    | Storage Overview<br>Security<br>vSphere Cluster Services >         | Rename<br>Tags & Custom Attributes                                                   | / workload would be: 701.77 GB ()                                       |
|                                                                                                    | Health vSAN  V                                                     | Add Permission Alarms                                                                | ir objects are used at full capacity<br>the available capacity 1.40 TB) |
| Recent Tasks Alarms                                                                                                    | Virtual Objects                                                    | VSAN                                                                                 |                                                                         |

#### Provide a name for the VM:

| New Virtual Machine         | Select a name and                | folder                 |        | ×    | < |
|-----------------------------|----------------------------------|------------------------|--------|------|---|
|                             | Specify a unique name and targ   | get location           |        |      |   |
| 1 Select a creation type    | _                                |                        |        |      |   |
| 2 Select a name and folder  | Virtual machine name:            | pooc-test-vm-1         |        |      |   |
|                             | Select a location for the virtua | l machine.             |        |      |   |
| 3 Select a compute resource | ✓                                | .nimbus.eng.vmware.com |        |      |   |
| 4 Select storage            | > 🖪 VSAN-DC                      |                        |        |      |   |
| 5 Select compatibility      |                                  |                        |        |      |   |
| 6 Select a guest OS         |                                  |                        |        |      |   |
| 7 Customize hardware        |                                  |                        |        |      |   |
| 8 Ready to complete         |                                  |                        |        |      |   |
|                             |                                  |                        |        |      |   |
|                             |                                  |                        | CANCEL | BACK |   |

Select a compute resource (if DRS is enabled on the cluster, select the cluster itself, otherwise select one of the hosts):

| New Virtual Machine         | Select a compute resource × Select the destination compute resource for this operation |
|-----------------------------|----------------------------------------------------------------------------------------|
| 1 Select a creation type    | ✓ III VSAN-DC > III VSAN-Cluster                                                       |
| 2 Select a name and folder  |                                                                                        |
| 3 Select a compute resource |                                                                                        |
| 4 Select storage            |                                                                                        |
| 5 Select compatibility      |                                                                                        |
| 6 Select a guest OS         |                                                                                        |
| 7 Customize hardware        |                                                                                        |
| 8 Ready to complete         | Compatibility Compatibility checks succeeded.                                          |
|                             | CANCEL BACK NEXT                                                                       |

Up to this point, the virtual machine deployment process is identical to all other virtual machine deployments. It is the next section that may be unfamiliar: this is where a policy for the virtual machine is chosen.

As per the screenshot below, select change the VM storage policy to 'vSAN Default Storage Policy'.

Once the policy has been chosen, datastores are split into those that are either compliant or non-compliant with the selected policy. As seen below, only the vSAN datastore can utilize the policy settings in the vSAN Default Storage Policy, so it is the only one that shows up as Compatible in the list of datastores.

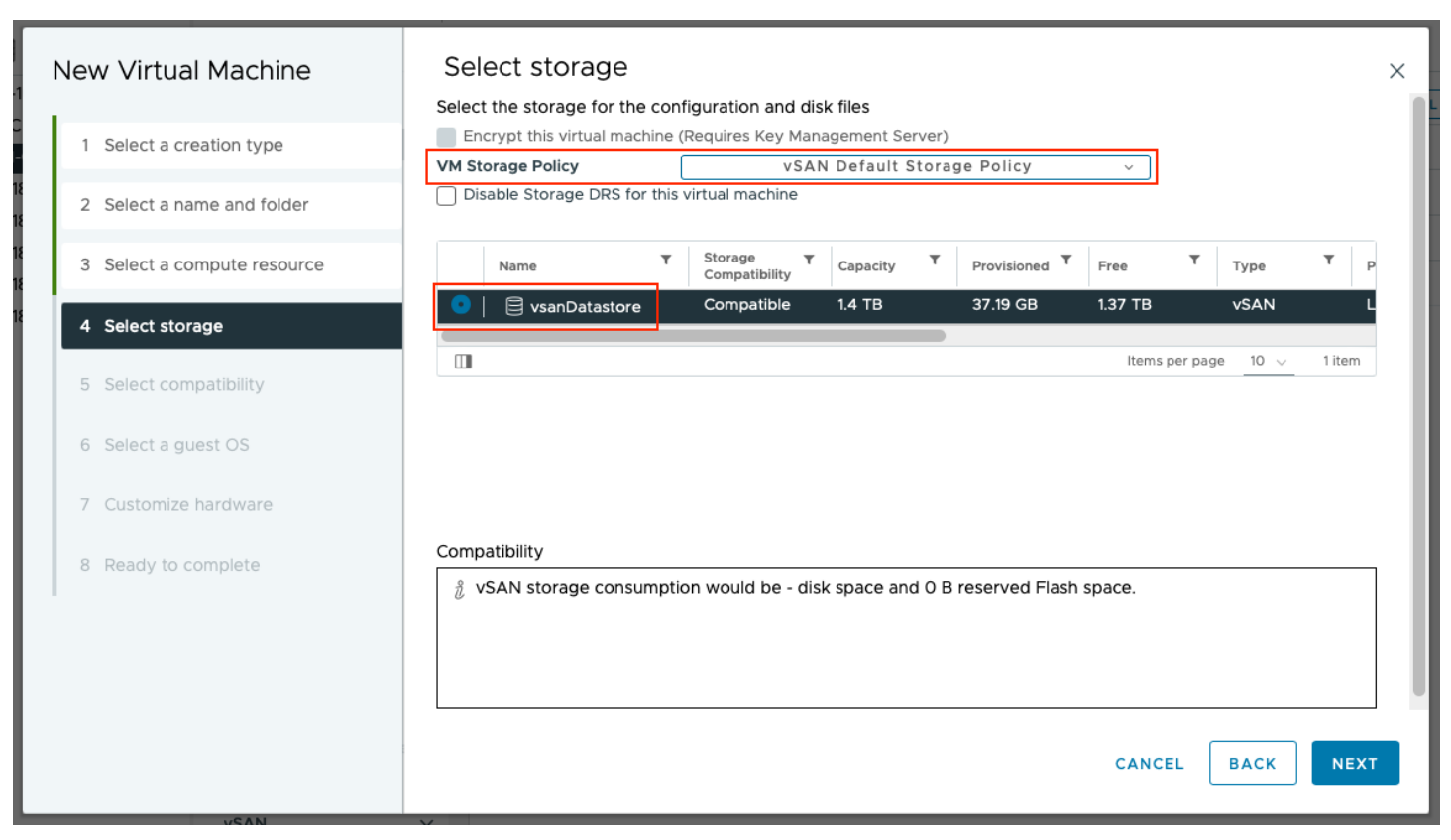

The rest of the VM deployment steps in the wizard are quite straightforward, and simply entail selecting ESXi version compatibility (leave at default), a guest OS, and customize hardware (no changes needed).

| New Virtual Machine         | Ready to comple<br>Click Finish to start creation | te<br>n.                                     |        |      | ×      |
|-----------------------------|---------------------------------------------------|----------------------------------------------|--------|------|--------|
| 1 Select a creation type    | Virtual machine name                              | poc-test-vm-1                                |        |      |        |
| 2 Select a name and folder  | Folder<br>Cluster                                 | VSAN-DC<br>VSAN-Cluster                      |        |      |        |
| 3 Select a compute resource | Datastore<br>VM storage policy                    | vsanDatastore<br>vSAN Default Storage Policy |        |      |        |
| 4 Select storage            | Compatibility                                     | ESXi 8.0 and later (VM version 20)           |        |      |        |
| 5 Select compatibility      | Guest OS name<br>Virtualization Based<br>Security | Disabled                                     |        |      |        |
| 6 Select a guest OS         | CPUs                                              | 1                                            |        |      |        |
| 7 Customize hardware        | Memory<br>NICs                                    | 2 GB<br>1                                    |        |      |        |
| 8 Ready to complete         | NIC 1 network<br>NIC 1 type                       | VM Network<br>VMXNET 3                       |        |      |        |
|                             | SCSI controller 1                                 | VMware Paravirtual                           |        |      |        |
|                             | $\checkmark$ New hard disk 1                      |                                              |        |      |        |
|                             | Capacity<br>Datastore                             | 16 GB<br>vsanDatastore                       |        |      |        |
|                             | VM storage policy                                 | vSAN Default Storage Policy                  |        |      |        |
|                             | Virtual device node<br>Mode                       | SCSI(0:0)<br>Dependent                       |        |      |        |
|                             |                                                   |                                              | CANCEL | ВАСК | FINISH |

# Verifying Disk Layout of a VM on vSAN

Physical placement of data on vSAN is defined by storage polices, which we will look at in more detail in another section. Here, we look at how the data is placed with vSAN default policy.

Once the VM is created, select the new VM in the inventory, navigate to the **Configure** tab, and then select **Policies**. There should be two objects shown, "VM home" and "Hard disk 1". Both should show a compliance status of *Compliant* meaning that vSAN was able to deploy these objects in accordance with the policy settings.

| $\equiv$ vSphere Client $$ Q s                                                                                              |                                                                                       | C Administrator@VSPHERE.L                                                                                                    | ocal ∽ 😧 ? ∽                                                                   |
|----------------------------------------------------------------------------------------------------|---------------------------------------------------------------------------------------|----------------------------------------------------------------------------------------------------|--------------------------------------------------------------------------------|
| <ul> <li>C</li> <li>C</li> <li>Wdc-10-180-100-230.ni,</li> <li>VSAN-DC</li> <li>Discovered virtual</li> <li>VCLS</li> </ul> | poc-test-vm-     Summary Monitor     Settings      VM SDRS Rules     vApp Options     | Image: Image: | EDIT VM STORAGE POLICIES                                                       |
| Dipoc-test-vm-1                                                                                                    | Alarm Definitions<br>Scheduled Tasks<br>Policies<br>VMware EVC<br>Guest User Mappings | Name     Y     VM storage Policy     Y     Compliance status     Y       >>     >>     >>     VM home     >>     VSAN Default Storage Policy      Compliant       >>     >>     >     >     >     >     Compliant        >>     >     >     >     >      >     Compliant                                                                                                    | 09/21/2022, 12:32:47 PM<br>09/21/2022, 12:32:47 PM<br>209/21/2022, 12:32:47 PM |

To verify this, navigate to the **[vSAN Cluster] > Monitor > Virtual Objects**. Once again, both the "VM home" and "Hard disk 1" should be displayed. Select the VM, followed by **View Placement Details**.

| 📃 vSphere Client 🛛 Q Searc                                                                                                    |                                                                                                    |                                                                                                    |                                                                                                    | ator@VSPHERE.LOCAL ~                                                     | ?~      |
|----------------------------------------------------------------------------------------------------|----------------------------------------------------------------------------------------------------|----------------------------------------------------------------------------------------------------|----------------------------------------------------------------------------------------------------|--------------------------------------------------------------------------|---------|
| <ul> <li>Wdc-10-180-100-230.nimbus</li> <li>WsAN-DC</li> <li>VSAN-Cluster</li> <li>10.180.102.154</li> <li>10.180.102.174</li> <li>10.180.104.198</li> <li>10.180.108.91</li> <li>10.180.09.180</li> </ul> | VSAN-Cluster     Actions      Summary     Monitor     Configure     Perr      VSAN     Virtual Objects     Proactive     Depacity     Performance     Performance     Performance     Diagnostics | hissions Hosts VMs Dataston<br>ects<br>irtual objects and check their state in rea<br>about each object state and common re<br><b>KENT DETAILS</b> VIEW PERFORMANCE CLE<br>Name T<br>Deprocest-vm-1 | res Networks Update<br>al time and view their placeme<br>mediation, About vSAN Object<br>AR FILTERS<br>Type T Object State<br>VM | ent across the physical infrastructur<br>ct Health [2]<br>Storage Policy | re. Get |
| ☐ poc-test-Vm-I                                                                                                    | Support<br>Data Migration Pre-check<br>Cloud Native Storage ~<br>Container Volumes                                                                                                    | ➡ Hard disk 1 ► VM home                                                                                                    | Disk Healthy<br>Folder Healthy                                                                                                   | R vSAN Default Storage Policy R vSAN Default Storage Policy              | 5 items |

This should display a physical placement of RAID 1 configuration with two components, each component representing a mirrored copy of the virtual disk. It should also be noted that the components are located on different hosts or *fault domains*. This implies that the policy setting to tolerate 1 failure is being adhered to, as each host is an implicit fault domain. Further, fault domains can be explicitly defined: for instance, hosts within a single rack. Thus, data is resilient to failure of the entire rack. For details on how to create fault domains, review Managing Fault Domains in vSAN Clusters - <a href="https://docs.vmware.com/en/VMware-vSphere/8.0/vsan-administration/GUID-8491C4B0-6F94-4023-8C7A-FD7B40D0368D.html">https://docs.vmware.com/en/VMware-vSphere/8.0/vsan-administration/GUID-8491C4B0-6F94-4023-8C7A-FD7B40D0368D.html</a>

#### Physical Placement: vSAN OSA

In a vSAN OSA cluster, the 'witness' component is used to maintain a quorum on a per-object basis. For more information, refer to the VMware <u>vSAN Design Guide</u> on core.vmware.com

| Physical Placement 2 object            | ts              |                |              | ×                                       |
|----------------------------------------|-----------------|----------------|--------------|-----------------------------------------|
| Group components by host placement     |                 |                |              |                                         |
| Virtual Object Components              |                 |                |              |                                         |
| Туре                                   | Component State | Host           | Fault Domain | Cache Disk                              |
| ✓ ☐ poc-test-vm-1 > □ Hard disk 1 (RA) | ID 1)           |                |              |                                         |
| Component                              | Active          | 10.180.108.91  |              | E Local VMware Disk (mpx.vmhba0:C0:T3:L |
| Component                              | Active          | 10.180.104.198 |              | E Local VMware Disk (mpx.vmhba0:C0:T3:L |
| Witness                                | Active          | 10.180.99.180  |              | E Local VMware Disk (mpx.vmhba0:C0:T3:L |
| ✓ 団 poc-test-vm-1 > □ VM home (RAII    | D 1)            |                |              |                                         |
| Component                              | Active          | 10.180.104.198 |              | E Local VMware Disk (mpx.vmhba0:C0:T3:L |
| Component                              | Active          | 10.180.102.154 |              | E Local VMware Disk (mpx.vmhba0:C0:T3:L |
| Witness                                | 🛇 Active        | 10.180.108.91  |              | E Local VMware Disk (mpx.vmhba0:C0:T3:L |
|                                        |                 |                |              |                                         |
| No.                                    | 0.0             |                |              |                                         |

#### Physical Placement: vSAN ESA

In vSAN ESA, physical placement is a little different. Data is written into two legs: writes are first ingested into a performance leg and then coalesced and written to a capacity leg. Whilst the distribution of data on the capacity leg reflects the storage policy setting (RAID 1 vs. RAID 5, etc.), the performance leg is *always* a RAID-1 mirror (and the FTT of the policy is followed). For this reason, RAID-5 performance in vSAN ESA is at least on-par with RAID-1 performance on vSAN OSA. **Thus, it is recommended, for most workloads, to define a RAID-5 policy for VMs on vSAN ESA**.

For more information on object placement in vSAN ESA, visit https://core.vmware.com/vsan-esa

Below we see how the vSAN default policy (RAID-1, FTT-1) distributes the objects (physical disk placement can also be seen per VM, by selecting the VM and navigating to **Monitor > vSAN > Physical disk placement**). Also note that no witness components are needed (as opposed to vSAN OSA) as there are enough data objects to maintain quorum:

| poc-test-vm-1                                                          | Determissions Datastores Net                                                         | works Snapshots | Indates      |              |                             |       |
|------------------------------------------------------------------------|--------------------------------------------------------------------------------------|-----------------|--------------|--------------|-----------------------------|-------|
| Issues and Alarms V<br>All Issues<br>Triggered Alarms<br>Performance V | Physical disk placement Group components by host placement Virtual Object Components | works Shapshots | Opdates      |              |                             |       |
| Overview                                                               | Туре                                                                                 | Component State | Host         | Fault Domain | Disk                        |       |
| Advanced                                                               | ✓                                                                                    |                 |              |              |                             |       |
| Tasks and Events $\checkmark$                                          | V RAID 1 Performace Leg                                                              |                 |              |              |                             |       |
| Tasks                                                                  | Component                                                                            | Active          | 10.159.21.10 |              | E Local NVMe Disk (t10.NVMe | _INT  |
| Utilization                                                            | Component                                                                            | Active          | 10.159.21.9  |              | E Local NVMe Disk (t10.NVMe | _INT  |
| vSAN V<br>Physical disk placement<br>Performance                       | KAID 5 Capacity Leg     V RAID 0                                                     |                 |              |              |                             |       |
| I/O Trip Analyzer                                                      | Component                                                                            | S Active        | 10.159.21.9  |              | E Local NVMe Disk (t10.NVMe | _INT  |
|                                                                        | Component                                                                            | Active          | 10.159.21.9  |              | E Local NVMe Disk (t10.NVMe | _INT  |
|                                                                        | ✓ RAID 0                                                                             |                 |              |              |                             |       |
|                                                                        | Component                                                                            | Active          | 10.159.21.11 |              | E Local NVMe Disk (t10.NVMe | _IN1  |
|                                                                        | Component                                                                            | Active          | 10.159.21.12 |              | E Local NVMe Disk (t10.NVMe | _IN1  |
|                                                                        | ✓ RAID 0                                                                             |                 |              |              |                             |       |
|                                                                        | Component                                                                            | Active          | 10.159.21.10 |              | E Local NVMe Disk (t10.NVMe | _IN1  |
|                                                                        | Component                                                                            | S Active        | 10.159.21.10 |              | E Local NVMe Disk (t10.NVMe | _IN1  |
|                                                                        |                                                                                      |                 |              |              | 32 vSAN components on 4     | hosts |

#### Physical Space Requirements

The "object space reservation" policy setting defines how much space is initially reserved on the vSAN datastore for a VM's objects. By default, it is set to "thin provisioning", implying that the VM's storage objects are entirely "thin" and consume no unnecessary space. Note the free capacity in the vSAN datastore after deploying the VM, we see that the free capacity is very close to what it was before the VM was deployed, as displayed:

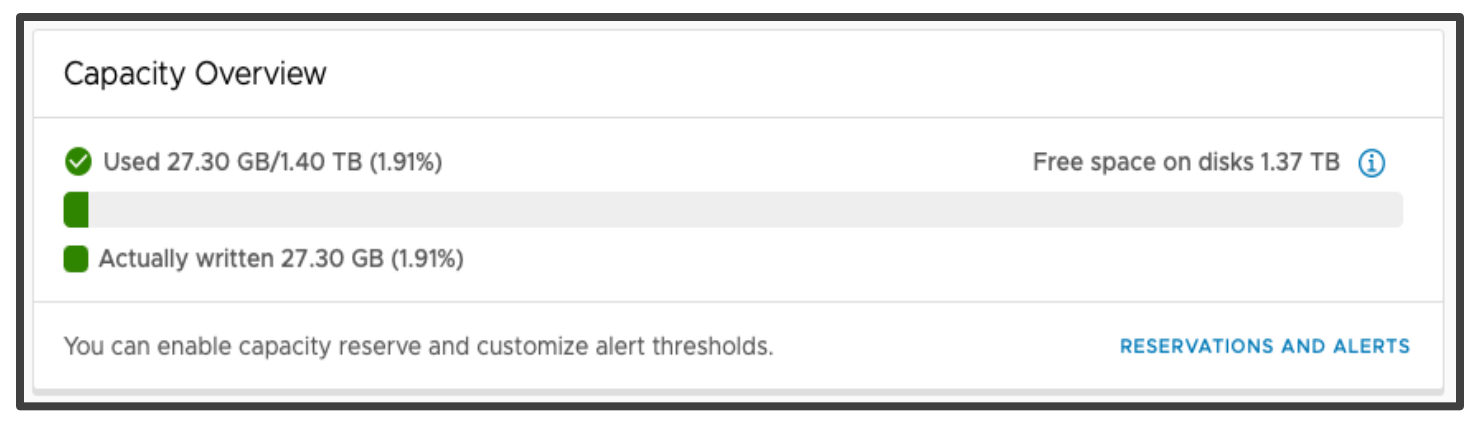

Because we have not installed anything in the VM (such as a guest OS) - it shows that only a tiny portion of the vSAN datastore has so far been used, verifying that the object space reservation setting of "Thin provisioning" is working correctly (observe that the "Virtual disks" and "VM home objects" consume less than 1GB in total, as highlighted in the "Used Capacity Breakdown" section).

# Do not delete this VM as we will use it for other tests going forward.

# **Configuring Fault Domains**

As mentioned above, a single host is a *fault domain*, i.e. data is separated such that the failure of a host does not lead to data loss. On failure, data can be rebuilt elsewhere. We can also group hosts so that data is further spread, and data is better protected.

Fault domains can be defined at cluster creation time (see the sections above). To define (or alter) fault domains, thereafter, navigate to [vSAN Cluster] > Configure > vSAN > Fault Domains.

| Summary Monitor            | Configure Permissions Hosts         | VMs Datast     | ores Networks Updates      |             |                  |
|----------------------------|-------------------------------------|----------------|----------------------------|-------------|------------------|
| Key Provider               | Fault Domains                       |                |                            |             |                  |
| VMware EVC                 | Fault domain failures to tolorate   |                | 1                          |             |                  |
| VM/Host Groups             |                                     |                | I                          |             |                  |
| VM Overrides               | Configuration type                  |                | Single site                | CONFIGURE S | TRETCHED CLUSTER |
| I/O Filters                | To manage the fault domains, use th | e Actions menu | or drag and drop the host. |             |                  |
| Host Options               |                                     |                |                            |             |                  |
| Host Profile               | L .                                 |                |                            |             |                  |
| Licensing V                |                                     |                |                            |             |                  |
| vSAN Cluster               | Click the plus icon or drag and c   | lrop here to   |                            |             |                  |
| Trust Authority            | create new fault doma               | in.            |                            |             |                  |
| Alarm Definitions          |                                     |                |                            |             |                  |
| Scheduled Tasks            | Standalone Hosts (4) (j)            |                |                            |             |                  |
| vSphere Cluster Services ~ | MOVE HOSTS V                        |                |                            |             |                  |
| Datastores                 |                                     |                |                            |             |                  |
| Desired State V            | 0.159.21.25                         |                | 0.159.21.26                |             |                  |
| Image                      | Used capacity                       | 5%             | Used capacity              | 7%          |                  |
| VEAN                       |                                     |                |                            |             |                  |
| Sonvicos                   | □ □ 10.159.21.27                    |                | □ □ 10.159.21.28           |             |                  |
| Disk Management            | Used capacity                       | 7%             | Used capacity              | 7%          |                  |
| Fault Domains              |                                     |                |                            |             |                  |
| Remote Datastores          |                                     |                |                            |             |                  |

Fault domains can then be created by either dragging and dropping into the 'plus' icon, or by ticking the appropriate hosts and selecting **Move Hosts**.

## Creating a Snapshot

Using the virtual machine created previously, take a snapshot of it. The snapshot can be taken when the VM is powered on or powered off. The objectives are to see that:

- No setup is needed to make vSAN handle snapshots
- The process for creating a VM snapshot is unchanged with vSAN
- A successful snapshot delta object is created
- The policy settings of the delta object are inherited directly from the base disk object

From the VM object in vCenter, click Actions > Snapshots > Take Snapshot...

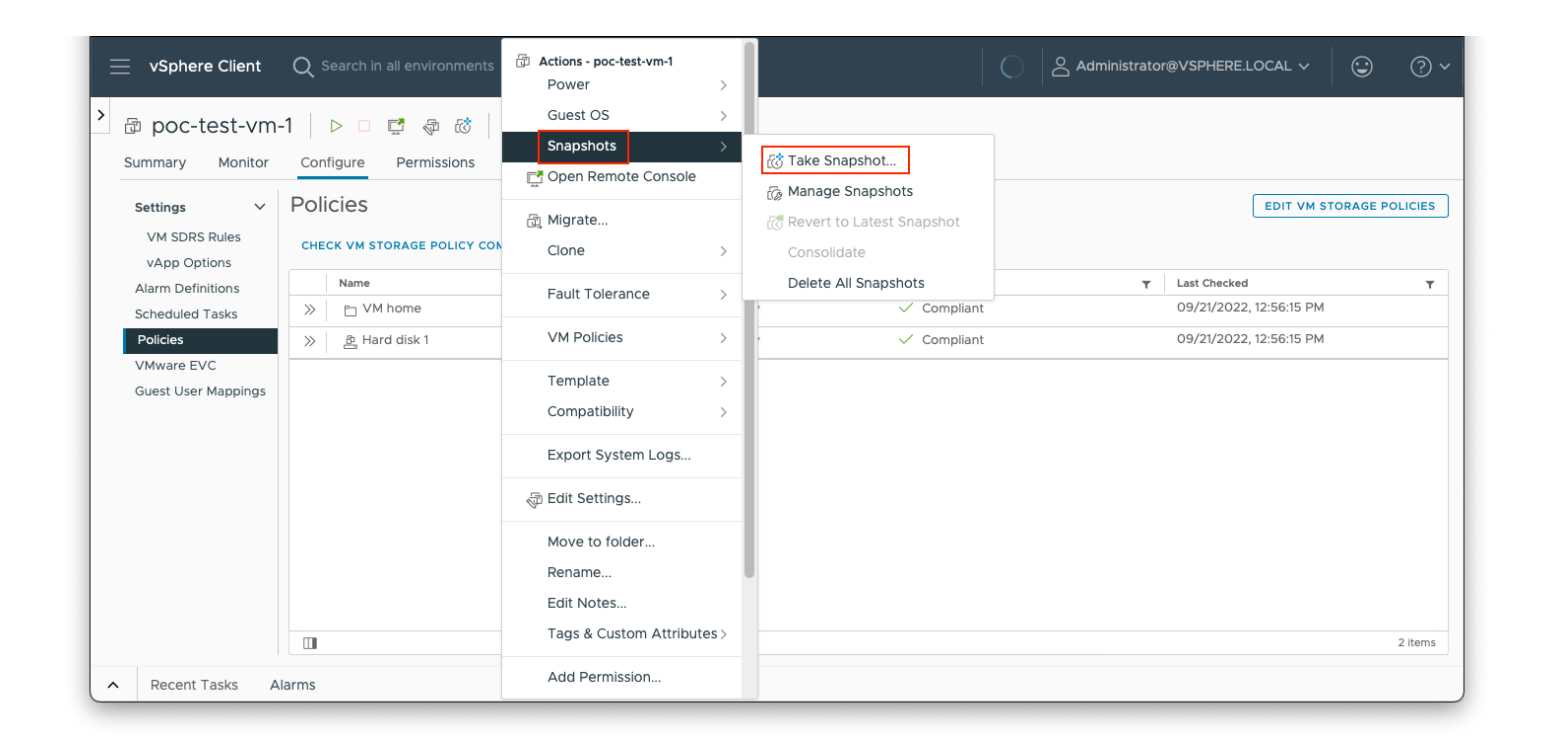

Take a Snapshot of the virtual machine created in the earlier step.

Provide a name for the snapshot and optional description.

Once the snapshot has been requested, monitor tasks and events to ensure that it has been successfully captured. Once the snapshot creation has completed, additional actions will become available in the snapshot drop-down window. For example, there is a new action to **Revert to Latest Snapshot** and another action to **Manage Snapshots**.

| 📃 vSphere Client C                | CSearch in a | all environments    | Actions - poc-test-vm-1<br>Power                                                                                                    | >   |                                                | C S | Administrator@VSPHEF | RE.LOCAL N | Ý           | ? ~ |
|-----------------------------------|--------------|---------------------|----------------------------------------------------------------------------------------------------|-----|------------------------------------------------|-----|----------------------|------------|-------------|-----|
| > 🗟 poc-test-vm-1                 |              | <b>C</b> 🖓 🔞        | Guest OS                                                                                                    | >   |                                                |     |                      |            |             |     |
| Summary Monitor C                 | Configure    | Permissions         | Snapshots                                                                                                    | >   | 👸 Take Snapshot                                |     |                      |            |             |     |
| Issues and Alarms 🛛 🗸             | Tasks        |                     | المعرفين من المعرفين من المعرفين المعرفين المعرفين المعرفين المعرفين المعرفين المعرفين المعرفين المعرفين المعرف<br>المعرفين المعرفين المعرفين المعرفين المعرفين المعرفين المعرفين المعرفين المعرفين المعرفين المعرفين المعرفين الم |     | Manage Snapshots     Revert to Latest Snapshot |     |                      |            | OPEN IN NEW | ТАВ |
| All Issues<br>Triggered Alarms    | EXPORT ~     | COPY TO CLIPI       | Clone                                                                                                    | >   | Consolidate                                    |     |                      |            |             |     |
| Performance 🗸 🗸                   |              | Task Name           | Fault Tolerance                                                                                                    | >   | Delete All Snapshots                           |     | Initiator            | T          | Queued For  |     |
| Overview<br>Advanced              | Ŭ            | Task Name           | VM Policies                                                                                                    | >   | 10t                                            |     | administrator@vspr   | iere.ioc   | II ms       |     |
| Tasks and Events $\sim$           |              | Status<br>Initiator | Template                                                                                                    | >   |                                                |     |                      |            |             |     |
| Tasks<br>Events                   |              | Target              | Compatibility                                                                                                    | >   |                                                |     |                      |            |             |     |
| Utilization                       |              | Related events:     | Export System Logs                                                                                                    |     | ng.vniware.com                                 |     |                      |            |             |     |
| vSAN ✓<br>Physical disk placement |              | Date Time           | 🖓 Edit Settings                                                                                                    |     |                                                |     |                      |            |             |     |
| Performance                       |              | 09/21/2022, 12      | Move to folder                                                                                                    |     | Jai machine shapshot                           |     |                      |            |             |     |
| I/O Trip Analyzer                 |              |                     | Edit Notes                                                                                                    |     |                                                |     |                      |            |             |     |
|                                   |              |                     | Tags & Custom Attribute                                                                                                    | es> |                                                |     | Tasks per page 1     | 00 🗸 1 ta  | asks < 1/   | >   |
| Recent Tasks Alarm                | IS           |                     | Add Permission                                                                                                    |     |                                                |     |                      |            |             |     |

Choose the **Manage Snapshots** option. The following is displayed. It includes details regarding all snapshots in the chain, the ability to delete one or all of them, as well as the ability to revert to a particular snapshot.

| $\equiv$ vSphere Client Q Search in all environments                                                                                                    | C       | Administrator@VSPHERE.L                  | ocal ~                | ٢                 | ?~ |
|----------------------------------------------------------------------------------------------------|---------|------------------------------------------|-----------------------|-------------------|----|
| > ☐ poc-test-vm-1 ▷ □ 🗗 🖗 🐼 🗄 Actions                                                                                                    |         |                                          |                       |                   |    |
| Summary         Monitor         Configure         Permissions         Datastores         Networks         Snapshots           TAKE SNAPSHOT         REVERT         EDIT         DELETE         ALL | Updates |                                          |                       |                   |    |
| ිම් VM Snapshot 21/09/2022, 12:58:11                                                                                                    |         | Name                                     | VM Snap<br>22, 12:58: | shot 21/09/<br>11 | 20 |
| Vou are here                                                                                                    |         | Description                              | test OSA              | snapshot          |    |
|                                                                                                    |         | Timestamp                                | 9/21/22,              | 12:58 PM          |    |
|                                                                                                    |         | Size                                     | 36.01 MB              |                   |    |
|                                                                                                    |         | Snapshot the virtual<br>machine's memory | No                    |                   |    |
|                                                                                                    |         | Quiesce guest file<br>system             | No                    |                   |    |
|                                                                                                    |         |                                          |                       |                   |    |
|                                                                                                    |         |                                          |                       |                   |    |
| Recent Tasks Alarms                                                                                                    |         |                                          |                       |                   |    |

To see snapshot delta object information from the UI, navigate to Monitor > vSAN > Physical disk placement.

| <ul> <li>vSphere Client</li> <li></li></ul>                        | Q Search in all environments ▷ □ ➡ ♣ ಔ ⋮ ACTIONS                                                                           | C Administrator@VSPHERE.LOCAL > 3 | ?) ~  |
|--------------------------------------------------------------------|----------------------------------------------------------------------------------------------------|-----------------------------------|-------|
| Summary Monitor                                                    | Configure Permissions Datastores Networks Snapshots                                                                        | s Updates                         |       |
| Issues and Alarms<br>All Issues<br>Triggered Alarms<br>Performance | <ul> <li>Physical disk placement</li> <li>Group components by host placement</li> <li>Virtual Object Components</li> </ul> |                                   |       |
| Overview                                                           | Type Component State                                                                                                    | Host Fault Domain Cache Disk      |       |
| Advanced                                                           | V 📼 Hard disk 1 (RAID 1)                                                                                                   |                                   |       |
| Tasks and Events                                                   | ✓ Component                                                                                                    | 📱 10.180.102.174 🖺 Local VMware   | Dis   |
| Tasks<br>Events                                                    | Component 🔮 Active                                                                                                    | 10.180.99.180 上 Local VMware      | Dis   |
| Utilization                                                        | Witness 📀 Active                                                                                                    | 📱 10.180.102.154 📙 Local VMware   | Dis   |
| vSAN                                                               | ✓                                                                                                    |                                   |       |
| Physical disk placemen<br>Performance                              | t Component S Active                                                                                                    | 🚦 10.180.108.91 📙 Local VMware    | Dis   |
| I/O Trip Analyzer                                                  | Component 🔗 Active                                                                                                    | 📱 10.180.104.198 📙 Local VMware   | ) Dis |
|                                                                    | Witness 🔮 Active                                                                                                    | 10.180.99.180 上 Local VMware      | Dis   |
|                                                                    | ✓ □ VM home (RAID 1)                                                                                                    |                                   |       |
|                                                                    | Component S Active                                                                                                    | ] 10.180.104.198 上 Local VMware   | Dis   |
|                                                                    | Component S Active                                                                                                    | 🚦 10.180.102.154 📙 Local VMware   | Dis   |
|                                                                    | Witness 📀 Active                                                                                                    | 📱 10.180.108.91 📙 Local VMware    | Dis   |
|                                                                    |                                                                                                    | 9 vSAN components on 5 hos        | sts   |
| Recent Tasks Ala                                                   | rms                                                                                                    |                                   |       |

There are now three objects that are associated with that virtual machine. First is the "VM Home" namespace. "Hard disk 1" is the base virtual disk, and "Hard disk 1 - poc-test-vm1.vmdk" is the snapshot delta. Notice the snapshot delta inherits its policy settings from the base disk that needs to adhere to the vSAN Default Storage Policy.

For vSAN ESA, another object is created (with the same layout as Hard disk 1):

| $\equiv$ vSphere Client C                           | X Search in all environments                                                                                                    | C                | Administrator@VS | PHERE.LOCAL ~ | ٢           | ?~    |  |  |
|-----------------------------------------------------|----------------------------------------------------------------------------------------------------|------------------|------------------|---------------|-------------|-------|--|--|
| > poc-test-vm-1                                     | Configure Permissions Datastores Networks St                                                                                                    | anchots lindates |                  |               |             |       |  |  |
| Issues and Alarms<br>All Issues<br>Triggered Alarms | Physical disk placement  Group components by host placement  Virtual Object Components                                                                                                    |                  |                  |               |             |       |  |  |
| Performance V<br>Overview<br>Advanced               | Type       V     Image: Second point of the second point of the se | Component State  | Host             | Fault Domain  | Disk        |       |  |  |
| Tasks and Events →<br>Tasks<br>Events               | > RAID 1<br>> RAID 1                                                                                                    |                  |                  |               |             |       |  |  |
| Utilization<br>vSAN  V Physical disk placement      | Utilization     > D VM home (Concatenation)       vSAN     > 9ff92a63-50ae-2523-c444-ac1f6b54a4 (Concatenation)                                                                                                    |                  |                  |               |             |       |  |  |
| Performance<br>I/O Trip Analyzer                    | > RAID 1<br>> RAID 1                                                                                                    |                  |                  |               |             |       |  |  |
| Recent Tasks Alarm                                  | ns                                                                                                    |                  |                  | 24 vSAN comp  | onents on 4 | hosts |  |  |

The snapshot can now be deleted from the VM. Monitor the VM's tasks and ensure that it deletes successfully.

## Clone a Virtual Machine

We will continue to use the same VM as before. This time make sure the VM is powered on first.

There are several different cloning operations available with vSAN. Here we will "Clone to Virtual Machine". The cloning operation is a straightforward click-through operation. This next screen is the only one that requires human interaction. Simply provide the name for the newly cloned VM, and a folder if desired.

| > 👌 poc-test                | t-vm-                                 | -1   ▷ □                                                | 5 5                                                                | ACTIONS               |              |                                                     |                   |  |
|-----------------------------|---------------------------------------|---------------------------------------------------------|--------------------------------------------------------------------|-----------------------|--------------|-----------------------------------------------------|-------------------|--|
| Summary Mo                  | Summary Monitor Configure Permissions |                                                         | Actions - poc-test-vm-1       Power       Guest OS       Snapshots |                       | ots Updates  |                                                     |                   |  |
| Settings V<br>VM SDRS Rules |                                       | gs v Policies<br>SDRS Rules CHECK VM STORAGE POLICY COL |                                                                    |                       | ><br>><br>CY |                                                     |                   |  |
| Alarm Definition            | IS                                    | Name                                                    |                                                                    | 📑 Open Remote Console |              | Ť                                                   | Compliance Status |  |
| Scheduled Tasks             | s                                     | » 🗅 V                                                   | 'M home                                                            | 🗟 Migrate             |              | age Policy                                          | Compliant         |  |
| Policies                    |                                       | » 횬H                                                    | lard disk 1                                                        | Clone                 | >            |                                                     | Compliant         |  |
| Guest User Map              | pings                                 |                                                         |                                                                    | Fault Tolerance       | >            | <sub>ອີ</sub> <sup>p</sup> Clone to Virtual Machine | _                 |  |
|                             |                                       |                                                         |                                                                    | VM Policies           | >            | ੂੰ Clone as Template to Library                     |                   |  |
|                             |                                       |                                                         |                                                                    | Template              | >            |                                                     |                   |  |
|                             |                                       |                                                         |                                                                    | Compatibility         | >            |                                                     |                   |  |

| poc-test-vm-1 - Clone<br>Existing Virtual Machine | Select a name and folder × Specify a unique name and target location      |  |  |  |  |  |
|---------------------------------------------------|---------------------------------------------------------------------------|--|--|--|--|--|
| 1 Select a name and folder                        | Virtual machine name: poc-test-vm-2                                       |  |  |  |  |  |
| 2 Select a compute resource                       | Select a location for the virtual machine.                                |  |  |  |  |  |
| 3 Select storage                                  | <ul> <li>Bhattd-vcsa-7u2.vsanpe.vmware.com</li> <li>Datacenter</li> </ul> |  |  |  |  |  |
| 4 Select clone options                            |                                                                           |  |  |  |  |  |
| 5 Customize vApp properties                       |                                                                           |  |  |  |  |  |
| 6 Ready to complete                               |                                                                           |  |  |  |  |  |
|                                                   | CANCEL                                                                    |  |  |  |  |  |

We are going to clone the VM in the vSAN cluster, so this must be selected as the compute resource.

| poc-test-vm-1 - Clone<br>Existing Virtual Machine | Select a compute resource ×<br>Select the destination compute resource for this operation |
|---------------------------------------------------|-------------------------------------------------------------------------------------------|
| 1 Select a name and folder                        | > (1) vSAN-ESA Cluster                                                                    |
| 2 Select a compute resource                       |                                                                                           |
| 3 Select storage                                  |                                                                                           |
| 4 Select clone options                            |                                                                                           |
| 5 Customize vApp properties                       | Compatibility                                                                             |
| 6 Ready to complete                               | ✓ Compatibility checks succeeded.                                                         |
|                                                   |                                                                                           |
|                                                   | CANCEL BACK NEXT                                                                          |

On the "Select Storage" screen select the source datastore for the VM, "vsanDatastore". This will all be pre-selected for you if the VM being cloned also resides on the vsanDatastore.

| poc-test-vm-1 - Clone<br>Existing Virtual Machine | Select storage<br>Select the storage for the co            | nfiguration and disl            | k files           |                      |                    | ×            |
|---------------------------------------------------|------------------------------------------------------------|---------------------------------|-------------------|----------------------|--------------------|--------------|
| 1 Select a name and folder                        | Encrypt this virtual machine<br>Select virtual disk format | Encrypt this virtual machine () |                   |                      |                    |              |
| 2 Select a compute resource                       | VM Storage Policy Disable Storage DRS for thi              | Keep ex                         | isting VM stora   | ge policies          | ~                  |              |
| 3 Select storage                                  | Name                                                       | Storage T                       | Capacity <b>T</b> | Provisioned <b>T</b> | Free <b>Y</b>      | Туре Т       |
| 4 Select clone options                            | 💿   🗎 vsanDatastore                                        | Compatible                      | 23.88 TB          | 2.09 TB              | 21.81 TB           | vSAN         |
| 5 Customize vApp properties                       | Image: datastore1 (1)                                      | Incompatible                    | 11.5 GB           | 22.45 GB             | 8.69 GB            | VMFS 6       |
| 6 Ready to complete                               | datastore1 (2)     datastore1 (3)                          | Incompatible                    | 11.5 GB           | 22.45 GB<br>2.87 GB  | 8.72 GB<br>8.63 GB | VMFS 6       |
|                                                   |                                                            |                                 |                   |                      | ltems per page     | 10 🗸 4 items |
|                                                   | Compatibility<br>ຊື່ vSAN storage consump                  | tion would be 20 G              | B disk space an   | d O B reserved       | Flash space.       | ACK          |

Select from the available options (leave unchecked - default)

This will take you to the "Ready to complete" screen. If everything is as expected, click **FINISH** to commence the clone operation. Monitor the VM tasks for the status of the clone operation.

| poc-test-vm-1 - Clone<br>Existing Virtual Machine | Ready to comple<br>Click Finish to start creation | ete ×                                                                                                    |
|---------------------------------------------------|---------------------------------------------------|----------------------------------------------------------------------------------------------------|
| 1 Select a name and folder                        | Source virtual machine                            | poc-test-vm-1                                                                                                    |
|                                                   | Virtual machine name                              | poc-test-vm-2                                                                                                    |
| 2 Select a compute resource                       | Folder                                            | Datacenter                                                                                                    |
| 2. Salast starses                                 | Cluster                                           | vSAN-ESA Cluster                                                                                                    |
| 3 Select storage                                  | Datastore                                         | vsanDatastore                                                                                                    |
| 4 Select clone options                            | Disk storage                                      | As defined in the VM storage policy                                                                                                    |
|                                                   | VM storage policy                                 | vSAN Default Storage Policy                                                                                                    |
| 5 Customize vApp properties                       | vApp properties                                   | Encoded user-data =                                                                                                    |
| 6 Ready to complete                               |                                                   | ssh public keys = ssh-rsa AAAAB3NzaC1yc2EAAAADAQABAAABAQDDymmj/ITjZXJJ+o<br>Q90LUtE5In5evn0BJMOFuN771VHNfefULJCbMVY0XBWGXs6ZfxrKrpJ9w3Sm82mbmax |
|                                                   |                                                   | CANCEL BACK FINISH                                                                                                    |

This completes the cloning section of this guide. Do not delete the newly cloned VM, we will be using it in subsequent tests.

#### vMotion a Virtual Machine Between Hosts

The first step is to power-on the newly cloned virtual machine. We will migrate this VM from one vSAN host to another vSAN host using vMotion.

Note: Take a moment to revisit the network configuration and ensure that the vMotion network is distinct from the vSAN network. If these features share the same network, performance will not be optimal.

First, determine which ESXi host the VM currently resides on. Selecting the **Summary** tab of the VM shows this, in the 'related objects window'.

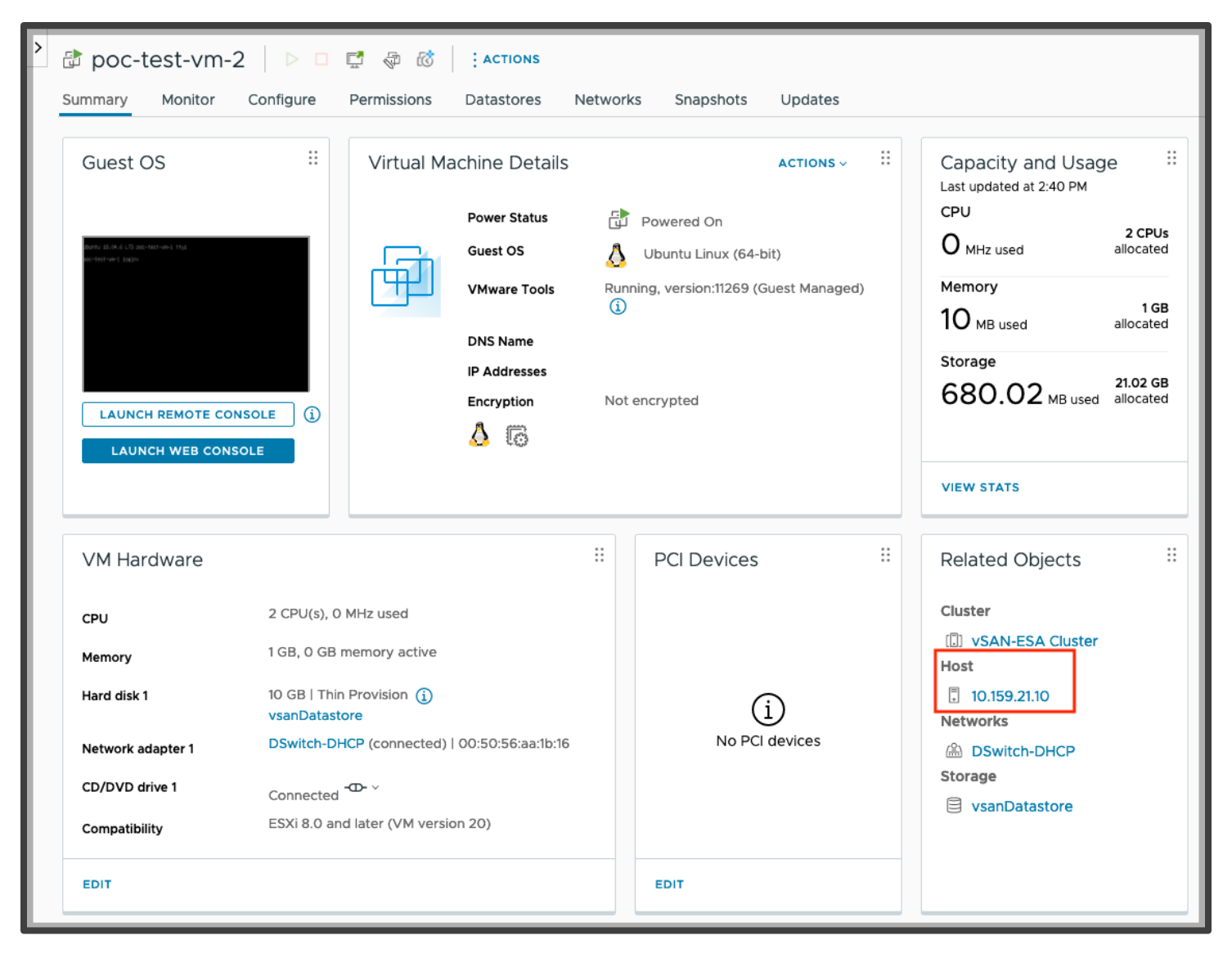

Next, select 'migrate', either from the VM 'actions' menu or by right-clicking on the VM:

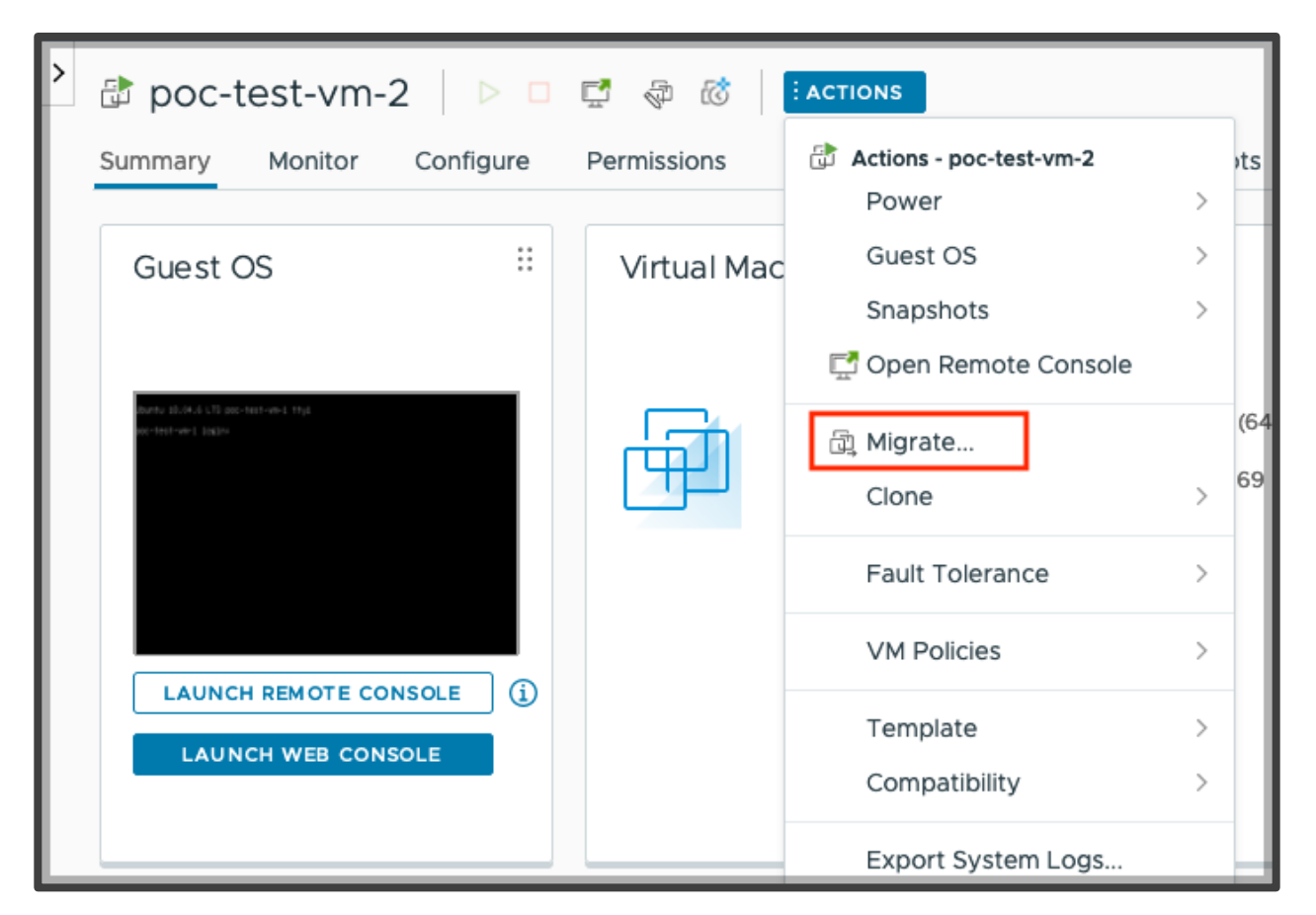

"Migrate" allows you to migrate to a different compute resource (host), a different datastore or both at the same time. In this initial test, we are simply migrating the VM to another host in the cluster, so this initial screen should be left at the default of "Change compute resource only".

Select Change compute resource only:

| Migrate   poc-test-vm-2     | Select a migration type       ×         Change the virtual machines' compute resource, storage, or both.                                                                                         |
|-----------------------------|----------------------------------------------------------------------------------------------------|
| 1 Select a migration type   | Change compute resource only                                                                                                    |
| 2 Select a compute resource | Migrate the virtual machines to another host or cluster.                                                                                                    |
| 3 Select networks           | <ul> <li>Change storage only</li> <li>Migrate the virtual machines' storage to a compatible datastore or datastore cluster.</li> </ul>                                                           |
| 4 Select vMotion priority   | <ul> <li>Change both compute resource and storage</li> <li>Migrate the virtual machines to a specific host or cluster and their storage to a specific datastore or datastore cluster.</li> </ul> |
| 5 Ready to complete         | ○ Cross vCenter Server export                                                                                                    |
|                             | CANCEL                                                                                                    |

Then select a destination host:

| Migrate   poc-test-vm-2     | Select a compute               | resource                           |              |                | >           |
|-----------------------------|--------------------------------|------------------------------------|--------------|----------------|-------------|
| 1 Select a migration type   | Select a cluster, host, vApp c | or resource pool to run the virtua | al machines. | v              | 'M origin ① |
| 2 Select a compute resource |                                |                                    |              | ▼ Filter       |             |
| 3 Select networks           | Name                           | ↑ State                            | Status       | Cluster        | Consu       |
|                             | 0 10.159.21.10                 | Connected                          | V Normal     | [.] vSAN-ESA C | I           |
| 4 Select vMotion priority   | 💿   📱 10.159.21.11             | Connected                          | V Normal     | []] vSAN-ESA C | I           |
| 5 Ready to complete         | 0 10.159.21.12                 | Connected                          | V Normal     | []] vSAN-ESA C | I           |
|                             | 0 10.159.21.9                  | Connected                          | V Normal     | []] vSAN-ESA C | I           |
|                             | Compatibility                  | cceeded.                           |              |                | 4 items     |
|                             |                                |                                    |              | CANCEL BACK    | NEXT        |

Select a destination network and click Next.

| Migrate   poc-test-vm-2<br>1 Select a migration type<br>2 Select a compute resource | Select networks<br>Select destination networks for the virtual machine migration.<br>Migrate VM networking by selecting a new destination network for all VM network adapters<br>source network. | VM origin ①<br>s attached to the same |
|-------------------------------------------------------------------------------------|----------------------------------------------------------------------------------------------------|---------------------------------------|
| 3 Select networks     4 Select vMotion priority                                     | Source Network         Y         Used By         Y         Destination Network           >>         DSwitch-DHCP         1 VMs / 1 Network adapters         DSwitch-DHCP                         | т                                     |
| 5 Ready to complete                                                                 |                                                                                                    |                                       |
|                                                                                     | ADVANCED >>                                                                                                    | 1 item                                |
|                                                                                     | Compatibility                                                                                                    |                                       |
|                                                                                     | CANCEL                                                                                                    | BACK                                  |

Leave the default (high) on the vMotion Priority window, click Next.

At the "Ready to complete" window, click on **FINISH** to initiate the migration. If the migration is successful, the summary tab of the virtual machine should show that the VM now resides on a different host.

Verify that the VM has been migrated to a new host:

| poc-test-vm-<br>Summary Monitor                                                      | 2 D Configure                                                                               | Image: Second Second | Netwo                         | rks Snapshots Updates                                                                                    |                                                                                                    |
|--------------------------------------------------------------------------------------|---------------------------------------------------------------------------------------------|----------------------------------------------------------------------------------------------------|-------------------------------|----------------------------------------------------------------------------------------------------|----------------------------------------------------------------------------------------------------|
| Guest OS                                                                             | III<br>INSOLE (j)<br>ISOLE                                                                  | Virtual Machine Deta                                                                                                    | ails<br>s E<br>ls Ru<br>is No | ACTIONS ~<br>Powered On<br>Ubuntu Linux (64-bit)<br>nning, version:11269 (Guest Managed)<br>of encrypted | <br>Capacity and Usage<br>Last updated at 2:59 PM<br>CPU<br>O MHz used allocated<br>Memory<br>40 MB used allocated<br>Storage<br>28.48 MB used allocated<br>VIEW STATS |
| VM Hardware                                                                          |                                                                                             |                                                                                                    | ::                            | PCI Devices                                                                                              | <br>Related Objects III                                                                                                    |
| CPU<br>Memory<br>Hard disk 1<br>Network adapter 1<br>CD/DVD drive 1<br>Compatibility | 2 CPU(s), 0 M<br>1 GB, 0 GB m<br>10 GB   Thin F<br>vsanDatastor<br>DSwitch-DHC<br>Connected | 1Hz used<br>emory active<br>Provision (j)<br>re<br>:P (connected)   00:50:56:aa:1<br>ID- ~<br>later (VM version 20)                                                                                                    | b:16                          | i<br>No PCI devices                                                                                      | Cluster<br>State VSAN-ESA Cluster<br>Host<br>10.159.21.11<br>Networks<br>DSwitch-DHCP<br>Storage<br>VsanDatastore                                                      |
| EDIT                                                                                 |                                                                                             |                                                                                                    |                               | EDIT                                                                                                    |                                                                                                    |

This completes the "VM migration using vMotion" section of this guide. As you can see, vMotion works just great with vSAN. Do not delete the migrated VM: we will be using it in subsequent tests.

#### VMware vSphere® Storage vMotion® (Storage vMotion) VM Between Datastores

This test will only be possible if there is space on a VMFS datastore (such as the boot volume) on the host housing the VM or you have another datastore type available, such as an NFS share. The objective of this test is to successfully migrate a VM from another datastore type into vSAN and vice versa.

#### Mount an NFS Datastore to the Hosts (optional)

The steps to mount an NFS datastore to multiple ESXi hosts are described in the vSphere Administrators Guide. See the <u>Create</u> <u>NFS Datastore in the vSphere Client</u> topic for detailed steps.

#### Storage vMotion a VM from vSAN to another Datastore Type

Currently, the VM resides on the vSAN datastore. As we did before, launch the migrate wizard, however, on this occasion move the VM from the vSAN datastore to another datastore type by selecting **Change storage only**.

| Migrate   poc-test-vm-2                 | Select a migration type ×                                                                                                    |
|-----------------------------------------|----------------------------------------------------------------------------------------------------|
| 1 Select a migration type               | VM origin (a)<br>Change compute resource only<br>Migrate the virtual machines to another host or cluster.                                                                                        |
| 2 Select storage<br>3 Ready to complete | Change storage only     Migrate the virtual machines' storage to a compatible datastore or datastore cluster.                                                                                    |
|                                         | <ul> <li>Change both compute resource and storage</li> <li>Migrate the virtual machines to a specific host or cluster and their storage to a specific datastore or datastore cluster.</li> </ul> |
|                                         | <ul> <li>Cross vCenter Server export</li> <li>Migrate the virtual machines to a vCenter Server not linked to the current SSO domain.</li> </ul>                                                  |
|                                         | CANCEL                                                                                                    |

Select destination datastore and change the VM Storage Policy to **Datastore Default** as the vSAN policy will not apply to a VMFS (or NFS) datastore. Here we are migrating to the local VMFS datastore on the host:

| Migrate   poc-test-vm-2   | Select storage                              | age for the virtua                | l machine migra   | tion.                |          |        | ×           |
|---------------------------|---------------------------------------------|-----------------------------------|-------------------|----------------------|----------|--------|-------------|
| 1 Select a migration type | BATCH CONFIGURE CON                         | IFIGURE PER DISK                  | ſ                 |                      |          |        | VM origin 🗊 |
| 2 Select storage          | Select virtual disk format                  | Same format                       | as source         | ~                    |          |        |             |
| 3 Ready to complete       | VM Storage Policy Disable Storage DRS for t | this virtual machine              | Datastore         | Default              | Ý        |        |             |
|                           | Name T                                      | Storage <b>T</b><br>Compatibility | Capacity <b>T</b> | Provisioned <b>T</b> | Free T   | Туре   | T Placeme   |
|                           | 💿   🖹 datastore1 (3)                        |                                   | 11.5 GB           | 2.87 GB              | 8.63 GB  | VMFS 6 | Local       |
|                           | O 🛛 🔁 vsanDatasto                           |                                   | 23.88 TB          | 2.11 TB              | 21.81 TB | vSAN   | Local       |
|                           | Compatibility                               | succeeded                         |                   |                      |          |        |             |
|                           |                                             | Successed.                        |                   |                      |          |        |             |
|                           |                                             |                                   | Deater            |                      | CANCEL   | ВАСК   | NEXT        |

On the "Ready to complete" screen, click **FINISH** to initiate the migration.

Once the migration completes, the 'Datastores' tab can be used to examine the datastore on which the VM resides.

| vSphere Client Q Search in              | all environments  |           |                   |            | C S.           | ٢    | ?~     |
|-----------------------------------------|-------------------|-----------|-------------------|------------|----------------|------|--------|
| Summary Monitor Configure               | NS<br>Permissions | atastores | Networks Snapsho  | ts Updates | 5              |      |        |
|                                         | _                 |           |                   |            | ▼ Filter       |      |        |
| Name                                    | ↑ Status          | Туре      | Datastore Cluster | Capacity   | Free           |      |        |
| 🗌 🗏 🖹 datastore1 (3)                    | 🗸 Normal          | VMFS 6    |                   | 11.5 GB    | 6.28 GB        |      |        |
| II EXPORT                               |                   |           |                   |            | ltems per page | 35 🗸 | 1 iten |
| <ul> <li>Recent Tasks Alarms</li> </ul> |                   |           |                   |            |                |      |        |

Verify that the VM has been moved to the new storage.

# VM Storage Policies and vSAN

VM Storage Policies form the basis of VMware's Software-Defined Storage vision. A VM Storage Policy dictates how vSAN should place data (as well as some other features) across the physical resources, such as RAID type, number of stripes and compression (for vSAN ESA). Previously, we have deployed our VMs onto the 'vSAN Default Storage Policy'.

The actual status of the data may not reflect the policy definition (for instance, if there is a failure, or if the policy has recently been changed). Thus, VM disks can be either compliant or non-compliant with the assigned storage policy. The latter is usually a temporary state, until the system stabilizes. Once the rebuild (or other operation) is complete, compliance is automatically regained.

Note: Storage policies are applied per VMDK in vSAN OSA and per VM in vSAN ESA. Further, the recommended storage policy for vSAN ESA clusters is RAID-5 (see the vSAN features guide for more information).

## Create a New VM Storage Policy

We will build a policy with RAID 1 and a stripe width of two. The VM Storage Policies can be accessed from the 'Shortcuts' page on the vSphere client, as shown below.

| $\equiv$ vSphere Client | ${f Q}$ Search in all environments | ;                                  |                     | ○ 2× 2            | ? ~ |
|-------------------------|------------------------------------|------------------------------------|---------------------|-------------------|-----|
| Shortcuts               |                                    |                                    |                     |                   |     |
| Inventories             |                                    |                                    |                     |                   | _   |
| (Ē)                     | Þ                                  |                                    | $\bigotimes$        | Ī                 |     |
| Hosts and Clusters      | VMs and Templates                  | Storage                            | Networking          | Content Libraries |     |
|                         | 000                                |                                    |                     |                   |     |
| Global Inventory Lists  | Workload Management                |                                    |                     |                   |     |
| Monitoring              |                                    |                                    |                     |                   |     |
|                         |                                    | <u>L</u>                           | []ţ                 |                   |     |
| Task Console            | Event Console                      | VM Customization<br>Specifications | VM Storage Policies | Host Profiles     |     |
|                         |                                    |                                    |                     |                   |     |
| Ŕ, <sup>3</sup>         |                                    |                                    |                     |                   |     |
| Lifecycle Manager       |                                    |                                    |                     |                   |     |
| Recent Tasks Alar       | rms                                |                                    |                     |                   |     |

Here we see the existing policies already in place, such as the 'vSAN Default Storage Policy' (already used to deploy VMs in the 'Basic vSphere Functionality' section of this guide).

To create a new policy, click on **Create**.

| $\equiv$ vSphere Client $	ext{Q}$ Se                                                                                                    | earch in all environments C Administrator@VSPHERE.LOCAL ~ 😳                                                                                                    | ? ~      |
|----------------------------------------------------------------------------------------------------|----------------------------------------------------------------------------------------------------|----------|
| <ul> <li></li> <li>Policies and Profiles</li> <li>♥ VM Storage Policies</li> <li>♥ VM Customization Specificati</li> <li>♥ Host Profiles</li> <li>♥ Compute Policies</li> <li>♥ Storage Policy Components</li> </ul> | VM Storage Policies         CREATE <ul> <li>vSAN</li> <li>Name</li> <li>R Host-local PMem Default Storage Policy</li> <li>R vSAN Default Storage Policy</li> <li>VSAN ESA Default Policy - RAID5</li> <li>R ESA-perf</li> </ul> |          |
|                                                                                                    |                                                                                                    | 15 items |
|                                                                                                    | No items selected                                                                                                    |          |
| Recent Tasks Alarms                                                                                                    |                                                                                                    |          |

The next step is to provide a name and an optional description for the new VM Storage Policy. Since this policy will contain a stripe width of two, we have given it a name to reflect this. You may also give it a name to reflect that it is a vSAN policy.

The next section sets the policy structure. We select **Enable rules for "vSAN" Storage** to set a vSAN specific policy:

| Create VM Storage Policy                                                                                        | Policy structure                                                                                                    | ×  |
|----------------------------------------------------------------------------------------------------|----------------------------------------------------------------------------------------------------|----|
| <ol> <li>Name and description</li> <li>Policy structure</li> <li>vSAN</li> <li>Storage compatibility</li> </ol> | Host based services<br>Create rules for data services provided by hosts. Available data services could include encryption, I/O control,<br>caching, etc. Host based services will be applied in addition to any datastore specific rules.<br>Enable host based rules<br>Datastore specific rules<br>Create rules for a specific storage type to configure data services provided by the datastores. The rules will be |    |
| 5 Review and finish                                                                                             | applied when VMs are placed on the specific storage type.                                                                                                    | XT |

Now we get to the point where we create a set of rules. The first step is to select the availability of the objects associated with this rule. Set the failures to tolerate to one failure (RAID 1)

| Create VM Storage Policy | vSAN                        | ×                              |
|--------------------------|-----------------------------|--------------------------------|
| 1 Name and description   | Availability Storage rules  | Advanced Policy Rules Tags     |
| 2 Policy structure       | Site disaster tolerance (j) | None - standard cluster        |
| 3 vSAN                   | Failures to tolerate (j)    | 1 failure - RAID-1 (Mirroring) |
| 4 Storage compatibility  |                             |                                |
| 5 Review and finish      |                             | CANCEL BACK NEXT               |

We then set the Advanced Policy Rules. Once this is selected, the six customizable capabilities associated with vSAN are exposed. Since this VM Storage Policy is going to have a requirement where the stripe width of an object is set to two, this is what we select from the list of rules. It is officially called "*Number of disk stripes per object*".

Note: The general recommendation is to keep the number of stripes at the default, one (unless troubleshooting performance or for specific scenarios). Here, we are using this setting to clearly demonstrate how a storage policy affects storage components.

| Create VM Storage Policy | vSAN                                                                                                    | × |
|--------------------------|----------------------------------------------------------------------------------------------------|---|
| 1 Name and description   | Availability Storage rules Advanced Policy Rules Tags                                                           | _ |
| 2 Policy structure       | Number of disk stripes per object 2                                                                             |   |
| 3 VSAN                   | IOPS limit for object (i) 0                                                                                     |   |
| 4 Storage compatibility  | Object space reservation (i) Thin provisioning Initially reserved storage space for 100 GB VM disk would be 0 B |   |
| 5 Review and finish      | Flash read cache reservation (%) (1) 0 0                                                                        |   |
|                          | Disable object checksum 🕦 🛛 🔲                                                                                   |   |
|                          | Force provisioning (i)                                                                                          |   |
|                          | CANCEL BACK NEXT                                                                                                |   |

The next screen shows the datastores that are compatible with the policy. In this case, only the vsanDatastore is compatible with the policy settings.

Note: This does not mean that the vSAN datastore can successfully deploy a VM with this policy. It simply means that the vSAN datastore understands the rules or requirements in the policy. The 'force provisioning' option will try and apply the policy without first checking if it can be fulfilled by the cluster.

| Create VM Storage Policy | Storage compa        | atibility  |      |            |                              | ×                    |
|--------------------------|----------------------|------------|------|------------|------------------------------|----------------------|
| 1 Name and description   |                      | IPATIBLE   |      |            |                              |                      |
| 2 Policy structure       | Expand datastore clu | usters     |      | Compatil   | ole storage 23.8<br>T Filter | 8 TB (21.79 TB free) |
| 3 vSAN                   | Name                 | Datacenter | Туре | Free Space | Capacity                     | Warnings             |
| 4 Storage compatibility  | vsanDatastore        | Datacenter | vSAN | 21.79 TB   | 23.88 TB                     |                      |
| 5 Review and finish      |                      |            |      |            |                              |                      |
|                          |                      |            |      |            |                              | 1 item               |
|                          |                      |            |      |            | CANCEL                       | BACK                 |

Review the settings on the next screen and click **FINISH** to create the policy:

| Create VM Storage Policy                     | Review and finish                                                                                                    |                                                                                 |        |      | ×      |
|----------------------------------------------|----------------------------------------------------------------------------------------------------|---------------------------------------------------------------------------------|--------|------|--------|
| 1 Name and description<br>2 Policy structure | <b>General</b><br>Name<br>Description<br>vCenter Server                                                                                                    | vSAN-ESA-StripeWidth=2<br>bhattd-vcsa-7u2.vsanpe.vmware.com                     |        |      |        |
| 3 VSAN                                       | <b>VSAN</b><br>Availability                                                                                                    |                                                                                 |        |      |        |
| 4 Storage compatibility                      | Site disaster tolerance<br>Failures to tolerate                                                                                                    | None - standard cluster<br>1 failure - RAID-1 (Mirroring)                       |        |      |        |
| 5 Review and finish                          | Storage rules<br>Encryption services<br>Space efficiency<br>Storage tier<br>Advanced Policy Rules<br>Number of disk stripes per object<br>IOPS limit for object<br>Object space reservation<br>Flash read cache reservation<br>Disable object checksum<br>Force provisioning | No preference<br>No preference<br>2<br>0<br>Thin provisioning<br>0%<br>No<br>No |        |      |        |
|                                              |                                                                                                    |                                                                                 | CANCEL | BACK | FINISH |

We can now go ahead and deploy a VM with this new policy and see what effect it has on the layout of the underlying storage objects.

# Note: vSAN includes some pre-defined storage policies for the vSAN File Service, named 'FSVM\_Profile\_DO\_NOT\_MODIFY'. These policies are used internally by vSAN for vSAN file services and should not be modified.

## Deploy a new VM with a New Storage Policy

The workflow to deploy a New VM remains the same until we get to the point where the VM Storage Policy is chosen. This time, instead of selecting the default policy, select the newly created policy, as shown below. As before, the vsanDatastore should show up as the compatible datastore, and thus the one to which this VM should be provisioned. To illustrate clearly, we will see how this works on a vSAN OSA cluster to begin with.

| New Virtual Machine                                                                                                    | Select storage<br>Select the storage for the co                  | nfiguration and d          | isk files    |                     |          |         |   | ×      |
|----------------------------------------------------------------------------------------------------|------------------------------------------------------------------|----------------------------|--------------|---------------------|----------|---------|---|--------|
| 1 Select a creation type                                                                                                   | Encrypt this virtual machine () VM Storage Policy Stripe Width=2 |                            |              |                     |          |         |   |        |
| 2 Select a name and folder                                                                                                 | Disable Storage DRS for this                                     | s virtual machine          |              |                     |          | -       |   |        |
| 3 Select a compute resource                                                                                                | Name T                                                           | Storage T<br>Compatibility | Capacity     | ▼ Provisioned ▼     | Free     | т Туре  | т | Placem |
| 4 Select storage                                                                                                    | 💽   🗎 vsanDatastore                                              | Compatible                 | 13.1 TB      | 882.91 GB           | 12.84 TB | vSAN    |   | Local  |
| <ol> <li>Select compatibility</li> <li>Select a guest OS</li> <li>Customize hardware</li> <li>Ready to complete</li> </ol> | Compatibility<br>है vSAN storage consumpt                        | ion would be - di          | sk space and | d 0 B reserved Flas | h space. |         |   |        |
|                                                                                                    |                                                                  |                            |              |                     | CANC     | CEL BAC | к | NEXT   |
Now let's examine the layout of this virtual machine, and see if the policy requirements are met, i.e. do the storage objects of this VM have a stripe width of 2. First, ensure that the VM is compliant with the policy by navigating to [VM] > Configure > Policies, as shown here:

| 📃 vSphere Client                            | Q s                                                                                                    | earch in all environm |                                      |    | C                 | ⊖ Administrator@VSPHERE.LOCAL ∨ | © ~             |
|---------------------------------------------|----------------------------------------------------------------------------------------------------|-----------------------|--------------------------------------|----|-------------------|---------------------------------|-----------------|
| > 🗇 New Virtual                             | Image: Summary Monitor       Configure       Permissions       Datastores       Networks       Snapshots       Updates |                       |                                      |    |                   |                                 |                 |
| Settings V<br>VM SDRS Rules<br>VApp Options | Polic<br>CHEC                                                                                                    | CIES                  | Y COMPLIANCE REAPPLY VM STORAGE POLI | сү |                   | EDIT VM S                       | TORAGE POLICIES |
| Alarm Definitions                           |                                                                                                    | Name                  | Y VM Storage Policy                  | Ŧ  | Compliance Status | T Last Checked                  | т               |
| Scheduled Tasks                             | >>                                                                                                    | 🗅 VM home             | 🗟 Stripe Width=2                     |    | Compliant         | 11/02/2022, 6:31:32 F           | M               |
| Policies                                    | >>                                                                                                    | 📇 Hard disk 1         | Stripe Width=2                       |    | Compliant         | 11/02/2022, 6:31:32 F           | M               |
| VMware EVC<br>Guest User Mappings           |                                                                                                    |                       |                                      |    |                   |                                 | 2 items         |
| Recent Tasks     A                          | larms                                                                                                    |                       |                                      |    |                   |                                 |                 |

The next step is to select the **[vSAN Cluster] > Monitor > vSAN > Virtual Objects** and check the layout of the VM's storage objects. Select the "Hard Disk 1" object and click on the **View Placement Details**:

| $\equiv$ vSphere Client $$ Q        |                                                                                                    | C Administr                    | rator@VSPHERE.LOCAL ∨         | ○ ? ~    |
|-------------------------------------|----------------------------------------------------------------------------------------------------|--------------------------------|-------------------------------|----------|
| > 🗊 vSAN-OSA Clust                  | er actions                                                                                                    |                                |                               |          |
| Summary Monitor Co                  | nfigure Permissions Hosts VMs Datastores Networks Updates                                                                                           |                                |                               |          |
| Storage Overview                    | Virtual Objects                                                                                                    |                                |                               |          |
| Security                            | Browse all virtual objects and check their state in real time and view their placement across the ph common remediation. About vSAN Object Health 🖸 | ysicai infrastructure. Get inf | ormation about each object si | tate and |
| Health                              | Data move ) Healthy 4                                                                                                    |                                |                               |          |
| vSAN 🗸                              | VIEW PLACEMENT DETAILS VIEW PERFORMANCE CLEAR FILTERS                                                                                               |                                |                               |          |
| Skyline Health                      | Name         T         Type         T         Object State                                                                                          |                                | Storage Policy                | т        |
| Resyncing Objects                   | V B Rew Virtual Machine VM                                                                                                    |                                |                               |          |
| Proactive Tests                     | P Hard disk 1 Disk Healthy                                                                                                    |                                | Stripe Width=2                |          |
| Capacity<br>Performance             | C VM home     Folder     Healthy                                                                                                    |                                | Stripe Width=2                |          |
| Performance Diagnostics             | > D D poc-test-vm-1 VM Healthy                                                                                                    |                                |                               |          |
| Support<br>Data Migration Pre-check |                                                                                                    |                                |                               | 6 items  |
| Decest Tesles Alsone                |                                                                                                    |                                |                               |          |

Here, in our vSAN OSA cluster, we can see the two (RAID 0) stripe components, as defined by the policy. Each striped component must be placed on its own physical (capacity) disk. There are enough physical disks to meet this requirement here. However, a request for a larger stripe width would not be possible in this configuration. The stripes are across physical disks, and not necessarily disk groups.

| Group components by host placem | nent            |               |              |                                             |
|---------------------------------|-----------------|---------------|--------------|---------------------------------------------|
| rtual Object Components         |                 |               |              |                                             |
| Туре                            | Component State | Host          | Fault Domain | Cache Disk                                  |
| ∨ 🗇 New Virtual Machine > 📼 H   | lard disk 1 (I  |               |              |                                             |
| V RAID 0                        |                 |               |              |                                             |
| Component                       | Active          | 10.159.16.116 |              | E HITACHI Serial Attached SCSI Disk (naa.50 |
| Component                       | Active          | 10.159.16.116 |              | E HITACHI Serial Attached SCSI Disk (naa.50 |
| ✓ RAID 0                        |                 |               |              |                                             |
| Component                       | S Active        | 10.159.16.117 |              | E HITACHI Serial Attached SCSI Disk (naa.50 |
| Component                       | Active          | 10.159.16.117 |              | F HITACHI Serial Attached SCSI Disk (naa.50 |
| Witness                         | Active          | 10.159.16.115 |              | E HITACHI Serial Attached SCSI Disk (naa.50 |
|                                 |                 |               |              | 5 vSAN components on 3 hosts                |

However, on examining the "VM Home" object, we see an apparent policy violation – there is no striping seen. This is by design, as there is no performance gain by striping this object, so the policy setting is ignored.

| Physical Placement VM home Group components by host placement Virtual Object Components |                 |               |              | ×                                |
|-----------------------------------------------------------------------------------------|-----------------|---------------|--------------|----------------------------------|
| Туре                                                                                    | Component State | Host          | Fault Domain | Cache Disk                       |
| マ 詞 New Virtual Machine > 白 VM home (RAID 1)                                            |                 |               |              |                                  |
| Component                                                                               | Active          | 10.159.16.117 |              | E HITACHI Serial Attached SCSI D |
| Component                                                                               | Active          | 10.159.16.116 |              | E HITACHI Serial Attached SCSI D |
| Witness                                                                                 | Active          | 10.159.16.115 |              | Ê HITACHI Serial Attached SCSI D |
|                                                                                         |                 |               |              |                                  |
|                                                                                         |                 |               |              | 3 vSAN components on 3 hosts     |
|                                                                                         |                 |               |              | CLOSE                            |

It should also be noted that snapshots taken of this base disk continue to inherit the policy of the base disk, implying that the snapshot delta objects will also be striped.

With a vSAN ESA cluster, the "Hard Disk 1" object is striped, as per the policy on the capacity leg.

| Physical Placement Hard disk 1                              |                 |              |              | ×                             |
|-------------------------------------------------------------|-----------------|--------------|--------------|-------------------------------|
| Group components by host placement                          |                 |              |              |                               |
| Virtual Object Components                                   |                 |              |              |                               |
| Туре                                                        | Component State | Host         | Fault Domain | Disk                          |
| ✓ ② New Virtual Machine-ESA > □ Hard disk 1 (Concatenation) | )               |              |              |                               |
| V RAID 1                                                    |                 |              |              |                               |
| ✓ RAID 0                                                    |                 |              |              |                               |
| Component                                                   | S Active        | 10.159.21.11 |              | 52698be0-63e4-b462-a0         |
| Component                                                   | S Active        | 10.159.21.12 |              | 524aeb7b-d182-1275-747        |
| ✓ RAID 0                                                    |                 |              |              |                               |
| Component                                                   | Active          | 10.159.21.25 |              | 523f70f8-fd1d-e585-18ba-      |
| Component                                                   | Active          | 10.159.21.10 |              | 52116700-4074-e747-cale       |
| V RAID 1                                                    |                 |              |              |                               |
| > RAID 0                                                    |                 |              |              |                               |
| > RAID 0                                                    |                 |              |              |                               |
|                                                             |                 |              |              | I0 vSAN components on 5 hosts |
|                                                             |                 |              |              | CLOSE                         |

| Physical Placement             | VM home         |              |              | ×                                    |
|--------------------------------|-----------------|--------------|--------------|--------------------------------------|
| Group components by host place | ment            |              |              |                                      |
| Virtual Object Components      |                 |              |              |                                      |
| Туре                           | Component State | Host         | Fault Domain | Disk                                 |
| ✓ ☐ New Virtual Machine-ESA >  | C VM home       |              |              |                                      |
| ✓ RAID 1                       |                 |              |              |                                      |
| Component                      | Active          | 10.159.21.11 |              | 52ae7083-5b12-0239-63c8-6a2e5b03f37a |
| Component                      | Active          | 10.159.21.26 |              | 52a180dc-198d-eaef-33ec-42f3bfee89f8 |
| ✓ RAID 1                       |                 |              |              |                                      |
| > RAID 0                       |                 |              |              |                                      |
| > RAID 0                       |                 |              |              |                                      |
|                                |                 |              |              | 8 vSAN components on 5 hosts         |
|                                |                 |              |              | CLOSE                                |
|                                |                 |              |              |                                      |

Again, the "VM home" object ignores the stripe width from the policy, and the capacity leg is still only RAID 1, single stripe:

*Note: The stripe width setting may have unintended consequences if used on an ESA cluster. For more information, visit:* https://core.vmware.com/blog/stripe-width-storage-policy-rule-vsan-esa

# Assign a new Storage Policy to an Existing VM

You can choose to modify the VM Storage Policy mapping of an existing VM deployed on the vSAN datastore. The configuration of the objects associated with the VM will be modified to comply with the newer policy. For example, if the number of failures to tolerate (FTT) is increased, newer components would be created, synchronized with the existing object, and subsequently, the original object is discarded. VM Storage policies can also be applied to individual objects.

Here, we will illustrate this (on a vSAN ESA cluster) by applying a new policy to the VM, increasing the failures to tolerate to FTT=2 (keeping RAID 1 and the stripes=2). Once again, we create a new policy. Below, we have named the policy "R1 FTT=2 Stripe Width=2'.

First, we set the FTT value:

| Create VM Storage Policy | vSAN                                                                                                    | × |
|--------------------------|----------------------------------------------------------------------------------------------------|---|
| 1 Name and description   | Availability     Storage rules     Ad       No data redundancy       No data redundancy with host affinity                 |   |
| 2 Policy structure       | Site disaster tolerance () 1 failure - RAID-1 (Mirroring)<br>1 failure - RAID-5 (Erasure Coding)                           |   |
| 3 VSAN                   | Failures to tolerate (i)       ✓ 2 failures - RAID-1 (Mirroring)         2 failures - RAID-6 (Erasure Coding)       300 GB |   |
| 4 Storage compatibility  | 3 failures - RAID-1 (Mirroring)                                                                                            |   |
| 5 Review and finish      |                                                                                                    |   |
|                          |                                                                                                    |   |
|                          | CANCEL BACK NEXT                                                                                                    |   |

Then, as before, the stripe width:

| Create VM Storage Policy | vSAN                                              | ×                                           |
|--------------------------|---------------------------------------------------|---------------------------------------------|
| 1 Name and description   | Availability Storage rules Advance                | red Policy Rules Tags                       |
| 2 Policy structure       | Number of disk stripes per object                 | -                                           |
| 3 vSAN                   | IOPS limit for object (i) 5                       | \$                                          |
| 4 Storage compatibility  | Object space reservation (i) 6<br>7               | visioning                                   |
| 5 Review and finish      | 8<br>Flash read cache reservation (%) (i) 9<br>10 | 0 ache space for 100GB VM disk would be 0 B |
|                          | Disable object checksum (i)                       | 1 2                                         |
|                          |                                                   | CANCEL BACK NEXT                            |

| vSphere Client                              | Q Search in all environm           |                                         | C                   | Administrator@VSPHERE.LOCAL V | ) (?) \    |
|---------------------------------------------|------------------------------------|-----------------------------------------|---------------------|-------------------------------|------------|
| Summary Monitor                             | Machine-ESA                        | ns Datastores Networks Snapshots        | Updates             |                               |            |
| Settings V<br>VM SDRS Rules<br>vApp Options | Policies<br>CHECK VM STORAGE POLIC | CY COMPLIANCE REAPPLY VM STORAGE POLICY |                     | EDIT VM STORAG                | E POLICIES |
| Alarm Definitions                           | Name                               | T VM Storage Policy                     | T Compliance Status | T Last Checked                | т          |
| Scheduled Tasks                             | >> 🗅 VM home                       | Stripe Width=2                          | Compliant           | 11/02/2022, 8:04:09 PM        |            |
| Policies                                    | 》 盘 Hard disk 1                    | Stripe Width=2                          | Compliant           | 11/02/2022, 8:04:09 PM        |            |
| VMware EVC<br>Guest User Mappings           |                                    |                                         |                     |                               |            |
|                                             |                                    |                                         |                     |                               | 2 items    |

Then, we navigate to our VM, then **Configure > Policies** and click on **EDIT VM STORAGE POLICES** 

This takes you to the edit screen, where the policy can be changed. The new policy can then be selected from the drop-down list

| al vSA | N storage consum | ption: 0 B storage s | space         |                |  |
|--------|------------------|----------------------|---------------|----------------|--|
| Na     | ime              | Disk Size            | Datastore     | Datastore Type |  |
| E      | □ VM home        | -                    | vsanDatastore | vSAN           |  |
| ē      | 볼 Hard disk 1    | 16 GB                | vsanDatastore | vSAN           |  |
|        |                  |                      |               |                |  |
|        |                  |                      |               |                |  |
|        |                  |                      |               |                |  |
|        |                  |                      |               |                |  |
|        |                  |                      |               |                |  |

Once the policy is selected, click the **OK** button as shown above to ensure the policy gets applied to all storage objects. The VM Storage Policy should now appear updated for all objects. Now when you revisit the **Configure > Policies** view, you should see the changes in the process of taking effect (Reconfiguring) or completed.

Looking at the physical disk placement, the capacity leg now has three sets of stripes (as expected). Moreover, as we have increased the FTT, the performance leg now has an extra stripe set:

| Туре      | Component State | Host         | Fault Domain |
|-----------|-----------------|--------------|--------------|
| ✓         |                 |              |              |
| ✓ RAID 1  |                 |              |              |
| V RAID 0  |                 |              |              |
| Component | Active          | 10.159.21.25 |              |
| Component | Active          | 10.159.21.10 |              |
| ✓ RAID 0  |                 |              |              |
| Component | Active          | 10.159.21.9  |              |
| Component | Active          | 10.159.21.9  |              |
| ✓ RAID 0  |                 |              |              |
| Component | Active          | 10.159.21.12 |              |
| Component | Active          | 10.159.21.12 |              |
| ✓ RAID 1  |                 |              |              |
| > RAID 0  |                 |              |              |
| > RAID 0  |                 |              |              |
| > RAID 0  |                 |              |              |

# Modify a VM Storage Policy

The workflow above is useful when you only need to modify the policy of one or two VMs, but if you need to change the VM Storage Policy of a significant number of VMs then this can be a little onerous. Instead, we can update by simply changing the policy used by those VMs. All VMs using those policies can then be "brought to compliance" by reconfiguring their storage object layout to make them compliant with the policy. We shall look at this next.

# Note: Modifying or applying a new VM Storage Policy leads to additional backend IO as the objects are being synchronized.

In this task, we shall modify an existing VM Storage policy to set the 'Object Space Reservation' parameter to 25%. This means that each storage object will now reserve 25% of the VMDK size on the vSAN datastore. Since all VMs were deployed with 40GB VMDKs with *Failures to tolerate=1 failure - RAID-1 (Mirroring)*, the reservation value will be 20 GB.

As the first step, note the amount of free space in the vSAN datastore. This would help ascertain the impact of the change in the policy.

Select StripeWidth=2 policy from the list of available policies, and then the Edit Settings option. Navigate to vSAN > Advanced Policy Rules and modify the Object space reservation setting to 25%, as shown below:

| Edit VM Storage Policy  | vSAN ×                                                                                                    |
|-------------------------|----------------------------------------------------------------------------------------------------|
| 1 Name and description  | Availability Storage rules Advanced Policy Rules Tags                                                                                                    |
| 2 Policy structure      | Number of disk stripes per object 2                                                                                                    |
| 3 vSAN                  | IOPS limit for object ()                                                                                                    |
| 4 Storage compatibility | Object space reservation (i) v 25% reservation                                                                                                    |
| 5 Review and finish     | Flash read cache reservation (%) (1)<br>Flash read cache reservation (%) (1)<br>Flash read cache read cache read cache read cache read cache read cache read cache read cache read cache rea |
|                         | Disable object checksum (1)                                                                                                    |
|                         | Force provisioning (1)                                                                                                    |
|                         | CANCEL BACK NEXT                                                                                                    |

Proceed to complete the wizard with default values and click **FINISH**. A pop-up message requiring user input appears with details of the number of VMs using the policy being modified. This is to ascertain the impact of the policy change. Typically, such changes are recommended to be performed during a maintenance window. You can choose to enforce a policy change immediately or defer it to be changed manually at a later point. Leave it at the default, which is "Manually later", by clicking Yes as shown below:

| Juge        |                                                                                                    |
|-------------|----------------------------------------------------------------------------------------------------|
| VM          | Storage Policy in Use ×                                                                                                    |
|             | The VM storage policy is in use by 1 virtual machine(s). Changing the VM storage policy will make it out of sync with those 1 virtual machine(s). |
| $\triangle$ | Reapply the VM storage policy to those 1 virtual machine(s) to make it in sync. This action might take significant time and system resources.     |
|             | Reapply to VMs: Manually later                                                                                                    |
|             | Save changes?                                                                                                    |
|             | NO YES                                                                                                    |

Next, select the Storage policy - *StripeWidth=2* and click on the VM Compliance tab in the bottom pane. It will display the two VMs along with their storage objects, and the fact that they are no longer compliant with the policy. They are in an "Out of Date" compliance state as the policy has now been changed.

You can now enforce a policy change by navigating to [VM Storage Policies] and clicking on Reapply VM Storage Policy:

| VM Sto | orage P | olicies |      |       |        |
|--------|---------|---------|------|-------|--------|
| CREATE | CHECK   | REAPPLY | EDIT | CLONE | DELETE |

When this button is clicked, the following popup appears.

| Reapply VM Storage Policy Stripe Width=2 $\times$                                                                          |
|----------------------------------------------------------------------------------------------------|
| Reapplying the selected VM storage policy might take significant time and system resources because it will affect 1 VM(s). |
| Reapply the VM storage policy?                                                                                             |
| CANCEL                                                                                                    |

When the reconfigure activity completes against the storage objects, and the compliance state is once again checked, everything should show as *Compliant*.

Since we have now included an *ObjectSpaceReservation* value in the policy, you may notice corresponding capacity reduction from the vSAN datastore.

For example, the two VMs with the new policy change have 40GB storage objects. Therefore, there is a 25% ObjectSpaceReservation implying 10GB is reserved per VMDK. So that's 10GB per VMDK, 1 VMDK per VM, 2 VMs equals 20

GB reserved space, right? However, since the VMDK is also mirrored, there is a total of 40GB reserved on the vSAN datastore.

### **IOPS** Limits

vSAN incorporates a quality-of-service feature that can limit the number of IOPS an object may consume. IOPS limits are enabled and applied via a policy setting. The setting can be used to ensure that a particular virtual machine does not consume more than its fair share of resources or negatively impact the performance of the cluster.

Here, we demonstrate setting IOPS limits by creating a new policy (as above). We can then set the IOPS limit by navigating to the 'Advanced Policy Rules' tab. In our example, we have set the IOPS limit to 1000:

| Create VM Storage Policy | vSAN                               | ×                                                                                     |
|--------------------------|------------------------------------|---------------------------------------------------------------------------------------|
| 1 Name and description   | Availability Storage rules Ac      | Jvanced Policy Rules Tags                                                             |
| 2 Policy structure       | Number of disk stripes per object  | 1                                                                                     |
| 3 VSAN                   | IOPS limit for object (j)          | 1000                                                                                  |
| 4 Storage compatibility  | Object space reservation (j)       | Thin provisioning<br>Initially reserved storage space for 100 GB VM disk would be 0 B |
| 5 Review and finish      | Flash read cache reservation (%) 🕦 | O                                                                                     |
|                          | Disable object checksum i          |                                                                                       |
|                          | Force provisioning (j)             |                                                                                       |
|                          |                                    | CANCEL BACK NEXT                                                                      |

The IOPS limit value is calculated as the number of 32KB IOs per second. Therefore, in this example, where we have a value of 1000, the IOPS limit is 1000x32KB=32MB/s. If I/O against the VM or VMDK should rise above the threshold, the additional I/O will be throttled. *Note that any I/O incurred by a snapshot is counted too.* 

# Space Efficiency & Encryption Defined by Policy (vSAN ESA)

In vSAN ESA compression can be enabled/disabled by VM storage policy. The policy applies to any new data, so turning off compression will only affect any new writes. **Note that compression is turned on by default in vSAN ESA**.

In the example below, we create a new policy (as per above) and then navigate to the 'Storage rules' tab to configure the services. Here, we enable encryption and disable compression:

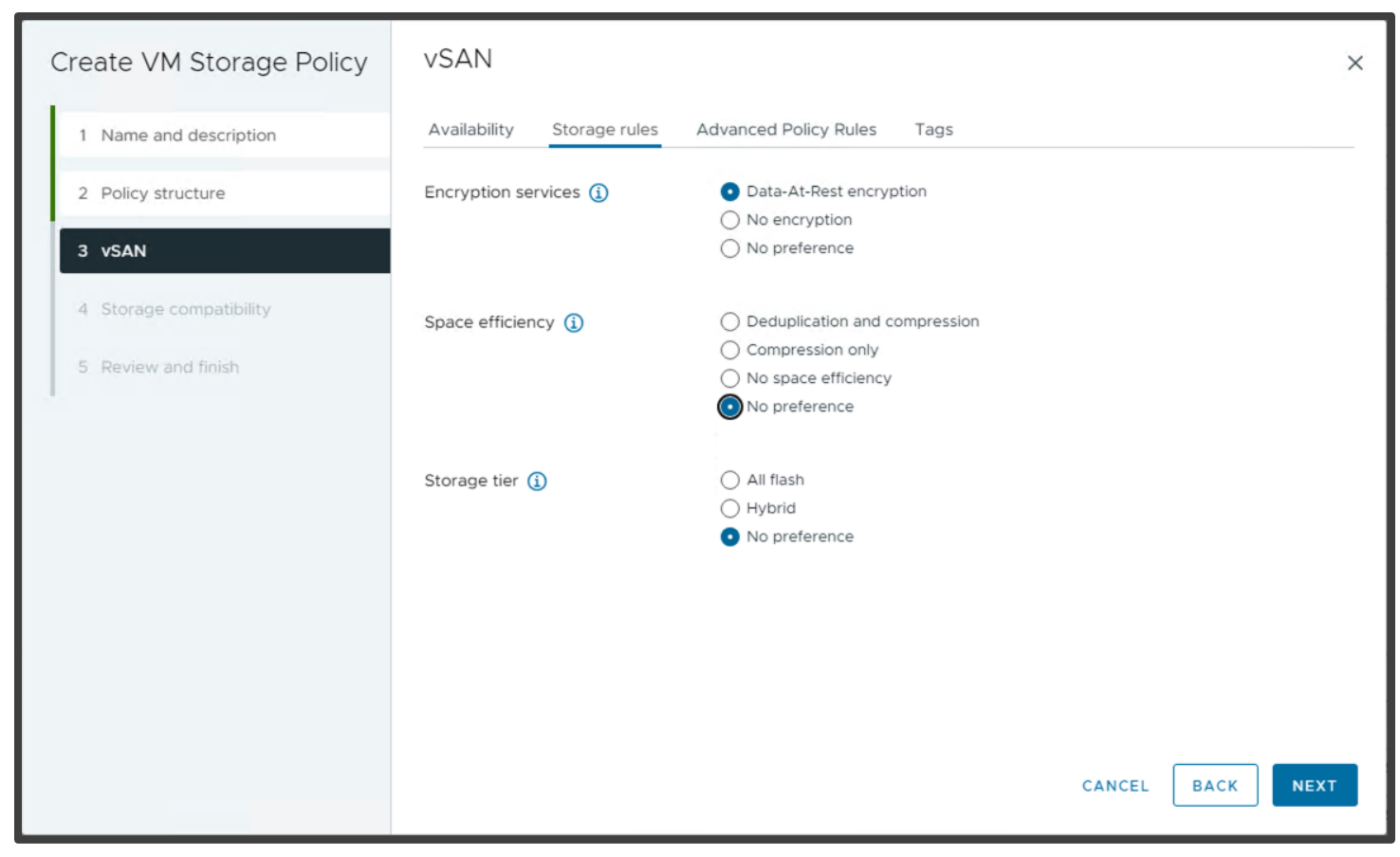

Note: Turning off compression will affect new writes only. Existing data is not affected.

# APPENDIX A: vSAN RDMA Configuration & Troubleshooting

#### Overview

RDMA (Remote Direct Memory Access) provides a more efficient network transport layer than traditional TCP connections. For more details visit <u>https://core.vmware.com/blog/vsan-7-update-2-rdma-support</u>

Requirements:

- A supported physical network adapter that has RDMA RoCEv2 capabilities; see the vSAN VCG
- A switch that supports RDMA RoCEv2 and associated configuration.

# Note that neither vSAN Stretched Clustering nor two-node clusters are supported with RDMA and that LACP should not be configured on the network uplinks.

To enable RDMA support, it can be achieved using HCI Quick Start wizard

Toggle to enable and select next

| Configure vSAN                                                              | Services                                                                                                    |        |      | $\times$ |
|-----------------------------------------------------------------------------|----------------------------------------------------------------------------------------------------|--------|------|----------|
| at 1 vSAN ESA                                                               | Select the services to enable.                                                                                                 |        |      |          |
| 2 Services                                                                  | <ul> <li>Storage policy managed compression</li> </ul>                                                                         |        |      |          |
| Are Claim disks<br>S Claim disks<br>4 Create fault domains<br>5 Review<br>9 | Encryption Data-At-Rest encryption Wipe residual data Key provider Data-In-Transit en Rekey interval Bisk format options RDMA. |        |      |          |
| C<br>uti<br>ec<br>e C                                                       | Allow reduced redun  RDMA support  Storage policy  Auto-Policy management                                                      |        |      |          |
| es<br>S                                                                     |                                                                                                    | CANCEL | ВАСК | NEXT     |

Alternatively on an existing cluster, toggle to enable and click on Apply:

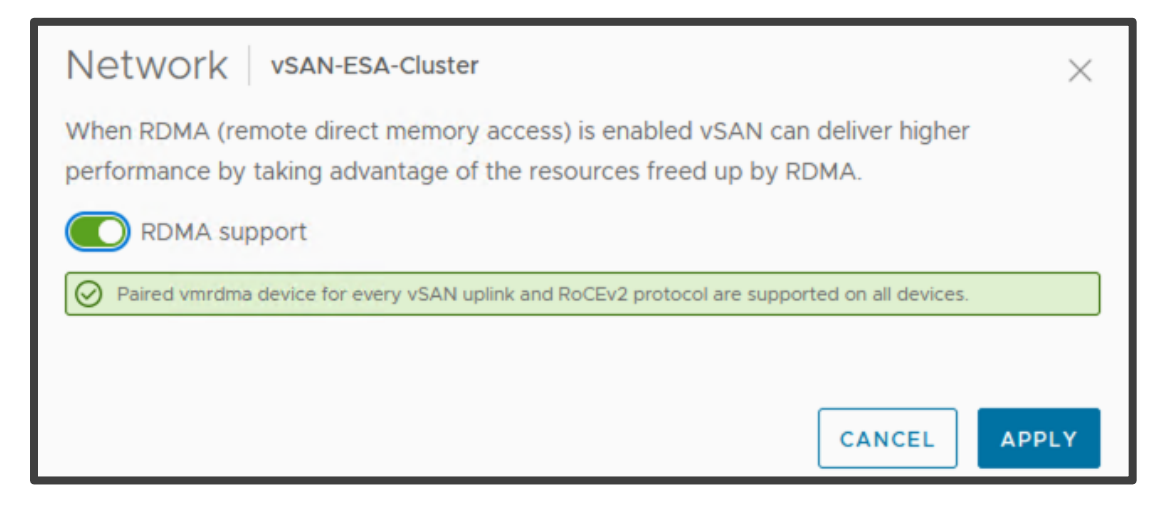

#### **Configuration Example**

First, enable PFC support on the switch. The example below shows the configuration steps on a Mellanox SN2100:

Enable PFC:

```
switch01 [standalone: master] (config) # dcb priority-flow-control enable
This action might cause traffic loss while shutting down a port with priority-flow-control mode on
Type 'yes' to confirm enable pfc globally: yes
Enable Switch PFC for priority 4
```

dcb priority-flow-control priority 4 enable

Assign PFC to port (ESXi uplink):

```
switch01 [standalone: master] (config) # interface ethernet 1/9 dcb priority-flow-control mode on
force
```

Verify RDMA available adapter through ESXi shell:

[root@localhost:~] esxcli rdma device list

| Name               | Driver                   | State            | MTU          | Speed                | Paired Uplink    | Description                      |
|--------------------|--------------------------|------------------|--------------|----------------------|------------------|----------------------------------|
|                    |                          |                  |              |                      |                  |                                  |
| vmrdma0<br>vmrdma1 | nmlx5_rdma<br>nmlx5_rdma | Active<br>Active | 4096<br>4096 | 100 Gbps<br>100 Gbps | vmnic4<br>vmnic5 | MT27700 Family<br>MT27700 Family |

Looking at each virtual RDMA adapter, we see details on state, MTU size (see hardware specific documentation) and the linked adapter.

Note: To take advantage of RDMA you must have jumbo frames enabled on the physical switch. The RDMA adapter provides <= 4096 (maximum) MTU size.

Verify ESXi RDMA PFC status:

[root@localhost:~]esxcli network nic dcb status get -n vmnic4 Nic Name: vmnic4 Mode: 3 - IEEE Mode Enabled: true Capabilities: Priority Group: true Priority Flow Control: true PG Traffic Classes: 8 PFC Traffic Classes: 8 PFC Enabled: true PFC Configuration: 0 0 0 0 1 1 0 0

If we receive an error here, double check the driver/firmware combination as per vSphere HCL. The vSAN Health check invokes a similar process to query the device DCB status.

Verify ESXi RDMA available protocols:

| [root@localho      | ost:~] esxcl | i rdma device p | protocol | list           |
|--------------------|--------------|-----------------|----------|----------------|
| Device             | RoCE v1      | RoCE v2         | iWARP    |                |
| vmrdma0<br>vmrdma1 | true<br>true | true<br>true    |          | false<br>false |

#### Verify vSAN Skyline Health check in vCenter:

In the screenshot below, we see a RDMA Configuration Health issue:

| 🗊 vSAN-Max 🛛 🗄 🖛                           | CTIONS                               |                          |                      |                        |                          |                     |                       |                      |                    |                   |                   |                 |                |
|--------------------------------------------|--------------------------------------|--------------------------|----------------------|------------------------|--------------------------|---------------------|-----------------------|----------------------|--------------------|-------------------|-------------------|-----------------|----------------|
| Summary Monitor Co                         | onfigure Permissions Hosts           | VMs Datastores N         | etworks Updates      |                        |                          |                     |                       |                      |                    |                   |                   |                 |                |
| Issues and Alarms 🗸 🗸                      | Skyline Health                       |                          |                      |                        |                          |                     |                       |                      |                    |                   |                   |                 |                |
| All Issues                                 | OVERVIEW                             |                          |                      |                        |                          |                     |                       |                      |                    |                   |                   |                 |                |
| Triggered Alarms Performance               | Last checked: Jan 31, 2024, 11:31:38 | AM RETEST                |                      |                        |                          |                     |                       |                      |                    |                   |                   |                 |                |
| Overview<br>Advanced<br>Tasks and Events ~ | Cluster health score ()              | Health score trend       |                      |                        |                          |                     |                       |                      |                    |                   |                   | 24 H            | CUSTOM         |
| VSphere HA                                 | 0 46 0 100<br>Unhealthy Healthy      | 50<br>41<br>至<br>王<br>25 |                      |                        |                          |                     |                       |                      |                    |                   |                   |                 |                |
| Percurse Allocation                        |                                      | 1/30.<br>11:57           | 1/30, 1/<br>14:00 16 | 30, 1/30,<br>:00 18:00 | 1/30, 20:00              | 1/30, 22:00         | 1/31,<br>24:00        | 1/31,<br>02:00       | 1/31,<br>04:00     | 1/31,<br>06:00    | 1/31,<br>08:00    | 1/31,<br>10:00  | 1/31,<br>11:31 |
| Utilization<br>Storage Overview            |                                      | VIEW DETAILS             |                      |                        |                          |                     |                       |                      |                    |                   |                   |                 |                |
| vSphere Cluster Services                   | Health findings                      |                          |                      |                        |                          |                     |                       |                      |                    |                   |                   |                 | 88             |
| Health                                     | UNHEALTHY (8) HEALTHY (48)           | INFO (2) SILENCED (0)    |                      |                        |                          |                     |                       |                      |                    |                   | s                 | Sort by ① Ro    | ot cause 🖂     |
| vSAN 🗸                                     | Sindian                              |                          |                      |                        |                          |                     |                       |                      |                    |                   |                   |                 |                |
| Skyline Health                             | : XX vSAN cluster partition          |                          |                      | RDMA Co                | nfiguration Healtl       | n                   |                       |                      |                    |                   |                   | Score imp       | act 🕑          |
| Virtual Objects<br>Resyncing Objects       | × vSAN object health                 |                          |                      | Occurred on: Ja        | in 31. 2024, 11:31:38 AI | M                   |                       |                      |                    |                   |                   |                 |                |
| Proactive Tests                            | : » Stats DB object                  |                          |                      | Category: Netw         | ork                      |                     |                       |                      |                    |                   |                   |                 |                |
| Capacity                                   | : >> Infrastructure Health           |                          |                      | Impact area:           | erformance               |                     |                       |                      |                    |                   |                   |                 |                |
| Performance                                | RDMA Configuration Hea               | alth                     |                      | Description            |                          |                     |                       |                      |                    |                   |                   |                 |                |
| Support                                    | : >> Stats primary election          |                          |                      | Check if the vSA       | N RDMA-enabled phy       | sical NIC is config | ured for lossless tra | affic. To ensure a l | ossless layer 2 en | vironment, the Da | ta Center Bridgin | ng (DCB) mode i | nust be        |
| Data Migration Pre-check                   | : » NVMe device is VMware            | certified                |                      | configured as IE       | E and the Priority Flo   | w Control (PFC) v   | alue must set to 3.   |                      |                    |                   |                   |                 |                |
| Cloud Native Storage 🗸 🗸                   | : > Controller driver is VMwa        | are certified            |                      | Risk if no action      | taken: vSAN cannot       | use RDMA for inte   | ernal data commun     | ication, and the vS  | AN cluster switch  | es to TCP commu   | nication with deg | graded perform  | ance.          |
| Container Volumes                          |                                      |                          |                      |                        | _                        |                     |                       |                      |                    |                   |                   |                 | _              |
|                                            | 1-8/8                                |                          | < 1                  | TROUBLESHOOT           | VIEW HISTORY DET         | AILS                |                       |                      |                    |                   |                   | SILENCE         | ALERT          |

Here we see that PFC is not enabled on the switch:

| VSAN-Max                             | ACTI<br>Confi | ons<br>iaure Permissions Hosts VMs      | Datastores Networks Updat              | es                                          |                                       |                                       |                                                                                   |
|--------------------------------------|---------------|-----------------------------------------|----------------------------------------|---------------------------------------------|---------------------------------------|---------------------------------------|-----------------------------------------------------------------------------------|
| Income and Alarma                    |               | Skyline Health                          |                                        |                                             |                                       |                                       |                                                                                   |
| All Issues                           |               |                                         |                                        |                                             |                                       |                                       |                                                                                   |
| Triggered Alarms                     |               |                                         | cin.                                   |                                             |                                       |                                       |                                                                                   |
| Performance                          |               |                                         |                                        |                                             |                                       |                                       | ARY UNWARE FZ                                                                     |
| Overview                             |               | Connearday                              |                                        |                                             |                                       |                                       | ASK VMWARE                                                                        |
| Advanced                             |               | Why is this issue occurring?            |                                        |                                             |                                       |                                       |                                                                                   |
| Tasks and Events 🔍                   | -             | vSAN reports this issue when the RDMA   | device is not configured properly to I | be used by vSAN. Since vSAN suppo           | rts the RoCE v2 protocol, which requi | ires a network configured for lossles | s operation, the following configuration is required for all hosts. Each          |
| Tasks                                |               | Bridging (DCB) mode to IEEE and set the | Priority Flow Control (PFC) value to 3 | 3.                                          | Each valen data node must be come     | ceted over a lossiess cayer 2 networ  | <ul> <li>No ensure a lossiess layer 2 environment, set the bata center</li> </ul> |
| vSphere DRS                          |               | v How to troubleshoot and fix?          |                                        |                                             |                                       |                                       |                                                                                   |
| vSphere HA >>                        |               | Host with RDMA Configuration Issue      |                                        |                                             |                                       |                                       |                                                                                   |
| Resource Allocation                  | >             | Host                                    | Physical NIC                           | RDMA Mode                                   | PFC Enabled                           | PFC Value                             | Issues                                                                            |
| Utilization<br>Storage Overview      |               | 10.156.130.217                          | vmnic0                                 | -                                           | No                                    |                                       | The DCB is not enabled. The PFC is not enabled.                                   |
| Security                             |               | 10.156.130.217                          | vmnic1                                 |                                             | No                                    | -                                     | The DCB is not enabled. The PFC is not enabled.                                   |
| vSphere Cluster Services V<br>Health | 1             | 10.156.130.220                          | vmnic0                                 |                                             | No                                    |                                       | The DCB is not enabled. The PFC is not enabled.                                   |
| vSAN 🗸                               | -             | 10.156.130.220                          | vmnic1                                 |                                             | No                                    |                                       | The DCB is not enabled. The PFC is not enabled.                                   |
| Skyline Health                       |               | 10.156.130.218                          | vmnicO                                 |                                             | No                                    |                                       | The DCB is not enabled. The PFC is not enabled.                                   |
| Resyncing Objects                    |               | 10.156.130.218                          | vmnic1                                 |                                             | No                                    |                                       | The DCB is not enabled. The PFC is not enabled.                                   |
| Proactive Tests<br>Capacity          |               |                                         |                                        |                                             |                                       |                                       | 6 items                                                                           |
| Performance                          |               | Diagnose the issue:                     |                                        |                                             |                                       |                                       |                                                                                   |
| Performance Diagnostics              |               | Perform the following steps to diagnose | the RDMA configuration issue.          |                                             |                                       |                                       |                                                                                   |
| Support                              |               | 1 Identify the vSAN uplinks using the   | • VMkernel adapters page (Host > Cor   | nfigure > Networking > VMKernel ada         | apters) and Physical adapters page.   |                                       |                                                                                   |
| Cloud Native Storage                 |               | Verify RDMA support for vSAN upl        | links for each vSAN data node with th  | e command. /bin/esxcli rdma device          | list 📋                                |                                       |                                                                                   |
| Container Volumes                    |               | 3 Check DCB settings on the associa     | ted uplink. /bin/esxcli network nic do | b status get -n <vsanvmknic> 📋</vsanvmknic> |                                       |                                       |                                                                                   |
|                                      |               | Refer to KB Can\'t enable vSAN RE       | 0MA in vSAN 7.0U3d release             |                                             |                                       |                                       |                                                                                   |
|                                      |               | Recommendation to fix the issue:        |                                        |                                             |                                       |                                       |                                                                                   |
|                                      |               | Configure RDMA device properly to satis | fy the vSAN requirements. Contact v    | endor support for RDMA device conf          | iguration.                            |                                       |                                                                                   |
|                                      |               |                                         |                                        |                                             |                                       |                                       |                                                                                   |

### Verify virtual RDMA adapter performance with esxtop:

SSH to one of the hosts and launch esxtop. Press 'r' to show the RDMA screen:

| 12:52:17pm | up 9 days 14:58 | , 1502 worlds, | 2 VMs, 2 | vCPUs; CPU load | average: 0.09 | , 0.04, | 0.02 |
|------------|-----------------|----------------|----------|-----------------|---------------|---------|------|
| NAME       | TEAM-PNIC       | PKTTX/s        | MbTX/s   | PKTRX/s         | MbRX/s        | QP      | MR   |
| vmrdma0    | vmnic4          | 80986.21       | 70.78    | 273652.06       | 6589.48       | 28      | 138  |
| vmrdma1    | vmnic5          | 0.00           | 0.00     | 0.00            | 0.00          | 1       | 3    |

This shows us the throughput for each virtual adapter. Here we see the traffic traversing vmrdma0.

Pressing 'n' for the network view shows that there is minimal traffic on the vmkernel adaptor:

#### 12:54:54pm up 9 days 15:01, 1502 worlds, 2 VMs, 2 vCPUs; CPU load average: 0.09, 0.04, 0.02

| PORT-ID    | USED-BY          | TEAM-PNIC | DNAME        | PKTTX/s | MbTX/s | PSZTX  | PKTRX/s | MbRX/s | PSZRX  | %DRPTX | &DRPRX |
|------------|------------------|-----------|--------------|---------|--------|--------|---------|--------|--------|--------|--------|
| 67108872   | Management       | n/a       | DvsPortset-0 | 0.00    | 0.00   | 0.00   | 0.00    | 0.00   | 0.00   | 0.00   | 0.00   |
| 67108873   | LACP_MgmtPort    | n/a       | DvsPortset-0 | 0.00    | 0.00   | 0.00   | 0.00    | 0.00   | 0.00   | 0.00   | 0.00   |
| 67108874   | LAG02            | n/a       | DvsPortset-0 | 0.00    | 0.00   | 0.00   | 0.00    | 0.00   | 0.00   | 0.00   | 0.00   |
| 67108881   | Shadow of vmnic4 | n/a       | DvsPortset-0 | 0.00    | 0.00   | 0.00   | 0.00    | 0.00   | 0.00   | 0.00   | 0.00   |
| 67108883   | Shadow of vmnic5 | n/a       | DvsPortset-0 | 0.00    | 0.00   | 0.00   | 0.00    | 0.00   | 0.00   | 0.00   | 0.00   |
| 67108885   | vmk1             | vmnic4    | DvsPortset-0 | 3.58    | 0.01   | 214.00 | 6.40    | 0.01   | 296.00 | 0.00   | 0.00   |
| 67108886   | vmk2             | vmnic5    | DvsPortset-0 | 0.00    | 0.00   | 0.00   | 0.00    | 0.00   | 0.00   | 0.00   | 0.00   |
| 100663307  | Management       | n/a       | vSwitch0     | 0.00    | 0.00   | 0.00   | 0.00    | 0.00   | 0.00   | 0.00   | 0.00   |
| 100663309  | Shadow of vmnic0 | n/a       | vSwitch0     | 0.00    | 0.00   | 0.00   | 0.00    | 0.00   | 0.00   | 0.00   | 0.00   |
| 100663311  | Shadow of vmnic1 | n/a       | vSwitch0     | 0.00    | 0.00   | 0.00   | 0.00    | 0.00   | 0.00   | 0.00   | 0.00   |
| 100663316  | vmk0             | vmnic0    | vSwitch0     | 4.33    | 0.02   | 470.00 | 5.65    | 0.01   | 166.00 | 0.00   | 0.00   |
| 2214592528 | vmnic4           | -         | DvsPortset-0 | 3.58    | 0.01   | 214.00 | 17.90   | 0.03   | 191.00 | 0.00   | 0.00   |
| 2214592530 | vmnic5           | -         | DvsPortset-0 | 0.19    | 0.00   | 137.00 | 11.49   | 0.01   | 140.00 | 0.00   | 0.00   |
| 2248146956 | vmnic0           | -         | vSwitch0     | 4.33    | 0.02   | 470.00 | 16.77   | 0.02   | 151.00 | 0.00   | 0.00   |
| 2248146958 | vmnic1           | -         | vSwitch0     | 0.00    | 0.00   | 0.00   | 11.11   | 0.01   | 143.00 | 0.00   | 0.00   |

Verify functionality of RDMA and TCP/IP on the same physical vmnic:

In the setup below we can verify that RDMA transport layer is not used for standard TCP/IP protocol and handled separately on the vmnic card layer:

- Enable vSAN RDMA
- Prepare DVS / vSwitch portgroup for VMs using the RDMA adapter •
- Configure two VMs with the iperf/iperf3 package installed
- Place both VMs on different hosts
- Run one VM as iperf server (iperf3 -s)
- Run the second VM as client (iperf3 -H <IP address of server>)
- On each host, run esxtop and look at the difference between the network ('n') and RDMA ('r') screens during the iperf3 test

# **RDMA** troubleshooting

First, verify that the physical network adapters support RDMA. On each host, navigate to Configure > Networking > Physical adapters > [adapter] > RDMA:

| 📃 vSphere Client 🔾                                            |        | ch in all environments                                                                                           |                                                                   |
|---------------------------------------------------------------|--------|----------------------------------------------------------------------------------------------------|-------------------------------------------------------------------|
| 10.159.21.10 :<br>Summary Monitor C                           | ACTION | IS<br>re Permissions VMs Datastores Ne                                                                           | tworks Updates                                                    |
| Storage<br>Storage Adapters                                   | ~      | Physical adapters                                                                                                |                                                                   |
| Host Cache Configuration<br>Protocol Endpoints<br>I/O Filters |        | Device         ▼           :         ≪         im         vmnic0           :         ≫         im         vmnic1 | Physical network adapter: vmnicO<br>All Properties CDP LLDP RDMA  |
| Networking<br>Virtual switches<br>VMkernel adapters           | ~      | :     >>     Image: wide wide wide wide wide wide wide wide                                                      | Remote Direct Memory Access     Status Enabled     Device vmrdma0 |
| RDMA adapters<br>RDMA adapters<br>TCP/IP configuration        |        |                                                                                                    | Protocol RoCE v2                                                  |
| VM Startup/Shutdown<br>Agent VM Settings                      | ~      | 1-4/4 < 1 >                                                                                                    |                                                                   |

Verify if RDMA adapters are bound to VMkernel interface

On each host, navigate to **Configure > Networking > RDMA adapters > [vmrdma#] > Bound VMkernel Adapter**:

| RDMA adapters                        |                                                         |              |
|--------------------------------------|---------------------------------------------------------|--------------|
| Name     T       Vmrdma0     Vmrdma1 | RDMA Device: vmrdma0 Properties Bound VMkernel Adapters |              |
|                                      | VMkernel Adapter                                        | TCP/IP Stack |
|                                      | vmkO                                                    | Default      |
|                                      | vmk1                                                    | vMotion      |
|                                      | vmk2                                                    | Default      |
|                                      | vmk3                                                    | Default      |

Note: The RDMA support flag is required for the final setup to enable vSAN RDMA transport (if the RDMA flag is not visible, then double check the hardware specification of the adapter along with driver/firmware versions and the vSphere HCL).

vSphere vSAN RDMA uses RoCEV2 as its protocol layer. When there is no RDMA support available on the physical link or setup, communication falls back to standard legacy TCP/IP automatically.

Esxtop provides additional fields for enablement through the 'f' key:

```
* A: NAME = Name of device
B: DRIVER = driver
C: STATE = State
* D: TEAM-PNIC = Team Uplink Physical NIC Name
* E: PKTTX/s = Packets Tx/s
* F: MbTX/s = Megabits Tx/s
* G: PKTRX/s = Packets Rx/s
* H: MbRX/s = Megabits Rx/s
I: %PKTDTX = % Packets Dropped (Tx)
J: %PKTDTX = % Packets Dropped (Rx)
* K: QP = Number of Queue Pairs Allocated
L: CQ = Number of Completion Queue Pairs Allocated
M: SRQ = Number of Shared Receive Queues Allocated
* N: MR = Memory Regions Allocated
```

Toggle fields with a-n, any other key to return

Default setup enables only the minimum requirement for performance for MB/s, queue pairs (QP) and allocated memory regions verbs (MR). For in-depth RDMA functionality, please contact your hardware vendor.

Run the following to obtain detailed adapter statistics. Check for any errors here. Queue pairs are adjusted automatically by requirement:

```
[root@localhost:~] esxcli rdma device stats get -d vmrdma0
Packets received: 1576258135
Packets sent: 899769661
Bytes received: 40653333761546
Bytes sent: 1079424621290
Error packets received: 0
Error packets sent: 0
Error length packets received: 0
```

# APPENDIX B: Cleanly Removing vSAN Configuration

#### vCLS Retreat Mode

On occasion, it may become necessary to remove a vSAN cluster and reset hosts to a 'clean' state.

To expedite the process, it is advisable to first put vCLS into retreat mode. This will delete the vCLS VMs and make it easier to remove the vSAN datastore and put hosts into maintenance mode, etc.

To achieve this, an vCenter advanced setting, 'config.vcls.clusters.[domain].enabled' needs to be set.

The procedure to do this is detailed in the documentation here: <u>https://docs.vmware.com/en/VMware-vSphere/7.0/com.vmware.vsphere.resmgmt.doc/GUID-F98C3C93-875D-4570-852B-37A38878CE0F.html</u>

To make this easier a script is available here to use (download to a Linux or Mac host, uses govc): <a href="https://github.com/vmware-tanzu-experiments/vsphere-with-tanzu-proof-of-concept-samples/blob/main/VCF/vCLS.sh">https://github.com/vmware-tanzu-experiments/vsphere-with-tanzu-proof-of-concept-samples/blob/main/VCF/vCLS.sh</a>

#### Remove vSAN Partitions and Clear Data

The next step is to turn off vSAN from vCenter, under [cluster] > Configure > Services > vSAN. If for some reason this step encounters errors, the method below may be useful.

First, open an SSH session to all hosts in the cluster and list the disks used by vSAN by using the command:

#### vdq -iH

The next step depends on the type of cluster

#### **OSA Clusters**

Remove the cache device from each disk group, using the command:

esxcli vsan storage remove -s [cache device]

#### **ESA** Clusters

Remove disks from the storage pool, using the command:

#### esxcli vsan storagepool remove -d [device]

Next, relabel the disks:

partedUtil mklabel /vmfs/devices/disks/[disk] gpt

Again, to make this easier, a script is available to help with this:

OSA: <u>https://github.com/vmware-tanzu-experiments/vsphere-with-tanzu-proof-of-concept-samples/blob/main/VCF/vsan-</u>remove-esa.sh

ESA: <u>https://github.com/vmware-tanzu-experiments/vsphere-with-tanzu-proof-of-concept-samples/blob/main/VCF/vsan-remove-esa.sh</u>

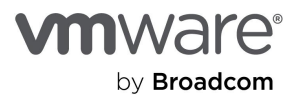

Copyright © 2024 Broadcom. All rights reserved.

The term "Broadcom" refers to Broadcom Inc. and/or its subsidiaries. For more information, go to www.broadcom.com. All trademarks, trade names, service marks, and logos referenced herein belong to their respective companies. Broadcom reserves the right to make changes without further notice to any products or data herein to improve reliability, function, or design. Information furnished by Broadcom is believed to be accurate and reliable. However, Broadcom does not assume any liability arising out of the application or use of this information, nor the application or use of any product or circuit described herein, neither does it convey any license under its patent rights nor the rights of others. Item No: vmw-bc-wp-tech-temp-uslet-word-2024 1/24